## **EPSON**

# Przewodnik użytkownika

Multimedia Projector EMP-1715/1710 EMP-1705/1700

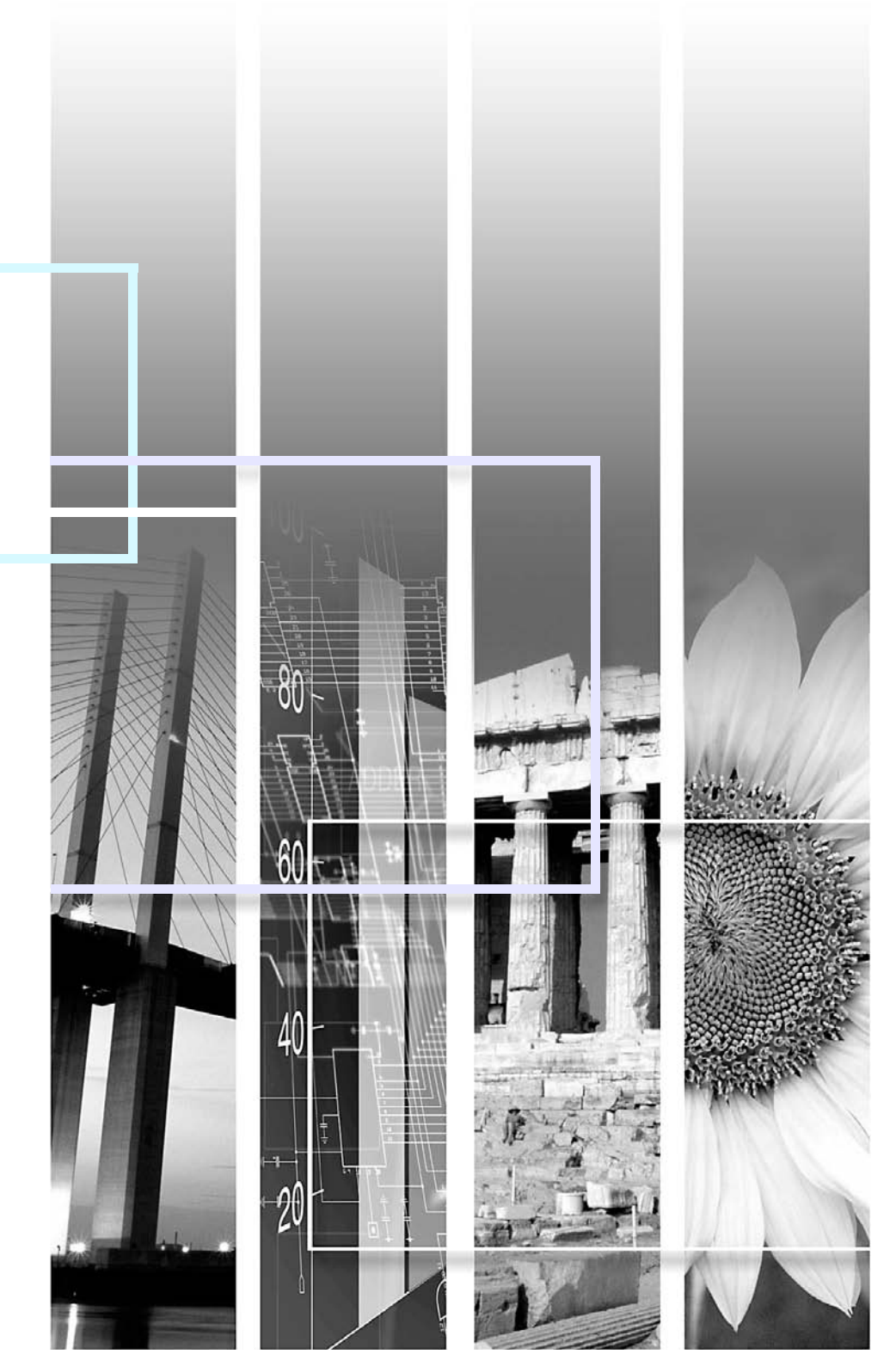

## Oznaczenia użyte w tym podręczniku

| Uwaga                    | Oznacza czynności, które mogą spowodować obrażenia ciała lub uszkodzenie sprzętu, jeśli nie zostaną zachowane odpowiednie środki ostrożności.          |
|--------------------------|----------------------------------------------------------------------------------------------------|
| <del>ال</del>            | Oznacza dodatkowe informacje i uwagi, które pomagają zgłębić dany temat.                                                                               |
|                          | Oznacza stronę, na której można znaleźć dokładne informacje na dany temat.                                                                             |
| **                       | Oznacza, że wyjaśnienie podkreślonego słowa lub słów przed tym symbolem znajduje się w słowniku. Patrz rozdział "Słownik" w części "Dodatki". 🖝 str.65 |
| Procedura                | Oznacza metody działania i kolejność czynności.<br>Oznaczona procedura powinna być przeprowadzona w kolejnych punktach.                                |
| [ (Name) ]               | Oznacza nazwę przycisku na pilocie lub panelu sterowania.<br>Przykład: przycisk [Esc]                                                                  |
| "Menu Name (Nazwa menu)" | Oznacza elementy menu konfiguracji.<br>Przykład: "Image (Obraz)" - "Brightness (Jasność)"                                                              |

H TOP

## Spis treści

| Cechy projektora       | 4 |
|------------------------|---|
| tylko EMP-1715/1705    | 5 |
| Nazwy cześci i funkcie | 6 |
| Przód/góra             | 6 |
| Panel sterowania       | 7 |
| Tył                    | 8 |
| Spód                   | 9 |
| Pilot                  |   |
|                        |   |

### Przydatne funkcje

| Zmiana wyświetlanego obrazu<br>Automatyczne wykrywanie odbieranego sygnału i zmiana wyświetlanego | .13 |
|---------------------------------------------------------------------------------------------------|-----|
| obrazu (Wyszukiwanie sygnału)                                                                     | .13 |
| Zmiana bezpośrednia przy użyciu pilota                                                            | .14 |
| Funkcje ulepszające projekcje                                                                     | .15 |
| Wybór jakości projekcji (Wybieranie trybu koloru)                                                 | .15 |
| Tymczasowe ukrycie dźwięku i obrazu (Ściszanie A/V)                                               | .16 |
| Zatrzymanie obrazu (Zatrzymanie)                                                                  | .17 |
| Zmiana współczynnika kształtu (Źmiana wielkości)                                                  | .17 |
| Funkcja wskaźnika (Wskaźnik)                                                                      | .18 |
| Zwiększanie części obrazu (E-Zoom)                                                                | .19 |
| Używanie pilota do sterowania wskaźnikiem myszy (Mysz bezprzewodowa)                              | 20  |
| Dostosowanie koloru do różnych projektorów (Dostosowanie kolor                                    | u   |
| do wyświetlania wieloekranowego)                                                                  | .23 |
| Opis procedury regulacii                                                                          | .23 |
| Ustawianie identyfikatora ekranu                                                                  | .23 |
| Metoda korekcji obrazu                                                                            | .24 |
| Funkcie beznieczeństwa                                                                            | .26 |
| Zarządzanie użytkownikami (Zabezpieczenie hasłem)                                                 | 26  |
| Ograniczenie działania (Blokada sterowania)                                                       | .29 |

## Menu konfiguracyjne

| Korzystanie z menu konfiguracyjnego      | 31 |
|------------------------------------------|----|
| Lista funkcii                            |    |
| Menu obrazu                              |    |
| Menu svgnał                              |    |
| Menu ustawień                            |    |
| Menu zaawansowane                        |    |
| Menu sieciowe (tvlko EMP-1715/1705)      |    |
| Menu informacvine (Bez możliwości zmian) |    |
| Menu zerowania                           |    |
|                                          |    |

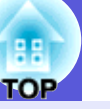

## Rozwiązywanie problemów

| Korzystanie z Pomocy                            | 41 |
|-------------------------------------------------|----|
| Rozwiazywanie problemu                          |    |
| Odczytanie stanu wskaźników                     |    |
| Gdy stan wskaźników nie zasugerował rozwiązania | 45 |

### Dodatki

| Metody instalacji                               | 53 |
|-------------------------------------------------|----|
| Czyszczenie                                     |    |
| Czyszczenie powierzchni projektora              |    |
| Czyszczenie obiektywu                           |    |
| Czyszczenie filtra powietrza i wlotu powietrza  |    |
| Wymiana materiałów eksploatacyjnych             | 55 |
| Wymiana baterii w pilocie                       | 55 |
| Wymiana lampy                                   | 56 |
| Wymiana filtra powietrza                        | 59 |
| Zapis logo użytkownika                          | 60 |
| Rozmiar ekranu i odległość                      | 62 |
| Podłaczanie do zewnetrznego sprzetu             | 63 |
| Podłączanie do zewnętrznych głośników           | 63 |
| Opcionalne akcesoria i materiały eksploatacyjne | 64 |
| Słownik                                         | 65 |
| Lista poleceń ESC/VP21                          |    |
| Lista poleceń                                   |    |
| Wygląd przewodów                                |    |
| Nawiązywanie połączenia USB                     | 68 |
| PJLink (tylko EMP-1715/1705)                    | 69 |
| Lista kompatybilnych monitorów                  | 70 |
| Dane techniczne                                 |    |
| Wyglad                                          | 74 |
| Skorowidz                                       | 75 |
|                                                 |    |

## **Cechy projektora**

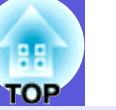

#### Mały i lekki

Produkt ma format B5 (grubość 19,3 cm, szerokość 27,3 cm i wysokość 6,8) oraz jest mały i lekki (1,6 do 1,7 kg<sup>\*</sup>) Projektor można łatwo przenosić, ponieważ w elastycznej torbie dołączanej do projektora znajduje się specjalna kieszeń na kable itp.

- 🖝 str.71
- \* EMP-1715/1705: 1,7 kg, EMP-1710/1700: 1,6 kg

#### Bez oczekiwania na ostygnięcie

Możesz odłączyć kabel zasilający projektora bez potrzeby czekania na ostygnięcie urządzenia.

#### Łatwość użytkowania

#### Gdy włączasz lub wyłączasz zasilanie projektora, urządzenie wydaje sygnał dźwiękowy

Urządzenie odtwarza jeden sygnał dźwiękowy przy włączeniu zasilania oraz dwa sygnały dźwiękowe, gdy projektor ostygnie. Gdy usłyszysz dwa sygnały dźwiękowe, możesz odłączyć kabel zasilający.

#### Prosty system nóżek ułatwia regulację wysokości

Możesz łatwo regulować wysokość urządzenia jedną ręką.

Przewodnik szybkiego startu

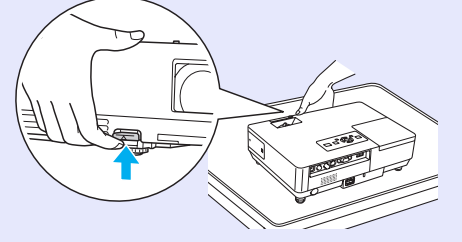

## Suwak ściszania A/V ułatwia wykonywanie pokazów i przechowywanie

Bardzo łatwo możesz zatrzymać i wznowić pokaz zamykając i otwierając suwak ściszania A/V, co usprawnia wykonywanie prezentacji.

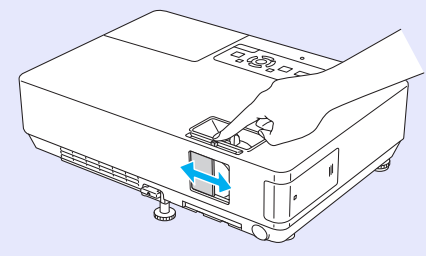

#### Łatwy w użytkowaniu panel sterowania

Aby ułatwić obsługę, przyciski podzielone są na kategorie i pogrupowane zgodnie z ich funkcją. 🖝 str.7

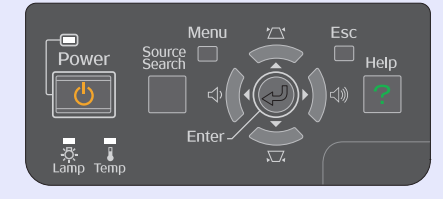

#### Funkcje bezpieczeństwa

Zabezpiecz hasłem, aby ograniczać dostęp i zarządzać użytkownikami

Ustawiając hasło, decydujesz, kto może korzystać z projektora. 🖝 str.26

## Blokada sterowania ogranicza działanie przycisków na panelu sterowania

Możesz użyć tej funkcji, aby zapobiec zmianom ustawień przez obce osoby na różnych imprezach, w szkołach itp.

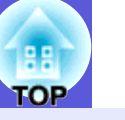

## tylko EMP-1715/1705

Możesz użyć sieci

#### Łatwe podłączanie do komputera

bezprzewodowej, aby połaczyć

w trybie 1 na 1. 🖝 Wireless LAN

urzadzenie z komputerem

**Ouick** Connection Guide

Możesz również podłączyć

#### Połączenie bezprzewodowe z komputerem

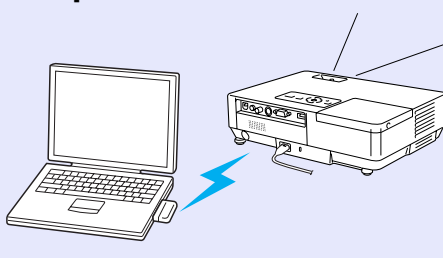

projektor do punktu dostępowego. *EasyMP Operation Guide* 

#### Podłączanie przy użyciu kabla USB (wyświetlacz USB)

Po podłączeniu przewodu do komputera możesz wyświetlać obrazy z ekranu monitora komputera. C EasyMP Operation Guide

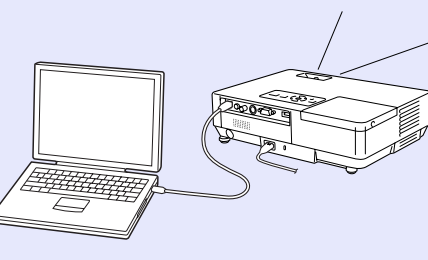

#### Wszechstronna obsługa prezentacji

#### Prezentacje bez komputera

Możesz wcześniej zapisać scenariusze prezentacji, a następnie tylko rozpocząć odtwarzanie. Możesz przeprowadzać prezentacje bez komputera. (\* *EasyMP Operation Guide* 

### Tylko pokaz slajdów (Tryb prezentacji)

W trybie prezentacji urządzenie pokazuje tylko obrazy z pliku prezentacji programu PowerPoint. Możesz przeprowadzać zaawansowane prezentacje bez potrzeby pokazywania widzom czynności przygotowawczych lub innych materiałów pomocniczych.

*EasyMP Operation Guide* 

#### Podwyższony poziom bezpieczeństwa sieci bezprzewodowej

Wyższy poziom bezpieczeństwa niż w poprzednich modelach. Możesz nie martwić się o bezpieczeństwo, gdy używasz tego urządzenia jako części swojej sieci. 🖝 *EasyMP Operation Guide* 

#### Projekcja na drugim i trzecim ekranie (Wyświetlanie wieloekranowe)

Możesz wyświetlać każdy zestaw wirtualnych ekranów na komputerze używając dwóch lub więcej projektorów. Możesz użyć tej funkcji do wykonywania operacji na plikach i przygotowywania wirtualnych obrazów, a jednocześnie wyświetlać tylko wirtualne obrazy. C *EasyMP Operation Guide* 

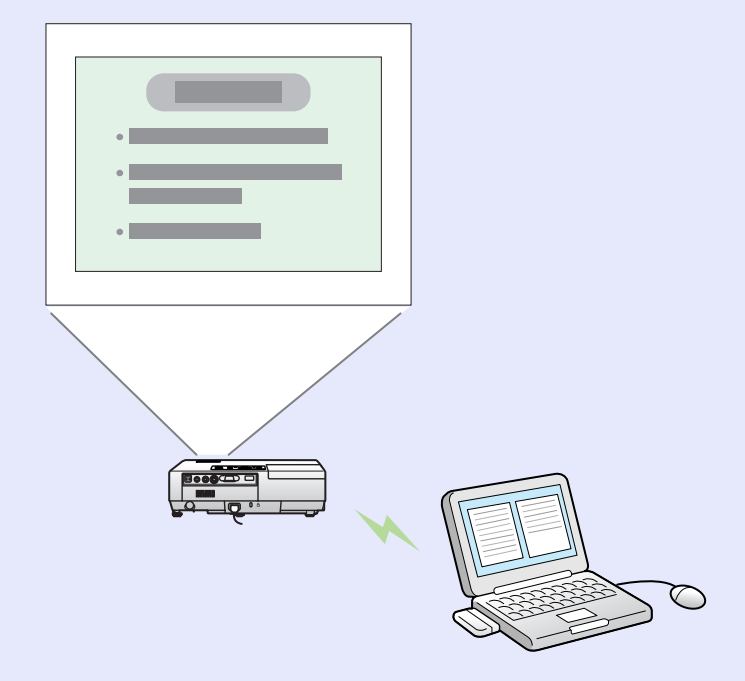

## Nazwy części i funkcje

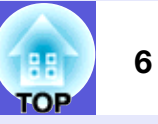

## Przód/góra

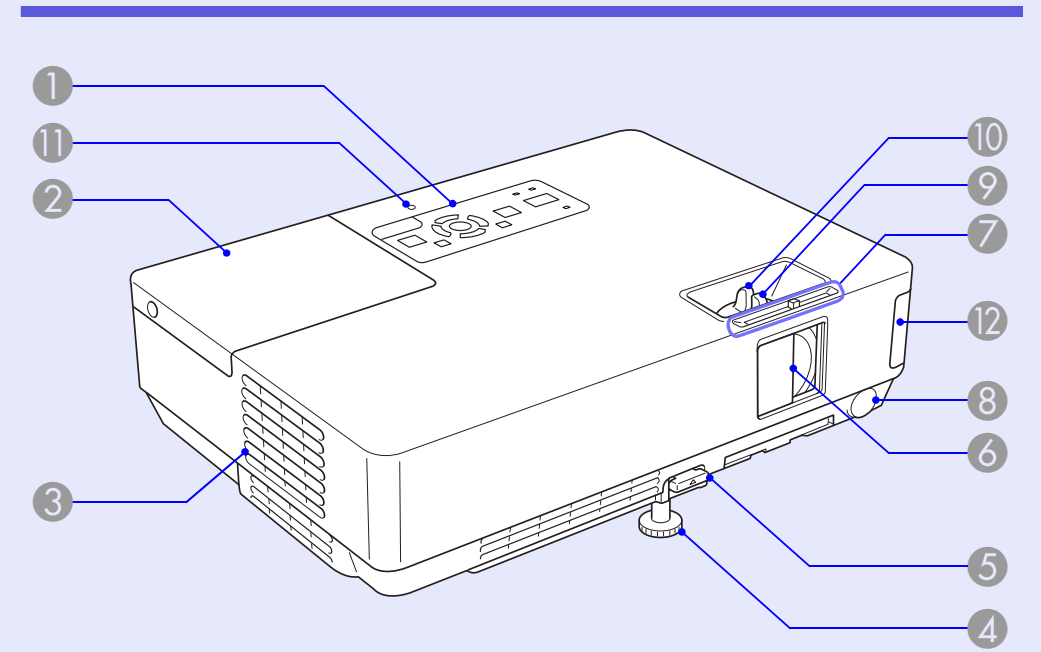

|   | Nazwa                          | Funkcja                                                                                                    |
|---|--------------------------------|----------------------------------------------------------------------------------------------------|
| 1 | Panel sterowania               | ☞ str.7                                                                                                    |
| 2 | Pokrywa lampy                  | Otwórz tę pokrywę, aby wymienić lampę<br>projektora.<br><b>str.56</b>                                                                                                    |
| 3 | Otwory wylotowe<br>wentylatora | Uwaga<br>Nie kładź przedmiotów, które mogłyby zostać<br>wykrzywione lub uszkodzone przez ciepło<br>wychodzące przez otwory wylotowe<br>wentylatora, ani nie przykładaj twarzy oraz rąk<br>do otworów wylotowych wentylatora podczas<br>prezentacji. |

|     | Nazwa                                                        | Funkcja                                                                                                    |
|-----|--------------------------------------------------------------|----------------------------------------------------------------------------------------------------|
| 4   | Przednia<br>regulowana<br>nóżka                              | Wysuń ten element i wyreguluj pozycję<br>wyświetlanego obrazu, gdy projektor stoi na<br>płaskiej powierzchni takiej jak biurko.                                                                                     |
| 5   | Dźwignia<br>regulacji nóżki                                  | Wyciągnij dźwignię nóżki, aby wyciągnąć<br>i wsunąć przednią nóżkę.<br>🖝 <b>Przewodnik szybkiego startu</b>                                                                                                    |
| 6   | Suwak ściszania<br>A/V                                       | Zamknij suwak, gdy projektor nie jest<br>używany, aby ochronić obiektyw. Podczas<br>projekcji możesz zamknąć suwak, aby ukryć<br>obraz i dźwięk (Ściszenie A/V).<br><b>Przewodnik szybkiego startu, str.16</b>      |
| 7   | Gałka suwaka<br>ściszania A/V                                | Przesuń tę gałkę, aby otworzyć lub zamknąć<br>suwak ściszania A/V.                                                                                                    |
| 8   | Czujnik pilota                                               | Otrzymuje sygnały z pilota.<br>Frzewodnik szybkiego startu                                                                                                    |
| 9   | Pokrętło<br>ostrzenia                                        | Do ustawiania ostrości obrazu.<br>Frzewodnik szybkiego startu                                                                                                    |
| 10  | Pokrętło<br>powiększenia                                     | Do ustawiania rozmiaru obrazu.<br>Frzewodnik szybkiego startu                                                                                                    |
| 0   | Wskaźnik<br>połączenia USB<br>(tylko EMP-1715/<br>1705)      | Wskaźnik ten migając lub świecąc informuje<br>o stanie połączenia USB Typ A.                                                                                                    |
| (2) | Karta sieciowa<br>bezprzewodowa<br>(tylko EMP-1715/<br>1705) | Należy ją zainstalować przed rozpoczęciem<br>pracy z projektorem. Pozwala na podłączenie<br>z komputerem poprzez sieć bezprzewodową.<br><i>Wireless LAN Quick Connection Guide</i><br><i>EasyMP Operation Guide</i> |

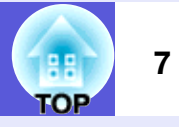

### Panel sterowania

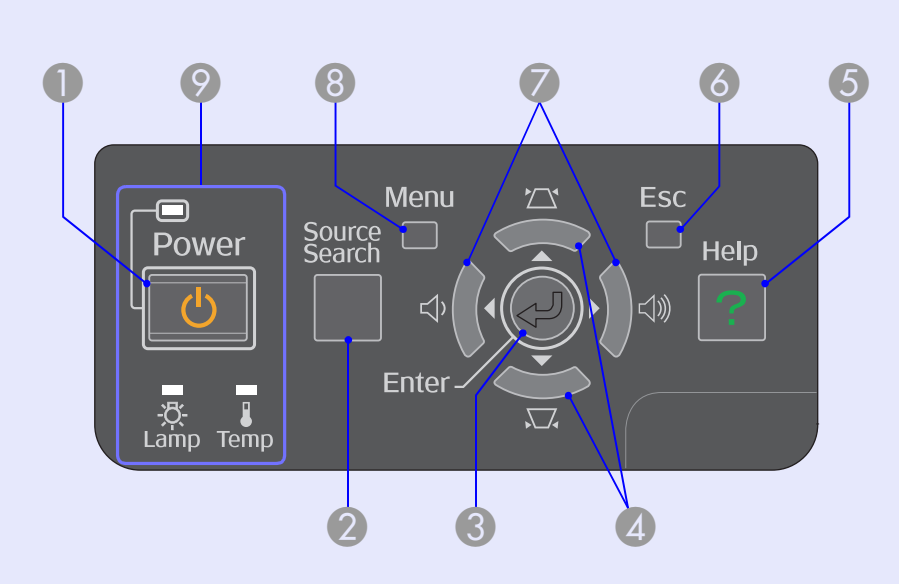

| Nazwa                    | Funkcja                                                                                                    |
|--------------------------|----------------------------------------------------------------------------------------------------|
| przycisk [Power]         | Włącza lub wyłącza projektor.<br>Frzewodnik szybkiego startu                                                                                                    |
| Przycisk [Source Search] | Zmienia na następne źródło obrazu<br>podłączone do projektora i wysyłające obraz.<br>str.13                                                                                                    |
| Przycisk [Enter]         | Naciśnięcie tego przycisku podczas projekcji<br>obrazów z komputera, spowoduje<br>automatyczną regulację zestrajania,<br>synchronizacji i pozycji w celu osiągnięcia<br>najlepszego obrazu. Gdy na ekranie<br>wyświetlone jest menu lub ekran pomocy,<br>naciśnięcie tego przycisku spowoduje<br>akceptację wybranego elementu i przejście na<br>następny poziom. |

| Nazwa                     | Funkcja                                                                                                    |
|---------------------------|----------------------------------------------------------------------------------------------------|
| 4 przyciski [\\[\]] [\[]] | Regulacja zniekształcenia trapezowego.<br>Gdy wyświetlone jest menu konfiguracyjne lub<br>ekran pomocy, przyciski te wybierają elementy<br>menu i ustawiają wartości.<br><b>Przewodnik szybkiego startu, str.31</b> |
| 6 przycisk [Help]         | Otwiera i zamyka ekran pomocy, który zawiera<br>informacje w jaki sposób rozwiązywać<br>ewentualne problemy.<br>rstr.41                                                                                             |
| 6 przycisk [Esc]          | Zatrzymuje bieżącą funkcję.<br>Naciśnięcie przycisku w menu<br>konfiguracyjnym spowoduje przejście na<br>poprzedni poziom menu.<br>r str.31                                                                         |
| ⑦ przyciski [∿] [√)       | Regulacja głośności.<br>Gdy wyświetlone jest menu konfiguracyjne lub<br>ekran pomocy, przyciski te wybierają elementy<br>menu i ustawiają wartości.<br><i>Przewodnik szybkiego startu</i> , str.31                  |
| 8 przycisk [Menu]         | Otwiera i zamyka menu konfiguracji.                                                                                                    |
| Ø Wskaźniki stanu         | Kolor wskaźników oraz sposób ich świecenia<br>informuje o stanie projektora.<br><b>str.42</b>                                                                                                    |

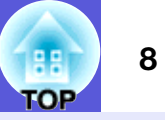

## Tył

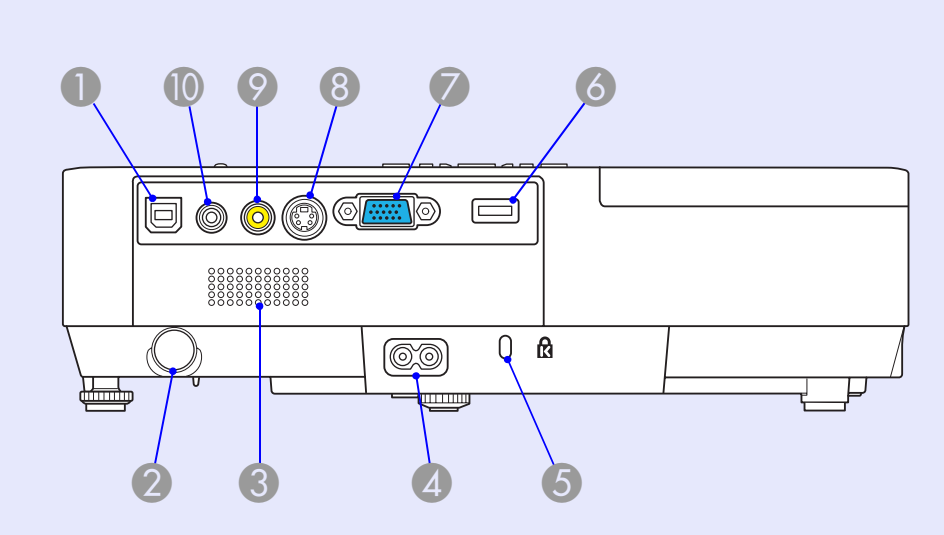

|   | Nazwa                                            | Funkcja                                                                                                    |
|---|--------------------------------------------------|----------------------------------------------------------------------------------------------------|
| 0 | Gniazdo USB<br>Type B                            | Pozwala na połączenie projektora<br>z komputerem za pomocą kabla USB<br>i wyświetlania obrazu wyświetlanego na<br>komputerze (tylko EMP-1715/1705).<br>Gdy stosujesz mysz bezprzewodową, możesz<br>podłączyć komputer przez kabel USB.<br><b>Przewodnik szybkiego startu</b> |
| 2 | Czujnik pilota                                   | Otrzymuje sygnały z pilota.<br>Frzewodnik szybkiego startu                                                                                                    |
| 3 | Głośnik                                          |                                                                                                    |
| 4 | Gniazdo<br>wejściowe<br>przewodu<br>zasilającego | Tutaj należy podłączyć kabel zasilający.<br><b>Przewodnik szybkiego startu</b>                                                                                                    |
| 5 | Otwór<br>zabezpieczający (ଝି)                    | ● str.65                                                                                                    |
|   |                                                  |                                                                                                    |

|   | Nazwa                                            | Funkcja                                                                                                    |
|---|--------------------------------------------------|----------------------------------------------------------------------------------------------------|
| 6 | Gniazdo USB Typ<br>A (tylko EMP-<br>1715/1705)   | Umożliwia podłączenie kompatybilnych<br>aparatów cyfrowych i pamięci USB oraz<br>wyświetlanie plików obrazów/filmów<br>i scenariuszy za pomocą PC Free modułu<br>Easy MP.<br><b>Przewodnik szybkiego startu</b>                                                                                                   |
| 7 | Gniazdo<br>komputera<br>(sygnał<br>komponentowy) | Dla sygnału wideo z komputera i <u>sygnału</u><br><u>komponentowego</u> <sup>to</sup> z innych źródeł.                                                                                                    |
| 8 | Gniazdo S-Video                                  | Dla sygnału <u>S-video</u> <sup></sup> ze źródeł sygnału wideo.                                                                                                    |
| 9 | Gniazdo Video                                    | Dla <u>całkowitego sygnału wizyjnego</u> ze źródeł video.                                                                                                    |
|   | Gniazdo<br>dźwiękowe                             | Do odbierania dźwięku z podłączonego<br>sprzętu.<br>Gdy przeprowadzasz pokaz używając funkcji<br>PC Free modułu EasyMP, możesz podłączyć<br>wyjście audio do zewnętrznego głośnika<br>poprzez ustawienie "EasyMP Audio Out<br>(Wyjście audio EasyMP)" w menu<br>konfiguracyjnym (tylko modele EMP-1715/<br>1705). |

### Nazwy części i funkcje

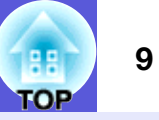

## Spód

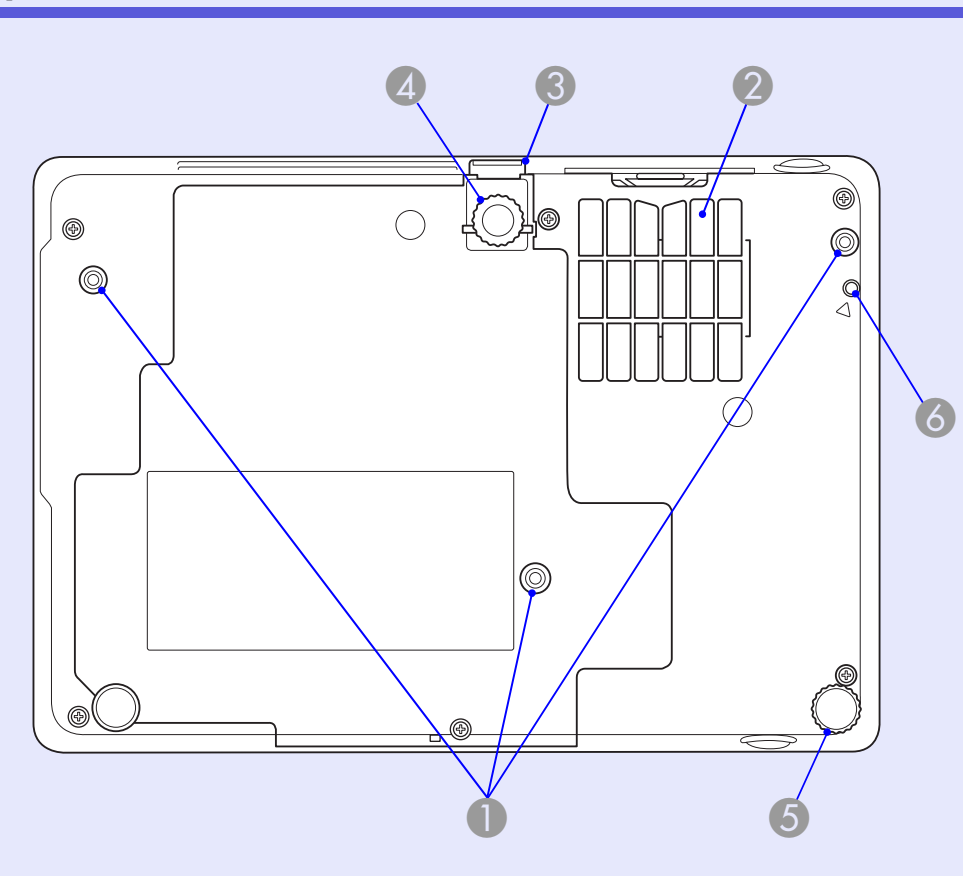

| Nazwa                                          | Funkcja                                                                                               |
|------------------------------------------------|----------------------------------------------------------------------------------------------------|
| Punkty<br>mocowania<br>wspornika<br>(3 punkty) | Przytwierdź tutaj opcjonalne mocowanie, gdy<br>zawieszasz projektor pod sufitem.<br><b>str.53, 64</b> |

|   | Nazwa                                                                        | Funkcja                                                                                                    |
|---|------------------------------------------------------------------------------|----------------------------------------------------------------------------------------------------|
| 2 | Filtr powietrza<br>(Otwór wlotu<br>powietrza)                                | Zapobiega wlatywaniu kurzu i innych cząstek<br>do wnętrza projektora przy wciąganiu<br>powietrza. Projektor wyświetla komunikat<br>ostrzegawczy, gdy należy wyczyścić lub<br>wymienić filtr powietrza. |
| 3 | Dźwignia<br>regulacji nóżki                                                  | 🖝 Przewodnik szybkiego startu                                                                                                    |
| 4 | Przednia<br>regulowana<br>nóżka                                              | Wysuń ten element i wyreguluj pozycję<br>wyświetlanego obrazu, gdy projektor stoi na<br>płaskiej powierzchni takiej jak biurko.                                                                        |
| 5 | Tylna nóżka                                                                  | Przy ustawianiu poziomego należy tę nóżkę<br>obracać, co powoduje jej wysuwanie się lub<br>chowanie.<br><b>Przewodnik szybkiego startu</b>                                                             |
| 6 | Otwór do<br>zamocowania<br>modułu sieci<br>bezprzewodowej<br>lub przewodowej | W otwór ten należy wkręcić wkręt, aby<br>zamocować moduł sieci bezprzewodowej lub<br>przewodowej.<br>Wireless LAN Quick Connection Guide                                                               |

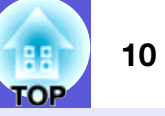

### Pilot

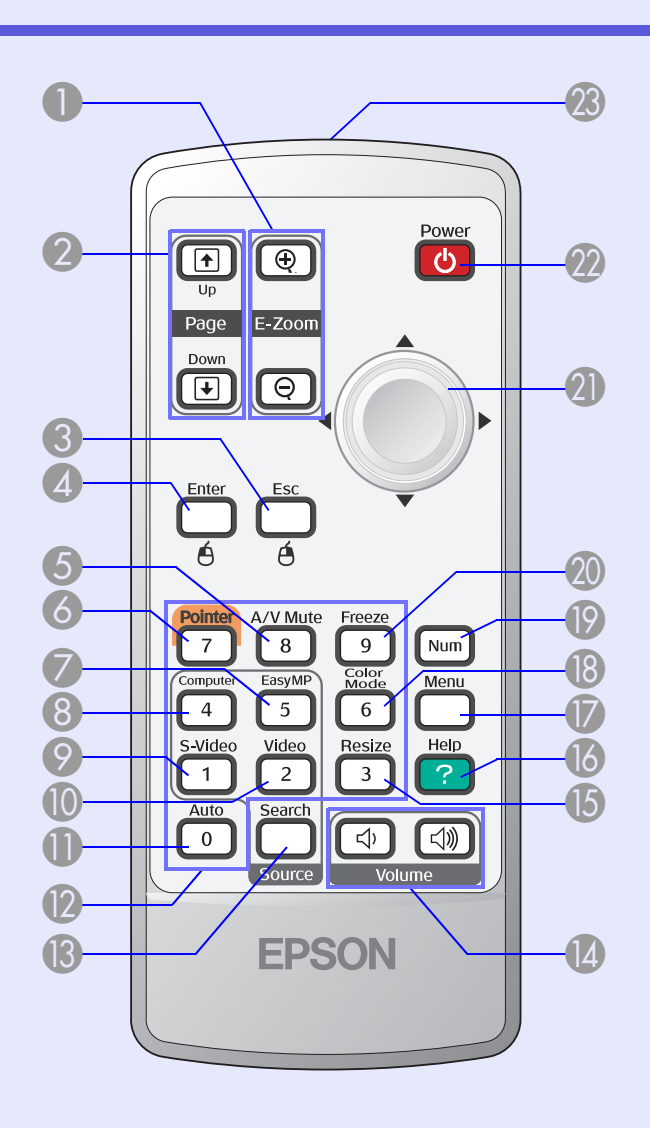

| Nazwa                                         | Funkcja                                                                                                    |
|-----------------------------------------------|----------------------------------------------------------------------------------------------------|
| ● przycisk<br>[E-Zoom]<br>(⊕) (ᢒ)             | <ul> <li>(⊕) Powiększa obraz bez zmiany wielkości projekcji.</li> <li>(⊖) Zmniejsza części obrazu, które były powiększone przy użyciu przycisku [⊕].</li> <li>(➡ str.19)</li> </ul>                                                                               |
| [Page Up]<br>przyciski [Page<br>Down] (⊡) (⊡) | Gdy uruchomiona jest funkcja<br>bezprzewodowej myszy i przeprowadzana jest<br>prezentacja sieciowa (tylko modele EMP-1715/<br>1705), możesz zmienić stronę w prezentacji<br>PowerPoint naciskając te przyciski.                                                   |
| Przycisk [Esc]                                | Zatrzymuje bieżącą funkcję. Jeśli przycisk<br>zostanie naciśnięty w menu konfiguracyjnym,<br>spowoduje przejście na poprzedni poziom menu.<br>Pełni funkcję prawego przycisku myszy, gdy<br>uaktywniona jest funkcja myszy bezprzewodowej.                        |
| 4 przycisk [Enter]                            | Gdy na ekranie wyświetlone jest menu lub<br>ekran pomocy, naciśnięcie tego przycisku<br>spowoduje akceptację wybranego elementu<br>i przejście na następny poziom. Pełni funkcję<br>lewego przycisku myszy, gdy uaktywniona jest<br>funkcja myszy bezprzewodowej. |
| 6 przycisk [A/V<br>Mute]                      | Włącza i wyłącza dźwięk i video.                                                                                                    |
| 6 przycisk [Pointer]                          | Naciśnij ten przycisk, aby włączyć wskaźnik<br>na ekranie.<br><b>str.18</b>                                                                                                    |
| przycisk<br>[EasyMP]                          | Włącza obraz EasyMP. Nie można użyć tego<br>przycisku w modelach EMP-1710/1700 (tylko<br>w modelach EMP-1715/1705).                                                                                                    |

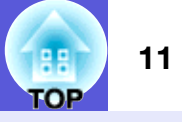

| Nazwa                         | Funkcja                                                                                                    |
|-------------------------------|----------------------------------------------------------------------------------------------------|
| Przycisk<br>[Computer]        | Wyświetla obrazy z gniazda Komputer<br>(sygnał komponentowy video).<br>str.14                                                                                                    |
| przycisk<br>[S-Video]         | Wyświetla obrazy z gniazda S-Video.                                                                                                    |
| przycisk [Video]              | Wyświetla obrazy z gniazda Video.<br>str.14                                                                                                    |
| przycisk [Auto]               | Naciśnięcie tego przycisku podczas projekcji<br>obrazów z komputera, spowoduje<br>automatyczną regulację zestrajania,<br>synchronizacji i pozycjiw celu uzyskania<br>najlepszego obrazu. |
| Przyciski<br>numeryczne       | Użyj tych przycisków przy wprowadzaniu hasła lub identyfikatora ekranu.                                                                                                    |
| Przycisk [Search]             | Zmienia na następne źródło obrazu<br>podłączone do projektora i wysyłające obraz.<br>str.13                                                                                              |
| <pre>przyciski [Volume]</pre> | (ᡧ) Obniża głośność.<br>(ଐ) Podwyższa głośność.<br>☞ <b>Przewodnik szybkiego startu</b>                                                                                                  |
| [5] przycisk [Resize]         | Każde naciśnięcie przycisku zmienia<br>współczynnik kształtu obrazu <sup>w</sup> .<br><b>str.17</b>                                                                                      |
| przycisk [Help]               | Otwiera i zamyka ekran pomocy, który zawiera informacje o tym, w jaki sposób rozwiązywać ewentualne problemy.                                                                            |

| Nazwa                                                                | Funkcja                                                                                                    |
|----------------------------------------------------------------------|----------------------------------------------------------------------------------------------------|
| przycisk [Menu]                                                      | Otwiera i zamyka menu konfiguracji.                                                                                                    |
| Przycisk [Color<br>Mode]                                             | Każde naciśnięcie przycisku zmienia tryb<br>koloru.<br>🖝 str.15                                                                                                    |
| przycisk [Num]                                                       | Użyj tego przycisku przy wprowadzaniu hasła<br>lub identyfikatora ekranu.<br>🖝 str.28                                                                                                    |
| przycisk [Freeze]                                                    | Powoduje zatrzymanie lub wznowienie<br>zatrzymanego obrazu.<br>str.17                                                                                                    |
| Ø przycisk [◊]                                                       | Gdy wyświetlone jest menu konfiguracyjne,<br>przycisk ten służy do wybierania elementów<br>menu i do ustawiania wartości. Gdy<br>włączona jest funkcja myszy bezprzewodowej,<br>przechylenie tego przycisku w danym kierunku<br>przesunie wskaźnik w tym kierunku. |
| przycisk [Power]                                                     | Włącza lub wyłącza projektor.<br>Frzewodnik szybkiego startu                                                                                                    |
| Z tego miejsca<br>wysyłany jest<br>sygnał sterujący<br>do projektora | Wysyła sygnał sterujący do projektora.<br>Przewodnik szybkiego startu                                                                                                    |

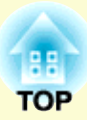

# Przydatne funkcje

Rozdział ten wyjaśnia funkcje przydatne podczas przeprowadzania prezentacji oraz funkcje bezpieczeństwa.

## Zmiana wyświetlanego obrazu......13 • Automatyczne wykrywanie odbieranego sygnału i zmiana wyświetlanego obrazu (Wyszukiwanie sygnału)......13 • Zmiana bezpośrednia przy użyciu pilota ......14 Funkcje ulepszające projekcję......15 • Wybór jakości projekcji (Wybieranie trybu koloru) ......15 • Tymczasowe ukrycie dźwięku i obrazu (Ściszanie A/V) ......16 • Zatrzymanie obrazu (Zatrzymanie) ......17 Zmiana współczynnika kształtu (Zmiana wielkości) .....17 • Funkcja wskaźnika (Wskaźnik) ......18 • Zwiększanie części obrazu (E-Zoom)......19 • Używanie pilota do sterowania wskaźnikiem myszy (Mysz bezprzewodowa) ......20

| Dostosowanie koloru do różnych projektor      | ów |
|-----------------------------------------------|----|
| (Dostosowanie koloru do wyświetlania          |    |
| wieloekranowego)                              | 23 |
| Opis procedury regulacji                      | 23 |
| • Ustawianie identyfikatora ekranu            | 23 |
| Metoda korekcji obrazu                        | 24 |
| Funkcje bezpieczeństwa                        | 26 |
| <ul> <li>Zarządzanie użytkownikami</li> </ul> |    |
| (Zabezpieczenie hasłem)                       | 26 |
| Rodzaje Zabezpieczenia hasłem                 |    |
| Włączanie funkcji Zabezpieczenie hasłem       |    |
| Wpisywanie hasła                              |    |
| Ograniczenie działania (Blokada sterowania)   | 29 |

## Zmiana wyświetlanego obrazu

Możesz zmienić wyświetlany obraz na dwa sposoby.

- Zmiana poprzez Wyszukiwanie sygnału
   Projektor automatycznie wykrywa sygnał wysyłany z podłączonego urządzenia i wyświetla obraz otrzymywany z tego urządzenia.
- Bezpośrednia zmiana Możesz użyć przycisków na pilocie, aby wybrać, które gniazdo wejściowe będzie odbierać sygnał.

### Automatyczne wykrywanie odbieranego sygnału i zmiana wyświetlanego obrazu (Wyszukiwanie sygnału)

Możesz szybko wyświetlić żądany obraz, ponieważ gniazda nie odbierające żadnego sygnału są ignorowane, gdy naciskasz przycisk [Source Search].

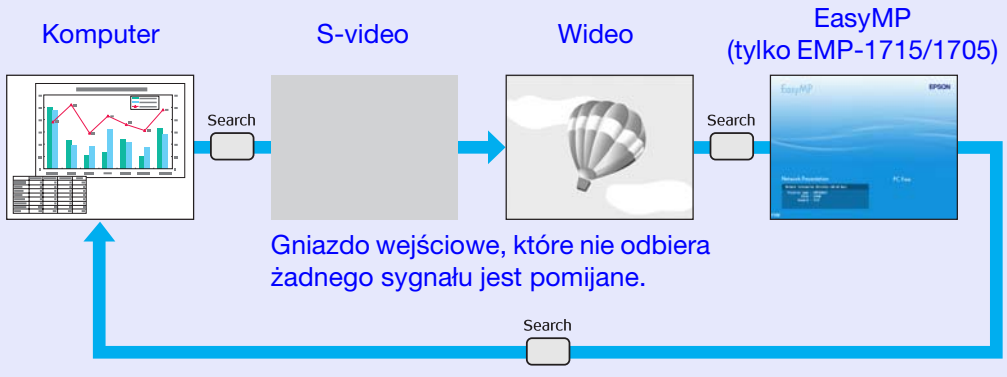

 \* Ekran EasyMP pojawia się, gdy używasz EMP-1715/1705.
 Zainstaluj moduł sieci bezprzewodowej będący częścią zestawu (tylko model EMP-1715/1705).

#### Procedura

Gdy podłączone jest urządzenie video, rozpocznij odtwarzanie przed rozpoczęciem tej czynności.

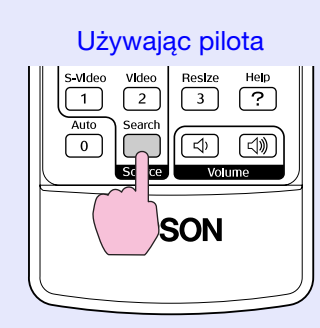

#### Używając panelu sterowania

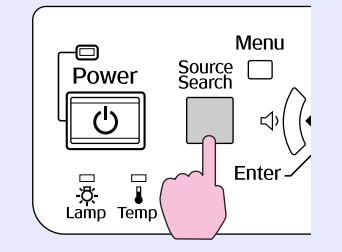

Gdy podłączone są dwa urządzenia (lub więcej), naciskaj przycisk [Source Search], dopóki nie zostanie wyświetlony żądany obraz.

Poniższy ekran przedstawiający stan sygnałów video jest wyświetlany tylko wtedy, gdy tylko jeden sygnał video jest dostępny (aktualnie wyświetlany), lub projektor nie otrzymuje żadnych sygnałów video. Możesz wybrać gniazdo wejściowe, do którego jest podłączone zewnętrzne urządzenie, z którego chcesz wyświetlać obraz. Jeśli nie wykonasz żadnej czynności przez ok. 10 sekund, ekran zniknie.

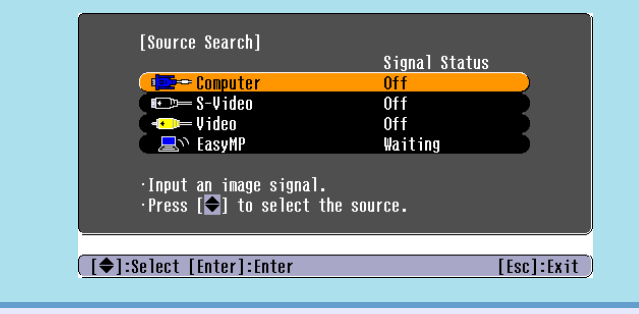

## Zmiana bezpośrednia przy użyciu pilota

Możesz zmienić bezpośrednio na wyświetlany obraz naciskając następujące przyciski na pilocie.

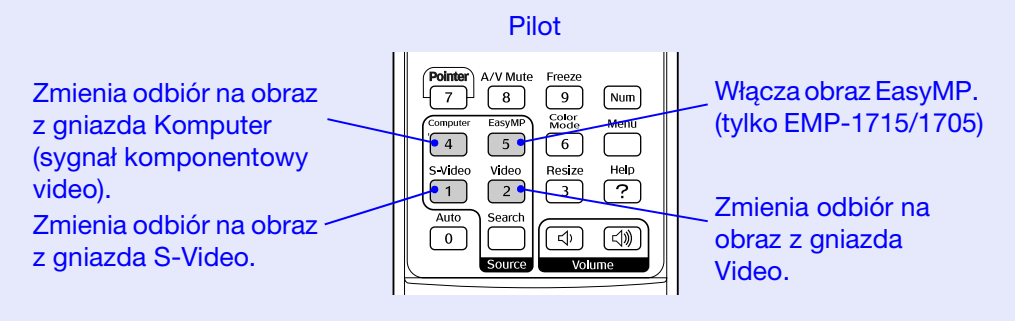

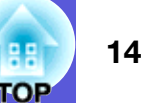

## Funkcje ulepszające projekcję

## Wybór jakości projekcji (Wybieranie trybu koloru)

Możesz łatwo uzyskać najlepszą jakość obrazu poprzez wybranie ustawienia odpowiedniego dla warunków, w których odbywa się prezentacja. Jasność obrazu zależy od wybranego trybu.

| Tryb           | Zastosowanie                                                                                                    |
|----------------|----------------------------------------------------------------------------------------------------|
| Fotografia     | (Gdy odbierane są obrazy z komputera)<br>Idealny tryb do wyświetlania nieruchomych<br>obrazów takich jak fotografie w jasnym<br>pomieszczeniu. Obrazy są bardzo żywe i mają<br>odpowiedni kontrast.               |
| Sport          | (Gdy odbierany jest sygnał komponentowy, S-<br>video lub całkowity sygnał wizyjny)<br>Tryb idealny do oglądania programów<br>telewizyjnych w jasnym pokoju. Obrazy są<br>bardzo jasne i mają odpowiedni kontrast. |
| Prezentacja    | Idealny tryb do wykonywania prezentacji<br>w jasnym pokoju.                                                                                                    |
| Kino           | Idealny tryb do oglądania filmów w ciemnym pokoju. Nadaje obrazom naturalny odcień.                                                                                                    |
| Gra            | Idealny tryb do grania gier w jasnym pokoju.<br>Wyróżnia się podkreślaniem ciemnej gradacji<br>barw.                                                                                                    |
| <u>sRGB</u>    | Idealny tryb dla obrazów, które są zgodne ze standardem koloru sRGB.                                                                                                    |
| Czarna tablica | Nawet jeśli wyświetlasz obrazy na czarnej tablicy<br>(lub zielonej), ustawienie to zapewni obrazom<br>naturalny odcień, tak jak w przypadku projekcji<br>na białym ekranie.                                       |
| Niestandardowy | Możesz ustawić ten tryb na określony kolor.                                                                                                    |

#### Procedura

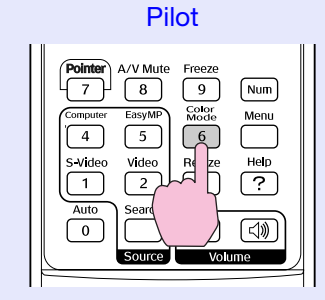

Po każdym naciśnięciu tego przycisku, na ekranie zostanie wyświetlona nazwa trybu koloru i zmienia się tryb koloru.

|  | Presentation |
|--|--------------|
|  |              |
|  |              |
|  |              |
|  |              |
|  |              |

Jeśli naciśniesz ten przycisk, gdy na ekranie jest wyświetlana nazwa trybu koloru, zmieni się on na następny tryb koloru.

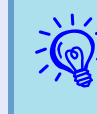

Możesz również nastawić tryb koloru używając elementu "Color Mode (Tryb koloru)" w menu "Image (Obraz)" w menu konfiguracyjnym. 🖝 str.32

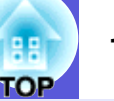

### Tymczasowe ukrycie dźwięku i obrazu (Ściszanie A/V)

Możesz użyć tej funkcji gdy chcesz zwrócić uwagę publiczności na to, co mówisz, lub nie chcesz pokazywać obrazu, np. podczas zmiany plików podczas prezentacji z komputera.

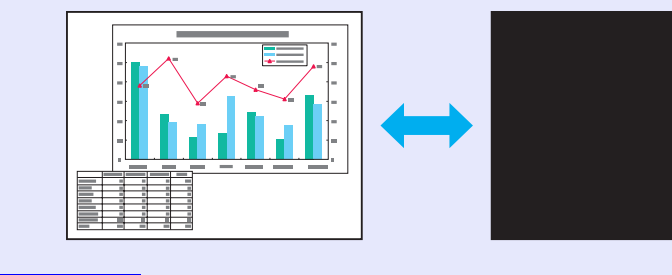

#### Procedura

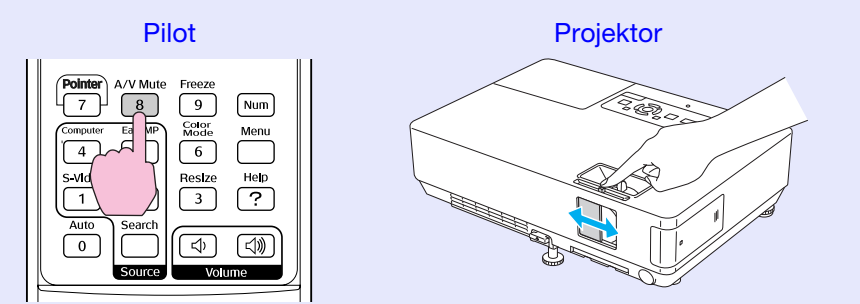

Gdy naciskasz ten przycisk lub otwierasz albo zamykasz suwak ściszania powoduje to włączanie lub wyłączanie funkcji Ściszanie A/V.

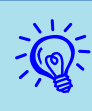

- •Jeśli użyjesz tej funkcji podczas wyświetlania ruchomych obrazów, obrazy i dźwięk będą nadal odtwarzane przez urządzenie zewnętrzne i nie możesz cofnąć się do momentu, gdy funkcja Ściszenie A/V została włączona.
- Możesz wybrać, aby projektor wyświetlał czarny ekran, niebieski ekran lub logo podczas aktywacji funkcji Ściszenie A/V używając ustawienia "Extended (Zaawansowane)"-"Display (Ekran)"-"A/V Mute (Ściszenie A/V)" w menu konfiguracyjnym. 🖝 str.35
- Możesz tak ustawić zasilanie, aby urządzenie automatycznie wyłączało się po ok. 30 minutach od zamknięcia suwaka ściszania A/V lub włączeniu funkcji ściszania A/V używając ustawienia "Extended (Zaawansowane)" - "Sleep mode (Tryb uśpienia)" w menu konfiguracyjnym. ( str. 36

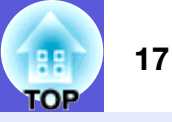

### Zatrzymanie obrazu (Zatrzymanie)

Gdy ruchomy obraz na ekranie jest zatrzymany, obraz nadal jest wyświetlany, więc możesz wyświetlać ruchomy obraz po jednej klatce jako zdjęcia. Możesz również przeprowadzać operacje na plikach podczas prezentacji z komputera, co nie będzie wyświetlane przez projektor, jeśli włączono wcześniej funkcję zatrzymania.

#### Procedura

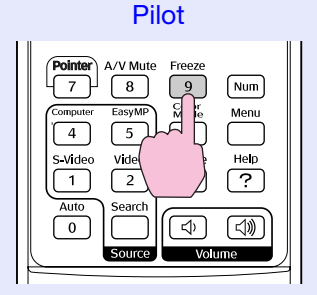

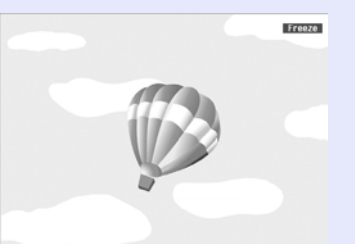

Każde naciśnięcie przycisku włącza lub wyłącza funkcję zatrzymania.

#### •Dźwięk nie jest zatrzymywany.

- Urządzenie zewnętrzne nadal odtwarza film, nawet jeśli ekran wyświetlany przez projektor jest zatrzymany, więc nie jest możliwe wznowienie prezentacji od punktu, w którym obraz został zatrzymany.
- Naciśnięcie przycisku [Freeze], wyłączy menu konfiguracyjne lub ekran pomocy, jeśli są one akurat wyświetlane.
- Funkcja zatrzymania obrazu działa również, gdy używana jest funkcja E-Zoom.

### Zmiana współczynnika kształtu (Zmiana wielkości)

Gdy podłączone jest urządzenie wideo, obrazy nagrane w cyfrowym formacie video lub na płytach DVD, mogą być wyświetlane w formacie panoramicznym 16:9. Możesz zmienić współczynnik kształtu dla obrazów w <u>trybie kompresji</u> w następujący sposób.

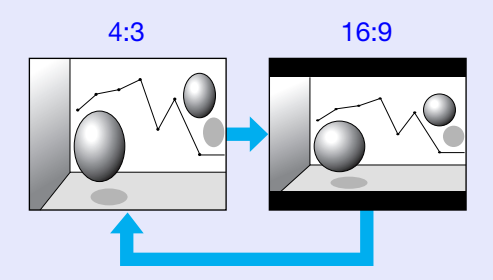

Możesz zmienić współczynnik kształtu dla obrazów z komputera w następujący sposób.

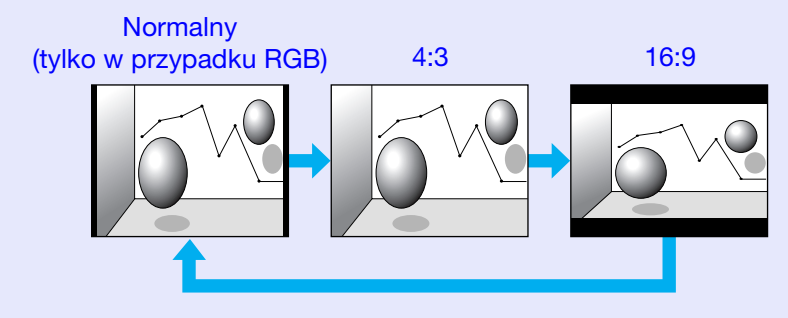

#### Procedura

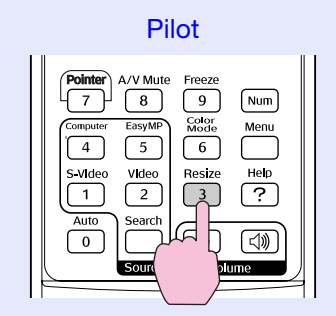

18 TOP

Po każdym naciśnięciu tego przycisku, na ekranie zostanie wyświetlona nazwa bieżącego współczynnika kształtu i współczynnik zmienia się.

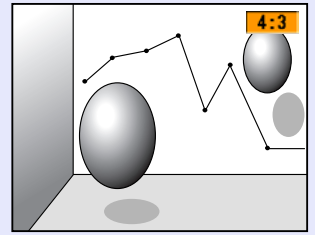

Jeśli naciśniesz ten przycisk, gdy na ekranie jest wyświetlany współczynnik kształtu, zmieni się on na następny współczynnik kształtu.

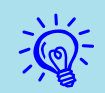

Możesz również nastawić współczynnik kształtu używając elementu "Resize (Zmiana wielkości)" w menu "Signal (Sygnał)" w menu konfiguracyjnym. © str.33

## Funkcja wskaźnika (Wskaźnik)

Funkcja ta pozwala na przesuwanie wskaźnika na wyświetlanym obrazie i pomaga zwrócić uwagę na obszar, o którym mówisz.

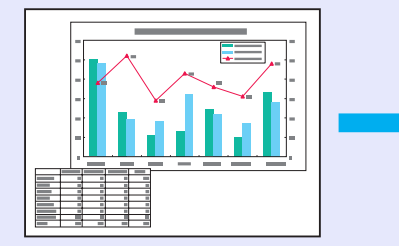

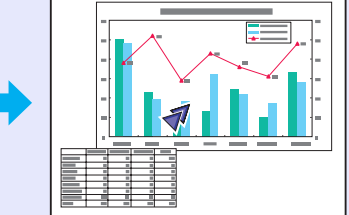

#### Procedura

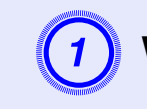

Wyświetl wskaźnik.

Pilot

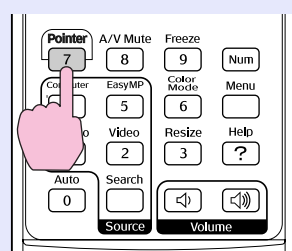

Każde naciśnięcie przycisku włącza lub wyłącza wskaźnik.

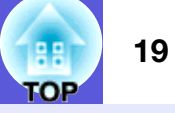

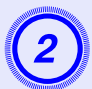

#### Poruszaj wskaźnikiem.

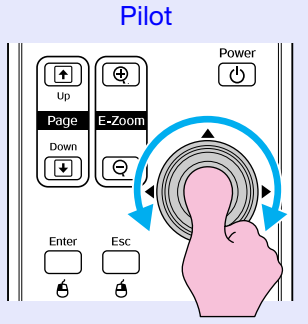

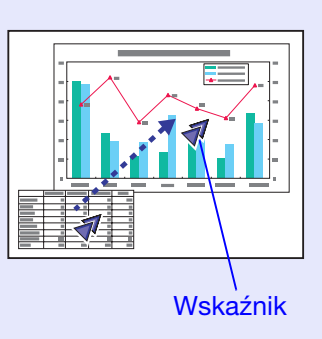

Ř.

Możesz wybrać jeden z wielu typów wskaźników (∢ ♥ ♠) w Settings (Ustawienia)" - "Pointer Shape (Kształt wskaźnika)" w menu konfiguracyjnym. ♥ str.34

### Zwiększanie części obrazu (E-Zoom)

Funkcja ta jest przydatna, gdy chcesz powiększyć obraz, aby zobaczyć więcej szczegółów np. w wykresach i tabelach.

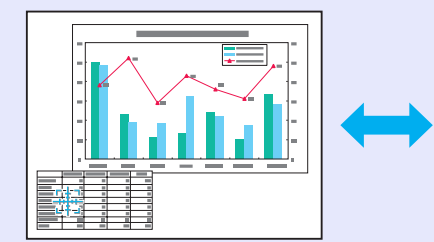

#### Procedura

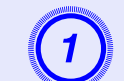

Uruchom funkcję E-Zoom.

Pilot

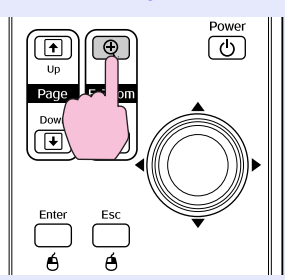

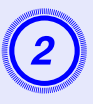

Przesuń krzyżyk na obszar obrazu, który chcesz powiększyć.

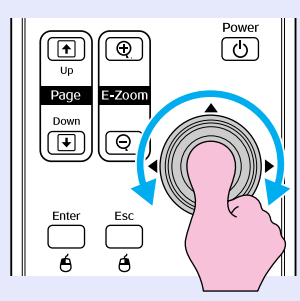

Pilot

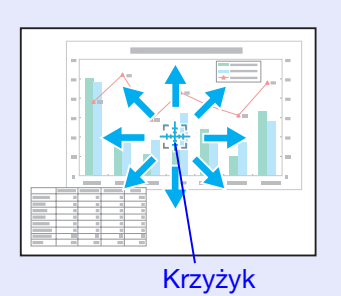

Powiększ.

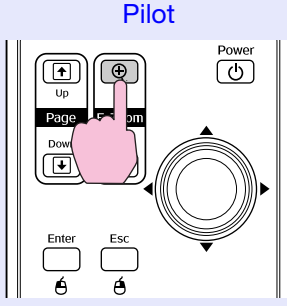

Każde naciśnięcie przycisku powiększa ten obszar. Możesz szybko go powiększyć wciskając i przytrzymując przycisk. Naciśnięcie przycisku [ $\bigcirc$ ] zmniejsza powiększony obraz. Naciśnij przycisk [Esc], aby anulować.

<del>کې</del>:

 Na ekranie zostanie wyświetlony stopień powiększenia. Wybrany obszar może zostać powiększony od 1 do 4 razy w 25 stopniach.
 Przechyl przycisk [<sup>6</sup>], aby przesunąć obraz.

### Używanie pilota do sterowania wskaźnikiem myszy (Mysz bezprzewodowa)

Jeśli gniazdo USB komputera i gniazdo USB projektora są połączone ogólnie dostępnym kablem USB A-B, możesz używać pilota projektora jako myszy bezprzewodowej do sterowania kursorem myszy komputera.

#### Komputer

Windows 98/2000/Me/XP Home Edition/XP Professional Macintosh (OS 8.6–9.2/10.1–10.4)

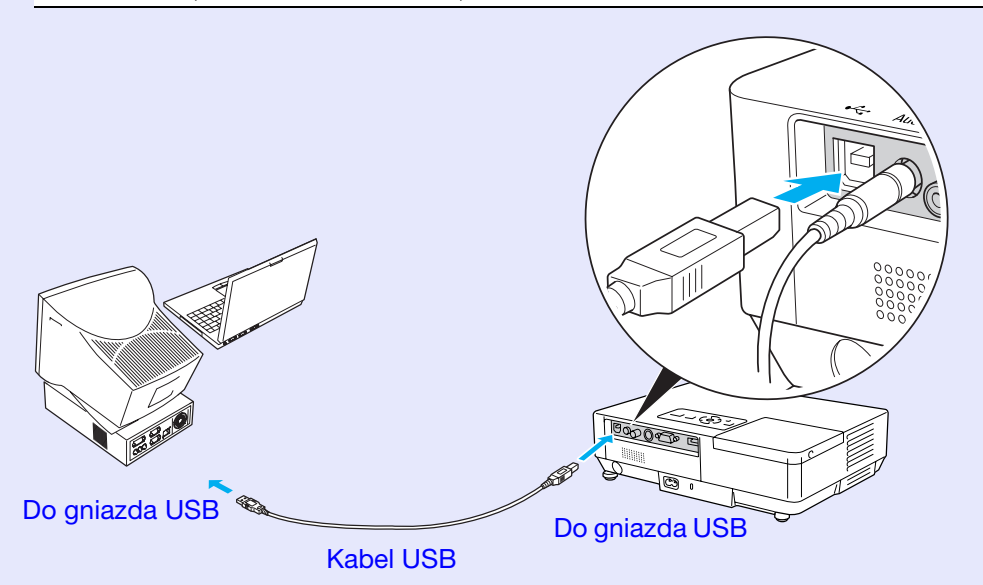

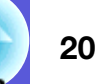

- •Kabel USB może być podłączony tylko do komputera ze standardowym gniazdem USB. W przypadku komputera z systemem Windows, komputer musi mieć zainstalowaną pełną wersję systemu Windows 98/ 2000/Me/XP Home Edition/XP Professional. Nie można zagwarantować prawidłowego działania, jeśli komputer używa wersji systemu Windows 98/2000/ Me/XP Home Edition/XP Professional, który został uaktualniony z poprzedniej wersji Windows.
- W niektórvch wersjach systemów Windows i Macintosh zastosowanie funkcji myszy bezprzewodowej może okazać się niemożliwe.
- Używanie funkcji myszy bezprzewodowej może wymagać zmiany niektórych ustawień komputera. Przeczytaj instrukcje obsługi komputera, aby uzyskać wiecej informacji.

Po nawiązaniu połączenia, wskaźnik myszy może być używany w następujący sposób.

#### Przesuwanie wskaźnika myszy

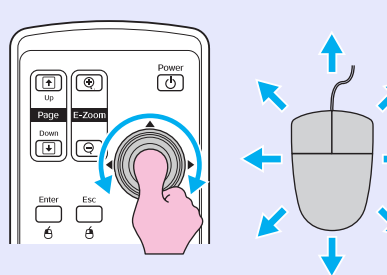

### Klikniecie mysza

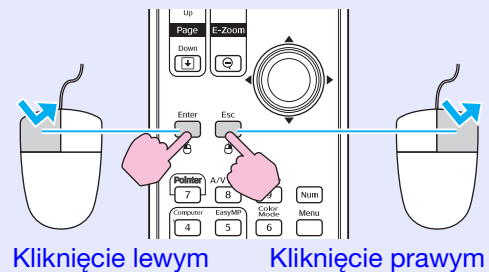

klawiszem

klawiszem

Podwójne kliknięcie: Naciśnij dwa razy szybko po sobie.

Poniższe klawisze sa użyteczne do wyświetlania poprzedniego lub następnego slajdu w pokazie PowerPoint.

Poprzedni slajd

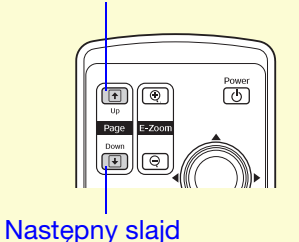

## Metoda "przeciągnij i upuść"

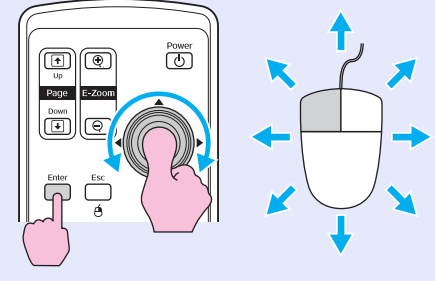

1. Przytrzymaj przycisk [Enter] oraz przechyl i przytrzymaj przycisk []. 2. Zwolnij przycisk [Enter], aby upuścić element w żadanym miejscu.

21

FOP

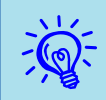

• Jeśli przyciski myszy są zamienione w komputerze, funkcjonowanie przycisków na pilocie zostanie również zamienione.

Nie można zastosować funkcji myszy bezprzewodowej, gdy używane są następujące funkcje.
Gdy wyświetlane jest menu konfiguracyjne
Gdy wyświetlane jest menu pomocy
Gdy używana jest funkcja E-Zoom
Gdy przechwytywane jest logo użytkownika Erakaja wskaźnika

- Funkcja wskaźnika
  Podczas regulacji dźwięku

## Dostosowanie koloru do różnych projektorów (Dostosowanie koloru do wyświetlania wieloekranowego)

Gdy połączonych jest kilka projektorów, które wyświetlają obrazy, możesz wyregulować jasność i odcień koloru obrazu każdego projektora używając regulacji koloru wyświetlania wieloekranowego, aby kolory obrazów wszystkich projektorów były do siebie bardzo podobne.

W niektórych przypadkach jasność i odcień kolorów mogą nie być podobne do siebie nawet po regulacji.

## Opis procedury regulacji

Przeprowadź regulację zgodnie z następującą procedurą.

1. Ustawianie identyfikatora ekranu

Przed ustawieniem projektorów, przydziel każdemu identyfikator ekranu.

Podczas przeprowadzania regulacji dla dwóch lub więcej projektorów przy użyciu pilota, możesz sterować nimi oddzielnie poprzez przydzielenie każdemu projektorowi identyfikatora ekranu.

#### 2. Dokonywanie korekcji obrazu

Po ustawieniu projektorów, możesz wyregulować obraz dla każdego projektora.

Używając funkcji Korekcja obrazu można wyregulować obraz od koloru czarnego do białego na pięciu poziomach od 1 do 5, a na każdym poziomie można wyregulować następujące dwa elementy.

• Regulacja jasności

Wyreguluj każdy obraz używając poziomów od 1 do 5, aby wszystkie były takie same.

• Regulacja koloru

Wyreguluj każdy obraz używając poziomów od 1 do 5, aby kolory były do siebie podobne używając funkcji "Color Correct (G/R) (Korecja kolorów ziel./czerw." i "Color Correct. (B/Y) (Korecja kolorów nieb./żółty".

### Ustawianie identyfikatora ekranu

Na przykład, gdy ustawisz identyfikator ekranu jednego projektora na wartość 3, poprzez naciśnięcie przycisku [3] i przytrzymasz wciśnięty przycisk [Num], będziesz mógł używać tylko tego projektora jako urządzenia z identyfikatorem ekranu o wartości 3, nawet jeśli istnieje więcej ustawień identyfikatorów ekranowych.

#### Procedura

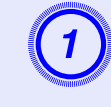

Naciśnij przycisk [Menu] i wybierz "Extended (Zaawansowane)" - "Multi-screen (Wyświetlanie wieloekranowe)" - "Screen ID (Identyfikator ekranowy)" z menu konfiguracyjnego. (\* str.31)

#### Używając pilota

Używając panelu sterowania

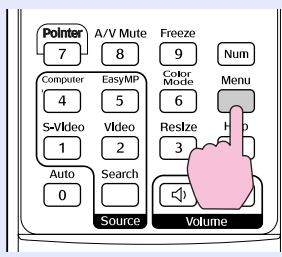

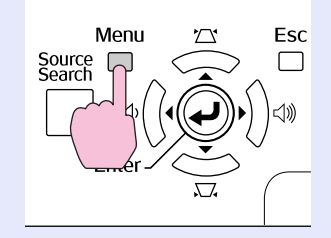

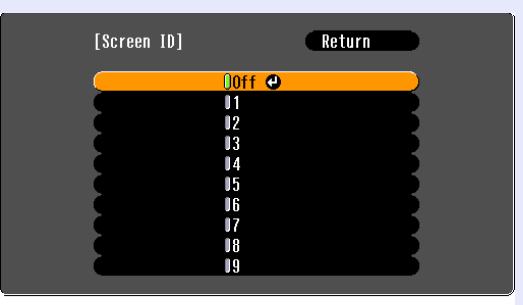

[Esc]:Return [�]:Select [Enter]:Set [Menu]:Exit

Sprawdź w podręczniku użytkownika w rozdziale o menu, których przycisków możesz używać oraz jakie funkcje one uruchomiają.

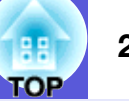

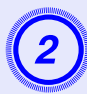

### Wybierz identyfikator i naciśnij przycisk [Enter].

## 3

#### Naciśnij przycisk [Menu], aby zamknąć menu konfiguracyjne.

- Skieruj pilota na projektor, którym chcesz sterować i naciśnij przycisk z numerem odpowiadającym identyfikatorowi ekranowemu trzymając jednocześnie przycisk [Num], co umożliwi sterowanie projektorem mającym ten identyfikator.
- Możesz sterować wszystkimi projektorami bez względu na ich identyfikator ekranowy, gdy skierujesz pilota na dany projektor i naciśniesz przycisk [0] trzymając jednocześnie wciśnięty przycisk [Num].

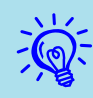

• Identyfikator ekranowy ustawiony w tej procedurze jest ważny tylko podczas regulacji "Image Correction (Korekcja obrazu)" dla elementu "Multi-screen (Wyświetlanie wieloekranowe)".

• Jeśli inny projektor reaguje na sygnały pilota, skieruj pilota na ten projektor i naciśnij cyfrę określającą identyfikator ekranowytego projektora jednocześnie przytrzymując przycisk [Num].

## Metoda korekcji obrazu

Po ustawieniu projektorów, wyreguluj jasność i odcień każdego obrazu.

### Procedura

Naciśnij przycisk [Menu] i wybierz "Extended (Zaawansowane)" - "Multi-screen (Wyświetlanie wieloekranowe)" - "Image Correction (Korekcja obrazu)" z menu konfiguracyjnego. 🖝 str.31

## 2

#### Wybierz poziom regulacji w elemencie "Adjustment Level (Poziom regulacji)".

- Po wybraniu poziomu, wyświetlany jest schemat wybranego poziomu.
- Możesz rozpocząć regulację z każdego poziomu, zazwyczaj możesz zmienić obraz na ciemniejszy lub jaśniejszy poprzez zmianę od 1 do 5 lub od 5 do 1.

## 3

#### Wyreguluj jasność używając elementu "Brightness Correct. (Korekcja jasności)".

- Gdy wybierzesz poziom 5, funkcja ta dostosuje obraz do najciemniejszego obrazu z kilku projektorów.
- Gdy wybierzesz poziom 1, funkcja ta dostosuje obraz do najjaśniejszego obrazu z kilku projektorów.
- Gdy wybierzesz poziom od 2 do 4, funkcja ta dostosuje jasność do średniej wartości z kilku projektorów.
- Każde naciśnięcie przycisku [Enter] przełącza pomiędzy ekranem z wzorem a zwykłym obrazem, co pozwala na sprawdzenie wyników regulacji i wykonanie poprawek na zwykłym obrazie.

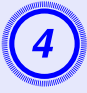

# Regulacja "Color Correct. (G/R) (Korecja kolorów ziel./czerw." i "Color Correct. (B/Y) (Korecja kolorów nieb./żółty".

Każde naciśnięcie przycisku [Enter] przełącza pomiędzy ekranem z wzorem a zwykłym obrazem, co pozwala na sprawdzenie wyników regulacji i wykonanie poprawek na zwykłym obrazie.

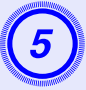

## Powtórz punkty od 2 do 4, aż uzyskasz odpowiedni obraz.

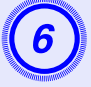

Po zakończeniu wszystkich regulacji, naciśnij przycisk [Menu], aby zamknąć menu konfiguracyjne.

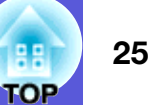

## Funkcje bezpieczeństwa

Projektor jest wyposażony w następujące funkcje bezpieczeństwa.

- Password Protect (Zabezpieczenie hasłem) Możesz określić, kto może użytkować projektor.
- Operation Lock (Blokada sterowania) Możesz zapobiec nieautoryzowanym zmianom ustawień projektora.

## Zarządzanie użytkownikami (Zabezpieczenie hastem)

"Po włączeniu funkcji Zabezpieczenie hasłem", osoby, które nie znają hasła, nie będą mogły używać projektora do wyświetlania obrazów, nawet jesli projektor jest włączony. Ponadto nie będzie można zmienić loga użytkownika wyświetlanego po włączeniu projektora. Jest to funkcja zabezpieczająca przed kradzieżą, ponieważ projektor nie może być używany, nawet jeśli zostanie ukradziony. Fabrycznie funkcja Zabezpieczenia hasłem nie jest włączona.

### Rodzaje Zabezpieczenia hasłem

Istnieją poniższe cztery rodzaje ustawień funkcji zabezpieczenia hasłem, w zależności od sposobu użytkowania projektora.

### 1. "Power On Protect (Zabezpieczenie przed włączeniem)"

Gdy funkcja "Power On Protect (Zabezpieczenie przed właczeniem)" ma wartość "On (Wł.)", należy wpisać hasło podczas włączania projektora, gdy został on odłączony z zasilania od czasu ostatniego wprowadzenia hasła.

Projekcja nie rozpocznie się, jeśli nie zostanie wprowadzone prawidłowe hasło.

#### 2. "Hasło czasowe"

Gdy funkcja "Password Timer (Hasło czasowe)" ma wartość "On (Wł.)" i ustawiono czasowy limit, użytkownik będzie musiał wprowadzić hasło po upłynięciu tego limitu.

- 3. "User's Logo Protect (Zabezpieczenie logo użytkownika)" Gdv funkcja "User's Logo Protect (Zabezpieczenie loga użytkownika)" ma wartość "On (Wł.)", nie można zmienić loga użytkownika i nie można wykonać następujących czynności związanych z logiem użytkownika.
  - Przechwytywanie logo użytkownika
  - Zmiana ustawień "Display Background (Tło ekranu)", "Startup Screen (Ekran startowy)" i "A/V Mute (Ściszenie A/V)" w menu "Display (Ekran)" w menu konfiguracyjnym.
- 4. "Network Protect (Zabezpieczenie sieciowe)" (tylko EMP-1715/ 1705)

Gdy funkcja "Network Protect (Zabezpieczenie sieciowe)" jest ustawiona na "On (Wł.)", nie można zmieniać ustawień w menu "Network (Sieć)" w menu konfiguracyjnym.

#### Włączanie funkcji Zabezpieczenie hasłem

Wykonaj następujące kroki, aby włączyć funkcję Zabezpieczenie hasłem.

#### Procedura

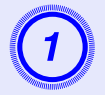

#### Przytrzymaj przycisk [Freeze] przez ok. pięć sekund.

Na ekranie pojawi się menu funkcji zabezpieczenie hasłem.

| Pilot                                                                                                    |                                                                                                    |                                       |             |
|----------------------------------------------------------------------------------------------------|----------------------------------------------------------------------------------------------------|---------------------------------------|-------------|
| Pointer     A/V Mute     Freeze       7     8     9     Num       Computer     EasyMP     Menu       4     5     Help       5-video     Vide     Help       1     2     ?       Auto     Search     Computer       0     Source     Volume | [Password Protect]<br>Power On Protect<br>Password Timer<br>Timer<br>Time-elapsed<br>User's Logo Protect<br>Network Protect<br>Password | COff<br>Off<br>OH<br>OH<br>Off<br>Off |             |
|                                                                                                    | [€]:Select [Enter]:Enter                                                                                                    |                                       | [Menu]:Exit |

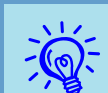

• Jeśli funkcja Zabezpieczenie hasłem jest już włączona, musisz podać hasło.

Jeśli hasło było prawidłowe, na ekranie pojawi się menu funkcji zabezpieczenie hasłem. 🖝 "Wpisywanie hasła" str.28

• Po wpisaniu hasła, umieść na widocznym miejscu projektora naklejkę informującą, że sprzęt jest chroniony hasłem, co jest jeszcze jednym czynnikiem odstraszającym potencjalnego złodzieja.

## Włączanie funkcji "Power On Protect (Zabezpieczenie przed włączeniem)".

- (1) Wybierz "Power On Protect (Zabezpieczenie przed włączeniem)" i naciśnij przycisk [Enter].
- (2) Wybierz "On (Wł.)" i naciśnij przycisk [Enter].
- (3) Wciśnij przycisk [Esc].

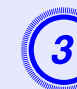

## Włączanie funkcji "Password Timer (Hasło czasowe)".

Jeśli nie używasz tego ustawienia, przejdź do kroku 4.

- (1) Wybierz funkcję "Password Timer (Hasło czasowe)" i naciśnij przycisk [Enter].
- (2) Wybierz "On (Wł.)" i naciśnij przycisk [Enter].
- (3) Wciśnij przycisk [Esc].
- (4) Wybierz "Timer (Zegar)" i naciśnij przycisk [Enter].
- (5) Trzymając wciśnięty przycisk [Num], użyj przycisków numerycznych, aby wpisać okres w zakresie od 1 do 9999 godzin i naciśnij przycisk [Enter]. Jeśli popełnisz błąd podczas wprowadzania czasu, naciśnij przycisk [Esc] i spróbuj ponownie. Odmierzanie czasu rozpocznie się po zamknięciu menu zabezpieczenia hasłem. Odliczanie odbywa się tylko wtedy, gdy włączona jest lampa. Odliczony czas wyświetlany jest w elemencie "Timeelapsed (Upłynęło czasu)".

#### Włą uży

## Włącz "User's Logo Protect (Zabezpieczenie logo użytkownika)".

- (1) Wybierz "User's Logo Protect (Zabezpieczenie logo użytkownika)" i naciśnij przycisk [Enter].
- (2) Wybierz "On (Wł.)" i naciśnij przycisk [Enter].
- (3) Wciśnij przycisk [Esc].

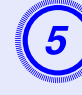

#### Włącz "Network Protect (Zabezpieczenie sieciowe)" (tylko EMP-1715/1705).

- (1) Wybierz "Network Protect (Zabezpieczenie sieciowe)" i naciśnij przycisk [Enter].
- (2) Wybierz "On (Wł.)" i naciśnij przycisk [Enter].
- (3) Wciśnij przycisk [Esc].

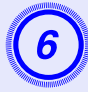

#### Podaj hasło.

- (1) Wybierz "Password (Hasło)" i naciśnij przycisk [Enter].
- (2) Na ekranie zostanie wyświetlone pytanie "Change the password? (Zmienić hasło?)" a wtedy należy wybrać "Yes (Tak)" i nacisnąć przycisk [Enter]. Domyślne hasło ma wartość "0000". Zmień je na własne hasło. Jeśli wybierzesz "No (Nie)", zostanie wyświetlony ekran z punktu 1.
- (3) Trzymając wciśnięty przycisk [Num], wpisz czterocyfrowe hasło używając przycisków numerycznych. Wpisywane hasło jest wyświetlane jako "\* \* \* \*". Po wpisaniu hasła pojawi się ekran, gdzie należy potwierdzić hasło.

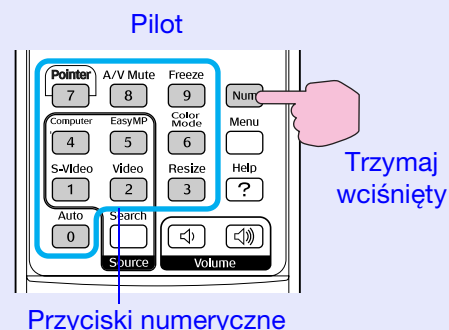

FTZYCISKI HUHICI YCZH

(4) Ponownie wpisz hasło.

Pojawi się komunikat "Password accepted. (Hasło zaakceptowane.)"

Jeśli wprowadzisz niepoprawne hasło, pojawi się komunikat proszący o ponowne wpisane hasła.

#### Wpisywanie hasła

Gdy pojawi się pole do wpisania hasła, wpisz hasło używając przycisków numerycznych na pilocie.

#### Procedura

## Trzymając przycisk [Num], wpisz hasło używając przycisków numerycznych.

Po wpisaniu hasła rozpocznie się projekcja.

### Uwaga

- Jeśli złe hasło zostanie wprowadzone trzy razy pod rząd, urządzenie wyświetli przez pięć minut komunikat "The projector's operation will be locked. (Projektor zostanie zablokowany.)" a następnie projektor przejdzie w stan gotowości. W tym przypadku wyjmij wtyczkę projektora z gniazdka elektrycznego, ponownie ją włóż i włącz ponownie zasilanie projektora. Projektor ponownie wyświetli ekran z polem do wpisania hasła.
- Jeśli użytkownik zapomniał hasła, należy zanotować numer wyświetlany na ekranie "Request Code (Kod zapytania): xxxxx" i skontaktować się z najbliższym adresem podanym w Warunkach gwarancji światowej. C Zapytania
- Jeśli użytkownik będzie powtarzał powyższe czynności i wpisze złe hasło trzydzieści razy, pojawi się następujący komunikat i projektor nie będzie przyjmował dalszych haseł. "The projector's operation will be locked. Contact Epson as described in your documentation. (Projektor zostanie zablokowany. Skontaktuj się z firmą Epson zgodnie z instrukcjami podanymi w podręczniku.)" ( Zapytania

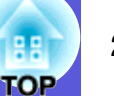

### Ograniczenie działania (Blokada sterowania)

Wykonaj jedną z poniższych czynności, aby zablokować przyciski na panelu sterowania.

• Pełna blokada

Wszystkie przyciski panelu sterowania są zablokowane. Nie można wykonać żadnych czynności za pomocą panelu sterowania, włącznie z włączeniem lub wyłączeniem zasilania.

• Częściowa blokada

Wszystkie przyciski panelu sterowania są zablokowane, oprócz przycisku [Power].

Funkcja ta jest przydatna jeśli chcesz wyłączyć wszystkie przyciski i tylko wyświetlać obrazy lub w szkołach, gdzie chcesz ograniczyć działanie przycisku. Można nadal sterować projektorem używając pilota.

#### Procedura

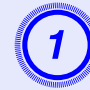

#### Używając pilota

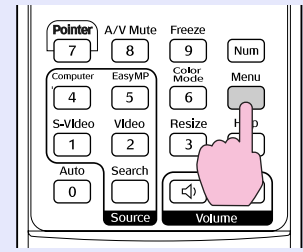

Używając panelu sterowania

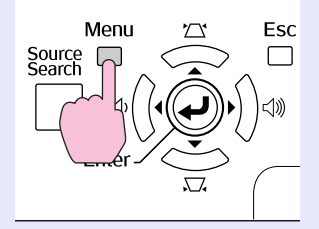

| Image    |                                 | Return                |   |
|----------|---------------------------------|-----------------------|---|
| Signal   | Keystone<br>Auto Keystone       | 0<br>On               | 3 |
| Settings | Operation Lock<br>Pointer Shape | Off<br>Pointer 1      |   |
| Extended | Brightness Control<br>Volune    | High<br>10<br>Totomon |   |
| Network  | Reset                           | Internal              | 5 |
| Info     |                                 |                       |   |
| Reset    |                                 |                       |   |
|          |                                 |                       |   |

([Esc]:Return [�]:Select [Enter]:Enter [Menu]:Exit

Sprawdź w podręczniku użytkownika w rozdziale o menu, których przycisków możesz używać oraz jakie czynności one wykonują.

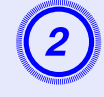

## Wybierz "Full Lock (Pełna blokada)" lub "Partial Lock (Częściowa blokada)".

| [Operation             | Lock]                                             | Return |             |
|------------------------|---------------------------------------------------|--------|-------------|
|                        | <mark>(Full Lock ∉</mark><br>DPartial Lock<br>Off |        | 3           |
| ([Esc]:Return [♦]:Sela | ect [Enter]:Se                                    | t      | [Menu]:Exit |

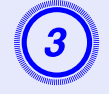

## Gdy pojawi się pytanie o potwierdzenie, wybierz "Yes (Tak)".

Przyciski panelu sterowanie zostaną zablokowane zgodnie z twoim ustawieniem.

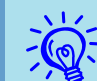

Możesz wyłączyć blokadę panelu sterowania jedną z następujących metod.

- Używając pilota, wybierz "Off (Wył.)" w "Settings (Ustawienia)" - "Operation Lock (Blokada sterowania)".
- •Naciśnij i przytrzymaj wciśnięty przycisk [Enter] na panelu sterowania przez około siedem sekund, co spowoduje wyświetlenie komunikatu i wyłączenie blokady.

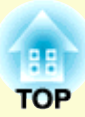

# Menu konfiguracyjne

Rozdział ten wyjaśnia w jaki sposób używać menu konfiguracyjnego i jego funkcji.

| Korzystanie z menu konfiguracyjnego        | 31 |
|--------------------------------------------|----|
| Lista funkcji                              | 32 |
| • Menu obrazu                              | 32 |
| Menu sygnał                                | 33 |
| Menu ustawień                              | 34 |
| Menu zaawansowane                          | 35 |
| • Menu sieciowe (tylko EMP-1715/1705)      | 37 |
| • Menu informacyjne (Bez możliwości zmian) |    |
| Menu zerowania                             | 39 |

## Korzystanie z menu konfiguracyjnego

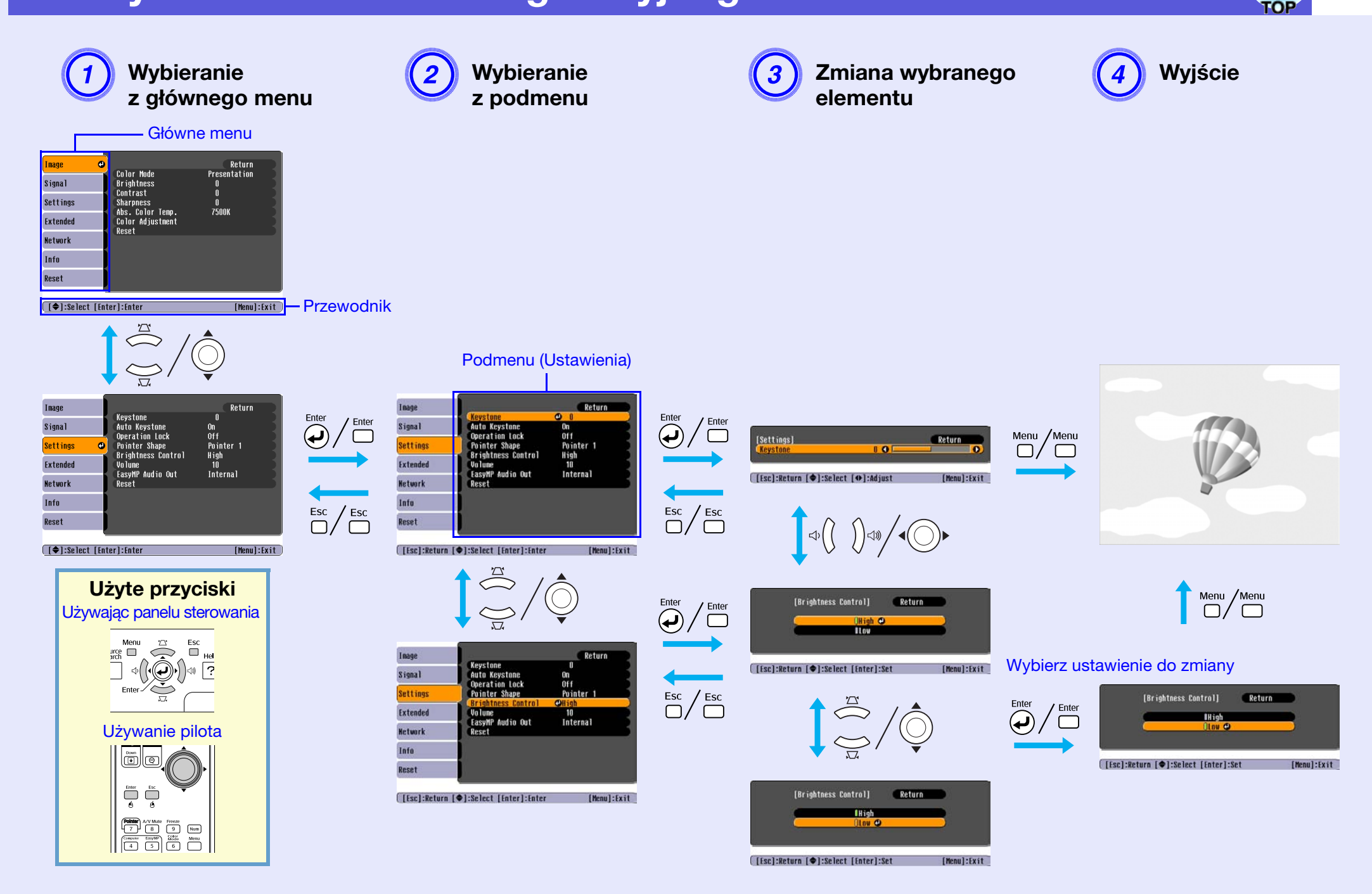

## Lista funkcji

## B

### Menu obrazu

Liczba elementów, które można modyfikować zależy od odbieranego sygnału wideo, co widać na poniższych zrzutach ekranu. Ustawione wartości są zachowywane dla każdego rodzaju sygnału wideo.

#### Obraz komputera

| Image               | 0                                    | Return            |
|---------------------|--------------------------------------|-------------------|
| Signal              | Color Mode<br>Brightness<br>Contract | Presentation<br>0 |
| Settings            | Sharpness<br>Abs Color Temp          | 0<br>7500K        |
| Extended            | Color Adjustment<br>Reset            | 13008             |
| Network             | nuout                                |                   |
| Info                | J                                    |                   |
| Reset               | Į.                                   |                   |
|                     |                                      |                   |
| <b>€</b>   :Se lect | Enter :Enter                         | [Menu]:Exit       |

### Sygnał komponentowy<sup></sup>/Całkowity sygnał wizyjny<sup>//</sup>S-video<sup>//</sup>

| Image               | e      |                              | Return      |
|---------------------|--------|------------------------------|-------------|
| Signal              |        | Color Mode<br>Brightness     | Sports<br>0 |
| Settings            |        | Contrast<br>Color Saturation |             |
| Extended            |        | Sharpness                    | 0           |
| Network             |        | Color Adjustment<br>Reset    | Anne        |
| Info                |        |                              |             |
| Reset               |        |                              |             |
|                     |        |                              |             |
| [ <b>\$</b> ]:Selec | t [Ent | ter]:Enter                   | [Menu]:Exit |

 []]:Select [Enter]:Enter
 [Menu]:Exit

 Funkcja

| Podmenu                                           | FUNKCJA                                                                                                    |
|---------------------------------------------------|----------------------------------------------------------------------------------------------------|
| Color Mode<br>(Tryb koloru)                       | Możesz ustawić taką jakość obrazu, która będzie pasować do otoczenia. 🖝 str.15                                                                                                    |
| Brightness (Jasność)                              | Możesz ustawić jasność obrazu.                                                                                                    |
| Contrast (Kontrast)                               | Możesz ustawić różnicę pomiędzy jasnymi i ciemnymi obszarami obrazów.                                                                                                    |
| Color Saturation<br>(Nasycenie koloru)            | Możesz ustawić nasycenie koloru obrazów.                                                                                                    |
| Tint (Odcień)                                     | (Regulacja jest możliwa tylko w przypadku, gdy projektor odbiera całkowity sygnał wizyjny/S-video w systemie NTSC.)<br>Możesz ustawić odcień obrazu.                                                                                                    |
| Sharpness (Ostrość)                               | Możesz ustawić ostrość obrazu.                                                                                                    |
| Abs. Color Temp.<br>(Abs. temperatura<br>kolorów) | Możesz ustawić ogólny odcień obrazu. Możesz wybrać jeden z 10 odcieni od 5 000 K do 10 000 K. Wybranie wysokiej wartości spowoduje, że obraz będzie miał niebieskie zabarwienie, a niska wartość zmieni odcień obrazu na czerwony. (Element nie może być wybrany, jeśli wybrano " <u>sRGB</u> <sup>™</sup> " w ustawieniu "Tryb koloru" w menu "Obraz".)                                                                                                    |
| Color Adjustment<br>(Ustawienie<br>kolorów)       | <ul> <li>Możesz dokonać regulacji poprzez wybranie poniższych wartości</li> <li>Red, Green, Blue (Czerwony, zielony, niebieski): Możesz ustawić nasycenie każdego koloru oddzielnie.</li> <li>(Nie można wybrać tego elementu, jeśli wybrano "sRGB<sup>→</sup>" lub "Niestandardowy" z menu "Image (Obraz)" - "Color Mode (Tryb koloru)".)</li> <li>R, G, B, C, M, Y: Możesz ustawić siłę każdego koloru oddzielnie R (czerwony), G (zielony), B (niebieski), C (niebiesko-zielony), M (różowy), Y (żółty).</li> <li>(Element ten można wybrać tylko wtedy, gdy wybrano wartość "Niestandardowy" w menu "Obraz" - "Tryb koloru".)</li> </ul> |
| Reset (Zerowanie)                                 | Możesz wyzerować wszystkie ustawienia w funkcjach menu "Image (Obraz)" na wartości domyślne. Aby przywrócić ustawienia domyślne w elementach wszystkich menu, patrz 🖝 str.39                                                                                                    |

## a 3

### Menu sygnał

Ilość elementów, które można modyfikować zależy od odbieranego sygnału wideo, co widać na poniższych zrzutach ekranu. Ustawione wartości są zachowywane dla każdego rodzaju sygnału wideo.

#### **Obraz komputerowy**

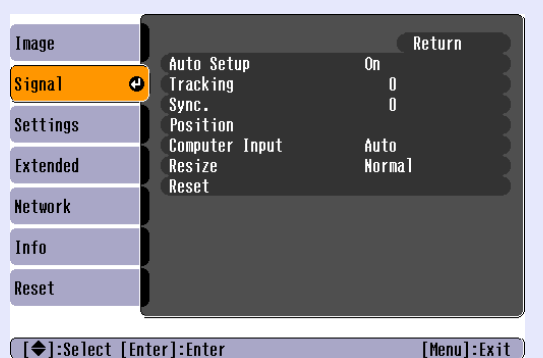

#### Sygnał komponentowy

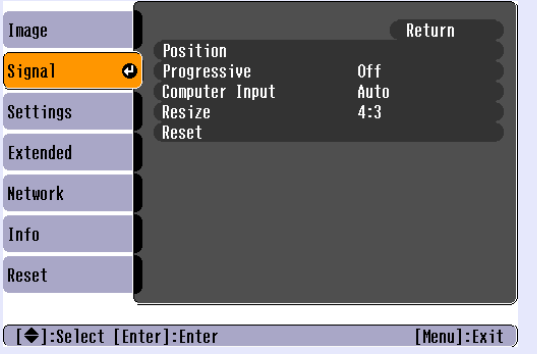

#### Całkowity sygnał wizyjny<sup>\*</sup>/S-video<sup>\*\*</sup>

| Image      |         |                       |             | Return      |
|------------|---------|-----------------------|-------------|-------------|
| Signal     | C) P    | osition<br>rogressive | Off         |             |
| Settings   | R       | ideo Signal<br>esize  | Auto<br>4:3 |             |
| Extended   |         | eset                  |             |             |
| Network    |         |                       |             |             |
| Info       |         |                       |             |             |
| Reset      |         |                       |             |             |
|            |         |                       |             | )           |
| [♦]:Select | [Enter] | :Enter                |             | [Menu]:Exit |

Podmenu Funkcia Możesz wybrać, czy po zmianie odbieranego sygnału wideo, projektor automatycznie wyreguluje obraz (On (Wł.)) czy nie (Off (Wył.)). Auto Setup (Automatvczne **str.48** ustawienie) Gdy na wyświetlanym obrazie z komputera pojawia się pionowe pasy, możesz go wyregulować używając tej funkcji. 🖝 str.48 Tracking (Zestrajanie)<sup>™</sup> Sync. Gdy wyświetlany obraz z komputera będzie migał, będzie nieostry lub będzie zawierał zakłócenia, możesz go wyregulować używając tej (Synchronizacia) funkcji. 🖝 str.48 Position (Pozvcia) Możesz wyregulować pozycję ekranu w górę, dół, lewo i prawo, w przypadkach, gdy część obrazu jest niewidoczna. Progressive (Można regulować sygnał komponentowy wideo, gdy odbierane sa sygnały 525i/625i) (Skanowanie Off (Wył.): Konwersja IP jest przeprowadzana dla każdego obszaru ekranu. Ustawienie idealne dla oglądania obrazów z dużą ilością ruchu. progresywne) Wł.: przeplot<sup>(\*)</sup> (i) sygnał jest konwertowany na sygnały progresywne<sup>(\*)</sup> (p). Idealne ustawienie do ogladania nieruchomych obrazów. Możesz wybrać sygnał wejściowy z gniazda komputerowego (sygnał komponentowy). Computer Input Jeśli element ten ma wartość "Auto", sygnał wejściowy jest ustawiany automatycznie w zależności od podłączonego urządzenia. (Wejście Jeśli kolory sa wyświetlane nieprawidłowo, gdy ustawiono wartość "Auto", wybierz odpowiedni sygnał w zależności od podłaczonego urządzenia. komputerowe) Video Signal Jeśli element ten ma wartość "Auto", sygnały wideo są automatycznie rozpoznawane. Jeśli na obrazie widoczne są zakłócenia lub np. obraz w ogóle nie jest widoczny, gdy ustawiono "Auto", wybierz odpowiedni sygnał w zależności od podłaczonego urządzenia. (Sygnał wideo) Resize (Zmiana Możesz zmienić współczynnik kształtu<sup>1</sup> wyświetlanych obrazów. 🖝 str.17 rozmiaru) Reset (Zerowanie) Możesz wyzerować wszystkie ustawienia w menu "Signal (Sygnał)" na wartości domyślne za wyjatkiem menu "Computer Input (Wejście komputerowe)". Aby przywrócić ustawienia domyślne w elementach wszystkich menu, patrz 🖝 str.39

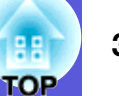

#### Menu ustawień

| Image                    | Neuroberg                                   | Return                 |
|--------------------------|---------------------------------------------|------------------------|
| Signal                   | Keystone<br>Auto Keystone<br>Operation Look | U<br>On<br>Off         |
| Settings 🛛 🕘             | Pointer Shape                               | Pointer 1              |
| Extended                 | Volume<br>Foorward Andrea Out               | High<br>10<br>Internel |
| Network                  | Reset                                       |                        |
| Info                     | )                                           |                        |
| Reset                    | ]                                           |                        |
|                          |                                             |                        |
| ( [�]:Select [En         | ter]:Enter                                  | [Menu]:Exit            |
| Dla modeli EMP-1715/1705 |                                             |                        |

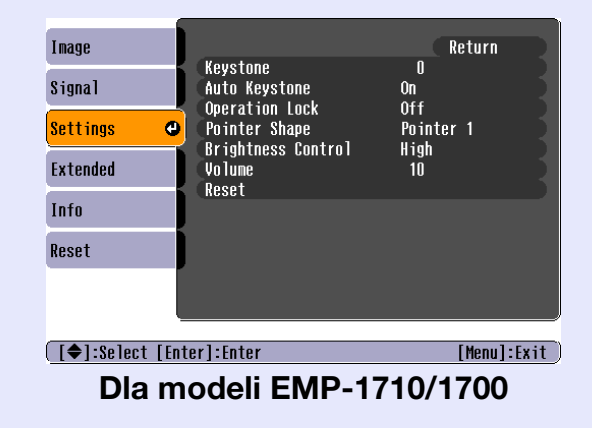

| Podmenu                            | Funkcja                                                                                                    |
|------------------------------------|----------------------------------------------------------------------------------------------------|
| Keystone                           | Funkcja ta pozwala na korekcję zniekształcenia trapezowego. 🖝 Przewodnik szybkiego startu                                                                                                    |
| (Zniekształcenie<br>trapezowe)     |                                                                                                    |
| Auto Keystone (Aut.                | Możesz automatycznie skorygować zniekształcenie trapezowe.                                                                                                    |
| korekcja zniekszt.<br>trapezowego) | (Element ten można wybrać tylko w przypadku, gdy wybrano element "Front (Przód)" w menu "Extended (Zaawansowane)" -<br>"Projection (Projekcja)")                                                                                                    |
| Operation Lock                     | Możesz użyć tej funkcji, aby ograniczyć możliwość korzystania z panelu sterowania. 🖝 str.29                                                                                                    |
| (Blokada<br>sterowania)            |                                                                                                    |
| Pointer Shape                      | Możesz wybrać kształt wskaźnika. 🖝 str.18                                                                                                    |
| (Kształt wskaźnika)                | Pointer 1 (Wskaźnik 1): 🐬 Pointer 2 (Wskaźnik 2): 🐹 Pointer 3 (Wskaźnik 3): 📥                                                                                                    |
| Brightness Control                 | Możliwe są dwa poziomy jasności lampy.                                                                                                    |
| (Regulacja                         | Wybierz "Low (Niski)", jeśli wyświetlane obrazy są zbyt jasne, np. gdy wyświetlasz obrazy w ciemnym pokoju lub na małym ekranie. Po                                                                                                    |
| jasnosci)                          | wybraniu "Low (Niski)", dźwięk wydawany przez wiatrak wentylatora jest cichszy, urządzenie pobiera mniejszą ilość prądu, a okres<br>żywotności lampy wydłuża się o następujący okres. Zużycie prądu: mniejsze o 46 W, żywotność lampy: około 1,5 x dłuższa |
| Volume (Głośność)                  | Możesz ustawić głośność. 🖝 Przewodnik szybkiego startu                                                                                                    |
| EasyMP Audio Out                   | Możesz wybrać metodę wyjścia audio dla EasyMP. Ustawienie to będzie funkcjonowało tylko w przypadku, gdy obrazy są wyświetlane                                                                                                    |
| (Wyjście audio                     | przy użyciu EasyMP.                                                                                                    |
| EasyMP)<br>(tylko EMP-1715/1705)   | Możesz odtwarzać dźwięk z wbudowanego głośnika zewnętrznego wzmacniacza ustawiając ten element na "External (Zewnętrzny)".<br>Możesz odtwarzać dźwiek z wbudowanego głośnika projektora ustawiając ten element na "Internal (Wewnetrzny)"                  |
| Resot (Zorowanio)                  | Możesz wyzerować wszystkie ustawienie funkcji menu "Settings (Ustawienie)" na wartości domyślne                                                                                                    |
| neset (zerowanie)                  | Aby przywrócić ustawienia domyślne w elementach wszystkich menu, patrz 🖝 str.39                                                                                                    |

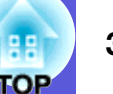

#### Menu zaawansowane

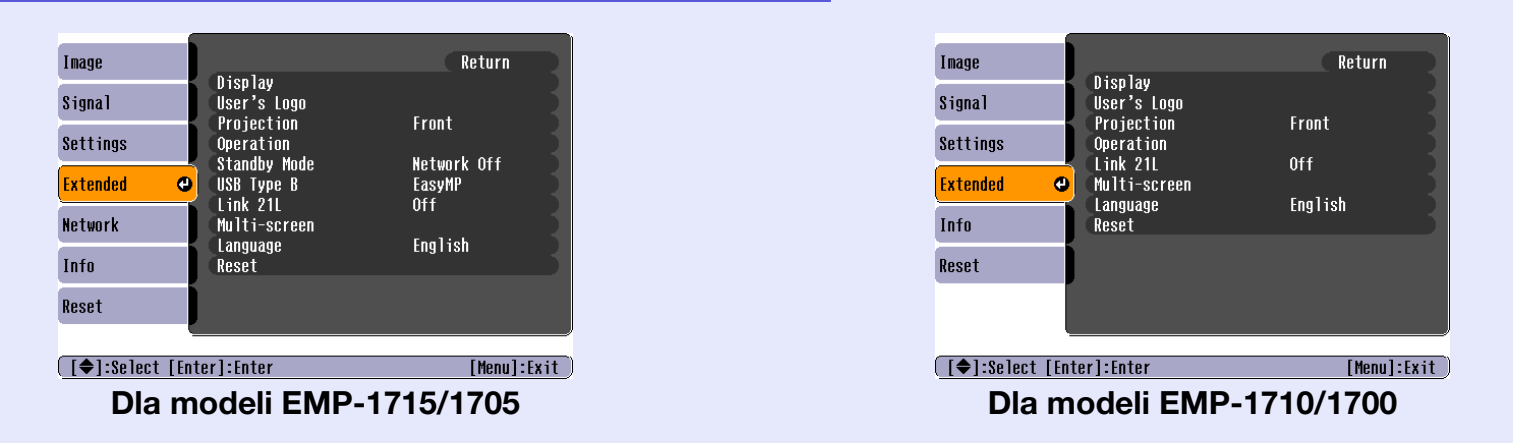

| Podmenu           | Funkcja                                                                                                    |
|-------------------|----------------------------------------------------------------------------------------------------|
| Display           | Możesz dokonać zmian ustawień sposobu wyświetlania projektora.                                                                                         |
| (Wyświetlacz)     | Messages (Komunikaty): Możesz wybrać, czy wyświetlać (On (Wł.)), czy nie wyświetlać (Off (Wył.)) nazwę źródła sygnału po zmianie                       |
|                   | źródła sygnału, nazwę trybu koloru po zmianie trybu kolorulub komunikat, gdy projektor nie otrzymuje żadnego sygnału itp.                              |
|                   | <b>Display Background (Tło ekranu)</b> <sup>*</sup> : Możesz ustawić wygląd ekranu, gdy urządzenie nie będzie otrzymywać żadnego sygnału - dostępne    |
|                   | ustawienia: "Black (Czarny)", "Blue (Niebieski)" lub "Logo".                                                                                           |
|                   | <b>Startup Screen (Ekran startowy)</b> <sup>*</sup> : Możesz wybrać, czy projektor będzie wyświetlał ekran startowy (obraz wyświetlany po uruchomieniu |
|                   | projektora).                                                                                                    |
|                   | A/V Mute (Šciszenie A/V) <sup>*</sup> : Możesz wybrać, jak będzie wyglądał ekran po włączeniu funkcji Ściszenie A/V spośród następujących              |
|                   | możliwości: "Black (Czarny)", "Blue (Niebieski)" lub "Logo".                                                                                           |
| User's Logo (Logo | Możesz zmienić logo użytkownika, które będzie wyświetlane jako tło oraz po włączeniu funkcji Ściszenie A/V. 🖝 str.60                                   |
| użytkownika)*     |                                                                                                    |
| Projection        | W zależności od położenia projektora, możesz wybrać następujące wartości. 🖝 str.53                                                                     |
| (Projekcja)       | "Front (Przód)" "Front/Ceiling (Przód/Sufit)" "Rear (Tył)" "Rear/Ceiling (Tył/Sufit)"                                                                  |
|                   | Możesz zmienić to ustawienie w następujący sposób wciskając przycisk [A/V Mute] na pilocie przez około pięciu sekund.                                  |
|                   | "Front (Przód)" ↔ "Front/Ceiling (Przód/Sufit)"                                                                                                    |
|                   | "Front (Przód)" ↔ "Front/Ceiling (Przód/Sufit)"                                                                                                    |
|                   | * Gdy ustawienie to ma wartość "Front/Ceiling" lub "Rear/Ceiling", nie możesz natychmiast odłączyć przewodu zasilającego, ponieważ                     |
|                   | po wyłączeniu zasilania przeprowadzana jest procedura schładzania.                                                                                     |
| * Gdy ustawieni   | ie "User's Logo Protect (Zabezpieczenie logo użytkownika)" ma wartość "On (Wł.)" w menu "Password Protect (Zabezpieczenie                              |

Gdy ustawienie "User's Logo Protect (Zabezpieczenie logo uzytkownika)" ma wartość "On (Wł.)" w menu "Password Protect (Zabezpieczenie hasłem)", nie można zmienić ustawień logo użytkownika. Można dokonać zmian w tych ustawieniach po zmianie wartości elementu "User's Logo Protect (Zabezpieczenie logo użytkownika)" na "Off (Wył.)". 🖝 str.27

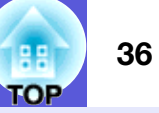

| Podmenu                              | Funkcja                                                                                                    |
|--------------------------------------|----------------------------------------------------------------------------------------------------|
| Operation                            | <b>Direct Power On (Bezpośrednie włączanie zasilania)</b> : Możesz wybrać czy funkcja Direct Power On (Bezpośrednie włączanie zasilania)                                                                                                    |
| (Działanie)                          | jest Włączona (On (Wł.)) czy wyłączona (OII (Wył.)).<br>Gdy funkcja ta ma wartość "On (Wł)" a przewód zasilający projektora jest włożony do gniazdka zasilającego, należy pamietać o tym                                                                              |
|                                      | że nagłe skoki napięcia po wznowieniu dostaw prądu, mogą spowodować automatyczne włączenie projektora.                                                                                                    |
|                                      | Sleep Mode (Tryb uśpienia):                                                                                                    |
|                                      | • Mozesz ustawic, czy projekcja będzie wyłączana automatycznie (On (Wł.)) czy nie (Off (Wył.)), gdy nie zostanie wykonana zadna czynność przez 30 minut, jeśli projektor nie bedzie odbierał żadnych sygnałów wideo.                                                  |
|                                      | • Możesz ustawić, czy zasilanie wyłączy się automatycznie (On), czy nie (Off) po około 30 minutach po zamknięciu suwaka ściszania A/V.                                                                                                    |
|                                      | Fabrycznie tryb uśpienia jest wyłączony (Off), dlatego nie zapomnij wyłączać zasilania po projekcji.                                                                                                    |
|                                      | High Alfitude Mode (Iryb pracy na dużej wysokości): Ustaw tę funkcję na "On (Wł.)", gdy używasz projektora na wysokości ponad 1 500 m n.p.m.                                                                                                    |
| Standby Mode                         | Możesz korzystać z funkcji monitorowania i sterowania siecią, jeśli projektor jest w trybie gotowości, gdy funkcja ta ma wartość                                                                                                    |
| (Iryb gotowosci)<br>(tylko EMP-1715/ | <sup>*</sup> Network On (Wł. siec) <sup>*</sup> .<br>Możesz użyć SNMP <sup>D</sup> do monitorowania i kontrolowania stanu projektora poprzez sieć lub korzystając z oprogramowania "FMP                                                                               |
| 1705)                                | Monitor" będącego częścią zestawu.                                                                                                    |
| USB Typ B                            | Ustaw na "EasyMP", gdy projektor i komputer są połączone przez kabel USB i wyświetlane są obrazy z komputera. 🖝 Wireless LAN                                                                                                    |
| (tylko EMP-1715/1705)                | Quick Connection Guide                                                                                                    |
| Link 21L                             | Mozesz wybrać, czy uzywać oprogramowania narzędziowego <u>EMP Link21L</u> <sup>77</sup> .<br>(Wybierz to ustawienie po zmianie "USB Type B" na "Link 21L".)                                                                                                    |
| Multi-screen                         | Możesz regulować odcień i jasność każdego wyświetlanego obrazu, gdy obrazy są wyświetlane przez kilka połączonych ze sobą                                                                                                    |
| (Wyświetlanie                        | projektorów. 🖝 str.23                                                                                                    |
| wieloekranowe)                       | Screen ID (Identyfikator ekranowy): Korzystając z funkcji "Image Correction (Korekcja obrazu)" w menu "Multi-screen (Wyświetlanie<br>wieloekranowe)" przy użyciu jednego pilota dla wielu projektorów, możesz wybrać, którym projektorem będziesz sterował, gdy każdy |
|                                      | projektor ma własny identyfikator.                                                                                                    |
|                                      | Identyfikatory ekranowe ustawione w tej procedurze są wazne tylko podczas regulacji "Image Correction (Korekcja obrazu)" dla<br>elementu "Multi-screen (Wyświetlanie wieloekranowe)"                                                                                  |
|                                      | <b>Image Correction (Korekcja obrazu)</b> : Możesz dokonać następujących regulacji.                                                                                                    |
|                                      | • Adjustment Level (Poziom regulacji) : Możesz dokonać regulacji od poziomu czarnego do białego w pięciu poziomach od 1 do 5 i w                                                                                                    |
|                                      | każdym z tych poziomów możesz ustawić elementy "Brightness Correct. (Korekcja jasności)" i "Color Correct (Korekcja koloru)".                                                                                                    |
|                                      | • Golor Correct, (G/R) (Korekcja kolorów ziel /czerw / Color Correct, (B/Y) (Korekcja kolorów (nieb /żółty)): Możesz poprawić różnice                                                                                                    |
|                                      | w kolorze każdego produktu.                                                                                                    |
| Language (Język)                     | Możesz wybrać język wyświetlanych komunikatów.                                                                                                    |
| Reset (Zerowanie)                    | Możesz wyzerować wartości elementów "Display (Obraz) <sup>*1</sup> " i "Operation (Działanie) <sup>*2</sup> ", w menu "Extended (Zaawansowane)".                                                                                                    |
| *1.01                                | Aby przywrócić ustawienia domyślne w elementach wszystkich menu, patrz 🖝 str.39                                                                                                    |
| *1 Gdy ustawieni                     | e "User's Logo Protect (Zabezpieczenie logo uzytkownika)" ma wartosc "Un (Wł.)" w menu "Password Protect (Zabezpieczenie                                                                                                    |
| Protect (Zabez                       | zpieczenie logo użytkownika)" na "Off (Wył)" ( str 27                                                                                                    |
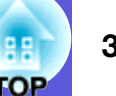

## Menu sieciowe (tylko EMP-1715/1705)

Gdy ustawienie "Network Protect (Zabezpieczenie sieciowe)" ma wartość "On (Wł.)" w menu "Password Protect (Zabezpieczenie hasłem)", wyświetlany jest komunikat i ustawienia nie mogą zostać zmienione. Można dokonać zmian w tych ustawieniach po zmianie wartości elementu "Network Protect (Zabezpieczenie sieciowe)" na "Off (Wył.)". 🖝 str.27

|            |                          | li li li li li li li li li li li li li l |
|------------|--------------------------|------------------------------------------|
| Image      | To Holosoft Association  | Return                                   |
| Signal     | TO NETWORK CONTIGURATION |                                          |
| Settings   |                          |                                          |
| Extended   | )                        |                                          |
| Network    | •                        |                                          |
| Info       |                          |                                          |
| Reset      |                          |                                          |
|            |                          |                                          |
| [♦]:Select | [Enter]:Enter            | [Menu]:Exit                              |

| Podmenu             | Funkcja                                                                                                    |
|---------------------|----------------------------------------------------------------------------------------------------|
| To Network          | Możesz wyświetlić ekran ustawień sieciowych. 🖝 Easy MP Operation Guide, Wireless LAN Quick Connection Guide |
| Configuration       |                                                                                                    |
| (Przejdź do         |                                                                                                    |
| konfiguracji sieci) |                                                                                                    |

[�]:Select

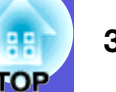

## Menu informacyjne (Bez możliwości zmian)

Menu to pozwala na sprawdzenie stanu odbieranych sygnałów wideo oraz stanu projektora. Wyświetlane elementy tego menu zależą od odbieranego sygnału wideo, co widać na poniższych zrzutach ekranu.

#### Obraz komputerowy/Sygnał komponentowy Całkowity sygnał wizyjny //S-video

| Image    |                              |                                 |
|----------|------------------------------|---------------------------------|
| Signal   | Lamp Hours (High I<br>(Low B | srightness) UH<br>rightness) OH |
| Settings | Source<br>Input Signal       | Computer<br>Auto                |
| Extended | Resolution<br>Refresh Rate   | UX U<br>0.00Hz                  |
| Network  | Sync Into                    | SGNNUUUUU                       |
| Info     |                              |                                 |
| Reset    |                              |                                 |
|          | <u> </u>                     |                                 |

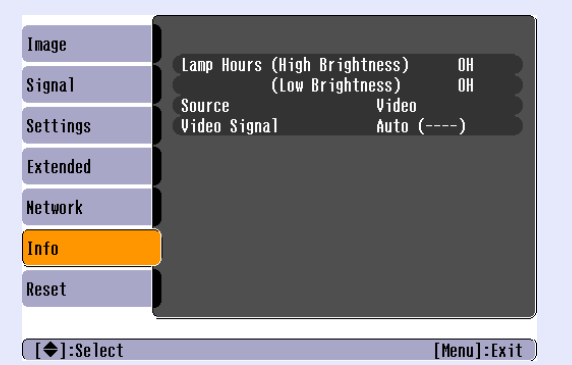

#### **EasyMP**

|            |            |                    |           | -   |
|------------|------------|--------------------|-----------|-----|
| mage       |            | (Uligh Drightpood) | 011       |     |
| Signal     | Lamp Hours | (Low Brightness)   | OH        | 1   |
| Gettings   | Source     | Easymp             |           |     |
| xtended    |            |                    |           |     |
| letwork    | Ì          |                    |           |     |
| nfo        |            |                    |           |     |
| leset      |            |                    |           |     |
|            |            |                    |           |     |
| [♠]:Select |            |                    | [Menu]:Ex | xit |

[Menu]:Exit

| Podmenu                  | Funkcja                                                                                                    |
|--------------------------|----------------------------------------------------------------------------------------------------|
| Lamp Hours (llość        | Możesz wyświetlić całkowity czas pracy lampy <sup>*</sup> .                                                                   |
| godzin pracy             | Gdy osiągnie on poziom alarmowy lampy, znaki będą wyświetlane w żółtym kolorze.                                               |
| lampy)                   |                                                                                                    |
| Source (Zródło)          | Możesz wyświetlić nazwę gniazda wejściowego, do którego podłączone jest zewnętrzne urządzenie wysyłające obraz.               |
| Input Signal             | Możesz wyświetlić zawartość elementu "Computer (Komputer)" znajdującego się w menu "Signal (Sygnał)" w zależności od elementu |
| (Sygnał wejściowy)       | "Source (Zródło)".                                                                                                    |
| Resolution               | Możesz wyświetlić informacje o rozdzielczości sygnału.                                                                        |
| (Rozdzielczość)          |                                                                                                    |
| Video Signal             | Możesz wyświetlić zawartość elementu "Video Signal (Sygnał wideo)" w menu "Signal (Sygnał)".                                  |
| (Sygnał wideo)           |                                                                                                    |
| Refresh Rate             | Możesz wyświetlić informacje o częstotliwości odświeżania.                                                                    |
| (Częstotliwość           |                                                                                                    |
| odświeżania)**           |                                                                                                    |
| Sync (Informacje         | Możesz wyświetlić informacje o sygnale wideo.                                                                                 |
| <u>o synchronizacji)</u> | Informacja ta może być potrzebna, gdy projektor będzie wymagał naprawy.                                                       |
| Info                     |                                                                                                    |
| * Colleguity or of       | a ma ar hadria uruánista muista "OLL" mara mismura 10 as drin                                                                 |

<sup>4</sup> Całkowity czas pracy będzie wyświetlany jako "0H" przez pierwsze 10 godzin.

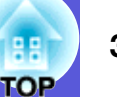

## Menu zerowania

| Image            |                               | Return      |
|------------------|-------------------------------|-------------|
| Signal           | Reset All<br>Reset Lamp Hours |             |
| Settings         |                               |             |
| Extended         |                               |             |
| Network          |                               |             |
| Info             |                               |             |
| Reset 🛛 🕹        |                               |             |
| [€]:Select [Ente | er]:Enter                     | [Menu]:Exit |

| Podmenu             | Funkcja                                                                                                    |
|---------------------|----------------------------------------------------------------------------------------------------|
| Reset All           | Możesz przywrócić ustawienia domyślne wszystkich elementów we wszystkich menu.                                                  |
| (Wyzerowanie        | Następujące elementy nie są przywracane do swoich domyślnych wartości: "Computer Input (Wejście komputerowe)", "User's Logo     |
| wszystkiego)        | (Logo użytkownika)", "Multi-screen (Wyświetlanie wieloekranowe)", wszystkie elementy w menu "Network (Sieć)", "Lamp Hours       |
|                     | (liczba godzin pracy lampy)" i "Language (Język)".                                                                              |
| Reset Lamp Hours    | Możesz wyzerować całkowitą liczba godzin pracy lampy i przywrócić wartość "0H". Należy wyzerować ten licznik po wymianie lampy. |
| (Zerowanie licznika |                                                                                                    |
| godzin pracy        |                                                                                                    |
| lampy)              |                                                                                                    |

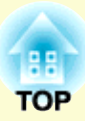

# Rozwiązywanie problemów

Ten rozdział opisuje jak zidentyfikować problemy i co zrobić, gdy problem zostanie znaleziony.

| Korzystanie z Pomocy                                                                            | .41      |
|-------------------------------------------------------------------------------------------------|----------|
| Rozwiązywanie problemu                                                                          | .42      |
| Odczytanie stanu wskaźników                                                                     | 42       |
| Ů Wskaźnik zasilania świeci się na czerwono<br>☆・↓ Wskaźnik świeci się lub miga na pomarańczowo | 43<br>44 |
| <ul> <li>Gdy stan wskaźników nie zasugerował rozwiązania</li> </ul>                             | 45       |
| Problemy związane z obrazem                                                                     | 46       |
| Problemy podczas rozpoczynania projekcji                                                        | 49       |
| Inne problemy                                                                                   | 50       |

## **Korzystanie z Pomocy**

Jeśli pojawił się problem z projektorem, Pomoc wykorzystuje funkcję wyświetlania informacji na ekranie, aby pomóc w rozwiązaniu problemu.

#### Procedura

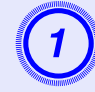

## Wciśnij przycisk [Help].

Wyświetli się ekran pomocy.

#### Używając pilota A/V Mute Freez 9 Num 7 8 ] Color Mode Menu 4 6 s.vidor Resize Heln Video ? 1 2 3 Search 0 ふと

Używając panelu sterowania

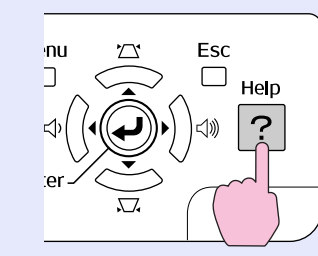

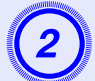

## Wybierz element menu.

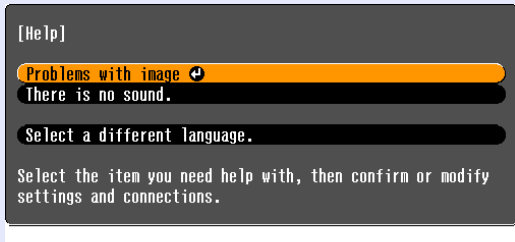

#### [♦]:Select [Enter]:Enter

#### Używając pilota

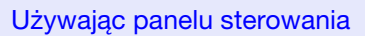

[Help]:Exit

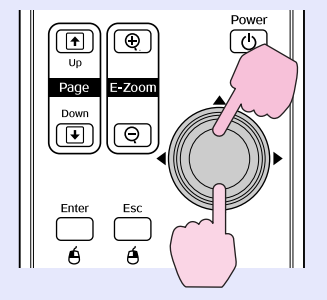

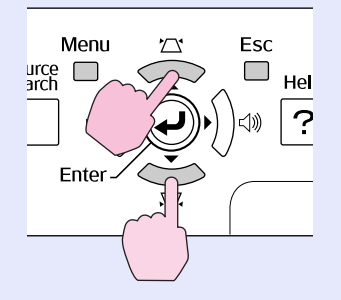

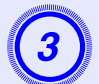

## Potwierdź wybór.

#### Używając pilota

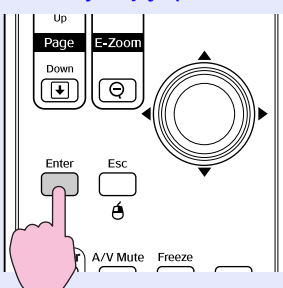

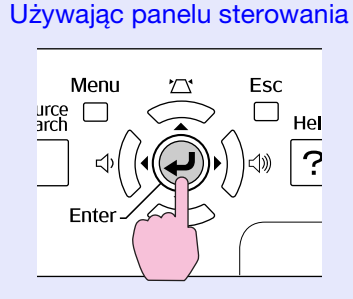

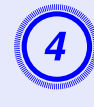

Użyj tych samych czynności jak w procedurze 2 i 3, aby przejść za pomocą menu do bardziej szczegółowych elementów.

Naciśnij przycisk [Help], aby wyjść z Pomocy.

| [Help]                                                                                                    | Return |
|----------------------------------------------------------------------------------------------------|--------|
| (No image appears on the screen.<br>The image is not in focus.<br>The image is unsteady.<br>The image colors don't look right.<br>The image is too dark.<br>The image is distorted. |        |
|                                                                                                    |        |

[Esc]:Return [�]:Select [Enter]:Enter [Help]:Exit

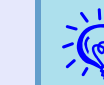

Jeśli funkcja Pomocy nie pomogła rozwiązać problemu, patrz "Rozwiązywanie problemu" (🖝 str.42).

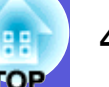

# Rozwiązywanie problemu

Jeśli pojawił się problem z projektorem, najpierw sprawdź stan wskaźników projektora i zajrzyj do sekcji "Odczytanie stanu wskaźników" znajdującej się poniżej.

Jeśli stan wskaźników nie wskazuje jednoznacznie na czym polega problem, zajrzyj do sekcji "Gdy stan wskaźników nie zasugerował rozwiązania". 🖝 str.45

## Odczytanie stanu wskaźników

Projektor jest wyposażony w następujące trzy wskaźniki stanu pracy projektora.

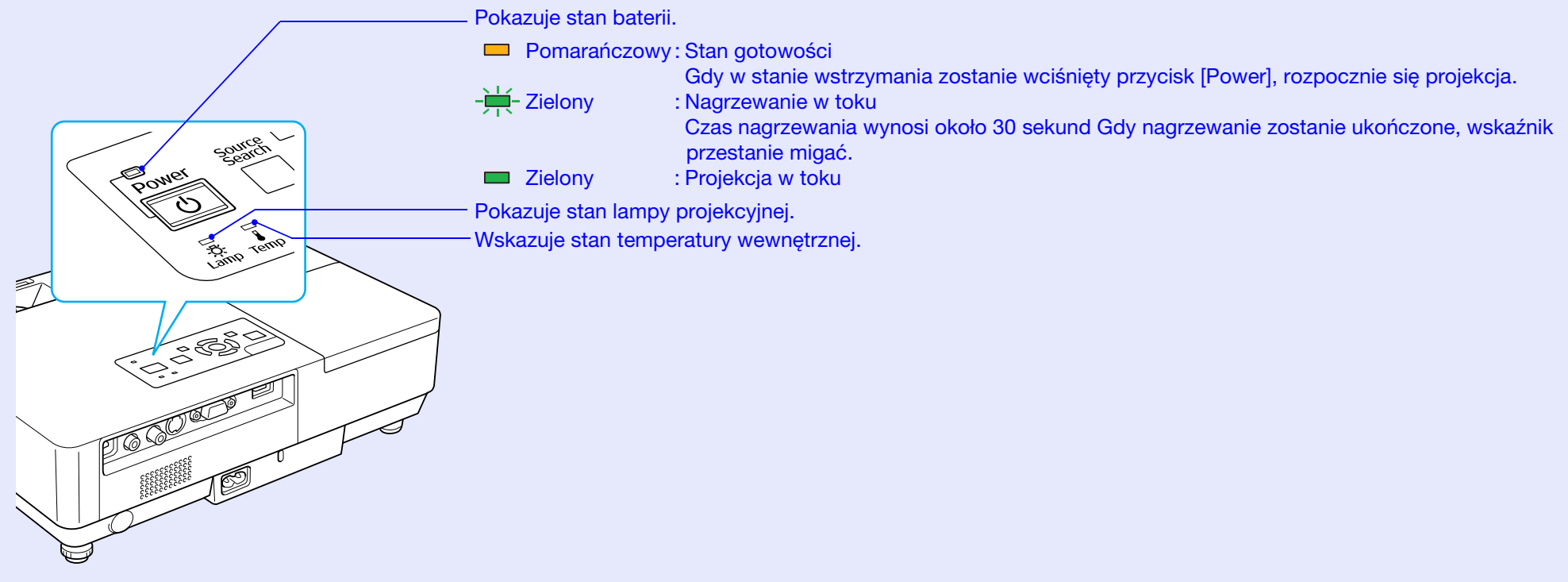

Skorzystaj z zamieszczonej tabeli, aby sprawdzić znaczenie wskaźników oraz usunąć problem, który sygnalizują.

Jeśli wskaźniki się nie świecą, sprawdź czy kabel zasilania jest prawidłowo włączony i czy energia elektryczna jest prawidłowo dostarczana. Czasem, nawet jeśli kabel zasilania został odłączony, wskaźnik U świeci się przez krótki czas, ale nie jest to usterka.

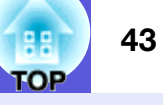

## U Wskaźnik zasilania świeci się na czerwono

Stan

■: Świeci się -┿-: Miga: □: Nie świeci się

| Stan                                                                                                    | Przyczyna                                         | Sposób usunięcia problemu lub stan                                                                                                    |
|----------------------------------------------------------------------------------------------------|---------------------------------------------------|----------------------------------------------------------------------------------------------------|
| Czer-<br>wony       Czer-<br>wony       Czer-<br>wony         ■       -++-       -++-         •••••       -↓+-       -↓+-         •••••       •↓+-       ↓ | Błąd wewnętrzny                                   | Przerwij korzystanie z projektora, wyciągnij kabel zasilający z gniazdka elektrycznego, i skontaktuj się z miejscowym dilerem lub najbliższym przedstawicielem spośród wymienionych w <i>Warunkach gwarancji światowej</i> . Tapytania                                                                                                    |
| Czerwony Czerwony                                                                                                    | Błąd wentylatora<br>Błąd czujnika                 | Wstrzymaj korzystanie z projektora, wyciągnij kabel zasilający z gniazdka elektrycznego, i skontaktuj się ze sprzedawcą w Twojej okolicy lub pod najbliższym adresem wymienionym w <i>Warunkach gwarancji światowej</i> .<br>Capytania                                                                                                    |
| Czerwony Czerwony<br>↓ ·次· ↓                                                                                                    | Błąd wysokiej<br>temperatury<br>(przegrzewanie)   | <ul> <li>Lampa automatycznie wyłącza się i projekcja zostaje wstrzymana. Poczekaj około pięciu minut. Po około pięciu minutach projektor przejdzie w stan gotowości, wiec sprawdź następujące dwa punkty.</li> <li>Sprawdź czy filtr powietrza oraz otwory wentylatora są czyste i czy projektor nie przylega do ściany.</li> <li>Jeśli filtr powietrza jest zatkany, wyczyść go lub wymień. I str.54, 59</li> <li>Jeśli błąd występuje nadal pomimo sprawdzenia powyższych punktów, wstrzymaj korzystanie z projektora, wyciągnij kabel zasilający z gniazdka elektrycznego, i skontaktuj się ze sprzedawcą w Twojej okolicy lub pod najbliższym adresem wymienionym w <i>Warunkach gwarancji światowej.</i> Zapytania</li> <li>Jeśli projektor jest używany na wysokości powyżej 1 500 metrów n.p.m., ustaw "High Altitude Mode (Tryb pracy</li> </ul> |
|                                                                                                    | DI 11                                             | dużej wysokości)" na pozycję "On (Wł.)". 🖝 str.36                                                                                                    |
| Czer-<br>wony wony                                                                                                    | Błąd lampy<br>Lampa nie działa<br>Otwarta pokrywa | <ul> <li>Sprawdz następujące dwa punkty.</li> <li>Wyjmij lampę i sprawdź, czy nie jest pęknięta.  str.56</li> <li>Wyczyść filtr powietrza.  str.54</li> </ul>                                                                                                    |
| ሳ ጅ 🖡                                                                                                    | lampy                                             | Jeśli nie jest pęknięta → Umieść lampę z powrotem na miejsce i włącz zasilanie.<br>Jeśli błąd nadal występuje → Wymień lampę na nową i włącz zasilanie.<br>Jeśli błąd nadal występuje → Przestań korzystać z projektora, wyciągnij kabel zasilający z gniazdka<br>elektrycznego i skontaktuj się ze sprzedawcą w Twojej okolicy lub pod<br>najbliższym adresem wymienionym w Warunkach gwarancji światowej.<br>© Zapytania                                                                                                    |
|                                                                                                    |                                                   | Jeśli lampa jest pęknięta → Wymień ją na nową lub skontaktuj się ze swoim sprzedawcą. Jeśli wymieniasz lampę samodzielnie, uważaj na rozbite kawałki szkła (nie można kontynuować projekcji, dopóki lampa nie zostanie wymieniona).                                                                                                    |
|                                                                                                    |                                                   | Sprawdź, czy pokrywa lampy oraz sama lampa są starannie zamocowane. 🖝 str.56<br>Jeśli lampa lub pokrywa lampy nie są prawidłowo zainstalowane, lampa nie będzie świecić.                                                                                                    |
|                                                                                                    |                                                   | Jeśli projektor jest używany na wysokości powyżej 1 500 metrów n.p.m., ustaw "High Altitude Mode (Tryb pracy na dużej wysokości)" na pozycję "On (Wł.)". 🖝 str.36                                                                                                    |

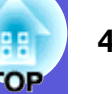

| Stan                          | Przyczyna                                 | Sposób usunięcia problemu lub stan                                                                                                    |
|-------------------------------|-------------------------------------------|----------------------------------------------------------------------------------------------------|
| Czerwony Pomarańcz            | Ostrzeżenie<br>o wysokiej<br>temperaturze | <ul> <li>(To nie jest usterka. Jednakże, jeśli temperatura wzrośnie ponownie zbyt wysoko, projektor wyłączy się automatycznie.)</li> <li>Sprawdź czy filtr powietrza oraz otwory wentylatora są czyste i czy projektor nie przylega do ściany.</li> <li>Jeśli filtr powietrza jest zatkany, wyczyść go lub wymień.  str.54, 59</li> </ul> |
| Pomarańcz<br>□ -┿- □<br>↓ ☆ ↓ | Wymień lampę                              | Należy ją wymienić na nową lampę. 🖝 str.56<br>Jeśli po upłynięciu okresu wymiany lampa będzie nadal używana, zwiększa się ryzyko wybuchu lampy. Wymień<br>lampę na nową jak najszybciej.                                                                                                    |

• Jeśli projektor nie działa prawidłowo, pomimo że wszystkie wskaźniki działają normalnie, patrz Gdy stan wskaźników nie zasugerował rozwiązania" ( 🖝 str. 45).

• Jeśli wskaźnik znajduje się w stanie nie wymienionym w tabeli, skontaktuj się ze sprzedawcą w Twojej okolicy lub pod najbliższym adresem wymienionym w Warunkach gwarancji światowej. 🖝 Zapytania

## 45 TOP

## Gdy stan wskaźników nie zasugerował rozwiązania

Jeśli występuje jakikolwiek z następujących problemów i wskaźniki nie sugerują rozwiązania, przejdź na stronę poświęconą danemu problemowi.

#### Problemy związane z obrazem

Obraz nie pojawia się str.46

Projekcja nie uruchamia się, obszar projekcji jest całkowicie czarny, obszar projekcji jest całkowicie niebieski, itd.

- Obrazy ruchome nie są wyświetlane str.46 Obrazy ruchome wyświetlane z komputera są czarne i nic się nie wyświetla.
- Projekcja zatrzymuje się samoczynnie (\* str.46
- Pojawia się komunikat "Not supported. (Nie obsługiwane.)" str.47
- Pojawia się komunikat "No Signal. (Brak sygnału.)" 🖝 str.47
- Obraz jest zamazany lub nieostry str.47

■ Na obrazie pojawiają się zakłócenia lub zniekształcenia ( str.48 Pojawiają się problemy takie jak zakłócenia, zniekształcenia lub wzór czarno-białej kraty.

Obraz jest obcięty (duży) lub jest mały lub ma nieprawidłowy współczynnik kształtu str.48

Tylko cześć obrazu jest wyświetlona, lub proporcja wysokości i szerokości obrazu nie jest prawidłowa, itd.

Kolory obrazu nie są prawidłowe 🖝 str.49

Cały obraz wyświetla się w odcieniach koloru purpurowego lub zielonego, obrazy są czarno-białe, kolory są matowe, itd. (Monitory komputerowe i wyświetlacze LCD mają różną wydajność odtwarzania, więc kolory wyświetlane przez projektor i kolory wyświetlane na monitorze niekoniecznie będą takie same - nie świadczy to o problemie.)

Obraz jest ciemny 🖝 str.49

Problemy podczas rozpoczynania projekcji

Zasilanie nie włącza się 🖝 str.49

#### Inne problemy

- Brak dźwięku lub dźwięk jest bardzo słaby str.50
- Pilot nie działa str.50
- Nie można otrzymać wiadomości, nawet gdy w projektorze występuje nieprawidłowość.
   str.51

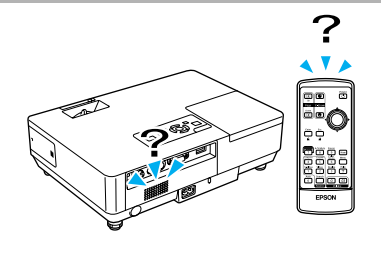

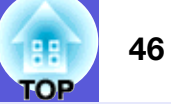

## Problemy związane z obrazem

#### Obraz nie pojawia się

| Sprawdź                                              | Rozwiązanie                                                                                   |
|------------------------------------------------------|-----------------------------------------------------------------------------------------------|
| Czy nacisnąłeś przycisk [Power]?                     | Naciśnij przycisk [Power], aby włączyć zasilanie.                                             |
| Czy wskaźniki są wyłączone?                          | Kabel zasilania nie jest prawidłowo włączony lub energia elektryczna nie jest prawidłowo      |
|                                                      | dostarczana.                                                                                  |
|                                                      | Włącz prawidłowo kabel zasilania projektora. 🖝 Przewodnik szybkiego startu                    |
|                                                      | Sprawdź, czy gniazdko elektryczne lub źródło energii działają prawidłowo.                     |
| Włączone jest ściszenie A/V?                         | Naciśnij przycisk [A/V Mute] na pilocie, aby anulować ściszenie A/V. 🖝 str.16                 |
| Czy suwak ściszania A/V jest zamknięty?              | Otwórz suwak ściszania A/V.                                                                   |
| Czy ustawienia menu konfiguracji są poprawne?        | Wyzeruj wszystkie ustawienia. 🖝 "Reset (Zerowanie)"-"Reset All (Wyzerowanie wszystkiego)"     |
|                                                      | str.39                                                                                        |
| Czy wyświetlony obraz jest całkowicie czarny?        | Niektóre obrazy, jak na przykład wygaszacze ekranu, mogą być całkowicie czarne.               |
| Tylko podczas projekcji obrazu                       |                                                                                               |
| Czy ustawienia formatu sygnału obrazu są prawidłowe? | Zmień ustawienia zgodnie z typem sygnału podłączonego urządzenia. 🖝 "Signal (Sygnał)"- "Video |
| Tylko podczas projekcji obrazu ze źródła video       | Signal (Sygnał wideo) str.33                                                                  |

#### ■ Obrazy ruchome nie są wyświetlane

| Sprawdź                                                                              | Rozwiązanie                                                                                               |
|--------------------------------------------------------------------------------------|----------------------------------------------------------------------------------------------------|
| Czy sygnał obrazu z komputera jest wysyłany na<br>wyświetlacz LCD lub monitor?       | Zmień sygnał obrazu na ustawienie: tylko wyjście zewnętrzne. 🖝 Skorzystaj z instrukcji obsługi komputera. |
| Tylko podczas projekcji obrazu z komputera<br>przenośnego lub komputera z wbudowanym |                                                                                                    |

#### Projekcja zatrzymuje się samoczynnie

| Sprawdź                                       | Rozwiązanie                                                                                       |
|-----------------------------------------------|---------------------------------------------------------------------------------------------------|
| Czy element "Sleep Mode (Tryb uśpienia)" jest | Naciśnij przycisk [Power], aby włączyć zasilanie. Jeśli nie chcesz korzystać z "Sleep Mode (Trybu |
| ustawiony na "On (Wł.)"?                      | uśpienia)", zmień ustawienie na "Off (Wył.)". 🖝 "Extended (Zaawansowane)"-"Operation              |
|                                               | (Działanie)"-"Sleep Mode (Tryb uśpienia)" str.36                                                  |

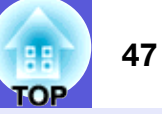

#### Pojawia się komunikat "Not supported. (Nie obsługiwane.)"

| Sprawdź                                                                                             | Rozwiązanie                                                                                                    |
|----------------------------------------------------------------------------------------------------|----------------------------------------------------------------------------------------------------|
| Czy ustawienia formatu sygnału obrazu są prawidłowe?                                                | Zmień ustawienia zgodnie z typem sygnału podłączonego urządzenia. 🖝 "Signal (Sygnał)"- "Video                                                                                              |
| Tylko podczas projekcji obrazu ze źródła video                                                      | Signal (Sygnał wideo) <sup>*</sup> str.33                                                                                                    |
| Czy rozdzielczość sygnału obrazu oraz częstotliwość odświeżania są odpowiednie dla bieżącego trybu? | Przeczytaj w dokumentacji komputera, w jaki sposób zmienić rozdzielczość sygnału obrazu oraz szybkość odświeżania sygnału wyjściowego komputera. 🖝 "Lista kompatybilnych monitorów" str.70 |
| Tylko podczas projekcji obrazu                                                                      |                                                                                                    |

#### Pojawia się komunikat "No Signal. (Brak sygnału.)"

| Sprawdź                                                                              | Rozwiązanie                                                                                                    |
|--------------------------------------------------------------------------------------|----------------------------------------------------------------------------------------------------|
| Czy kable są podłączone prawidłowo?                                                  | Sprawdź czy wszystkie kable wymagane do projekcji są starannie podłączone. <i>Podręcznik szybkiego startu</i>                                                                                                    |
| Czy wybrano prawidłowy port wejścia?                                                 | Zmień obraz naciskając przycisk [Source Search] na pilocie lub panelu sterowania. 🖝 str.13                                                                                                    |
| Czy zasilanie komputera albo źródła sygnału video jest włączone?                     | Włącz zasilanie urządzenia.                                                                                                    |
| Czy sygnał jest wysyłany do projektora?                                              | Jeśli sygnał obrazu jest wysyłany jedynie do monitora LCD komputera lub monitora dodatkowego,                                                                                                    |
| Tylko podczas projekcji obrazu z komputera<br>przenośnego lub komputera z wbudowanym | zmień ustawienie, aby sygnał był wysyłany do urządzenia zewnętrznego i na monitor komputera.<br>W przypadku niektórych modeli komputerów, gdy sygnał obrazu jest wyprowadzany na zewnątrz,<br>wtedy przestaje być wyświetlany na monitorze komputera lub monitorze dodatkowym.<br>Wyszukaj więcej informacji w dokumentacji komputera w rozdziałach takich jak "Wyjście<br>zewnętrzne" lub "Podłączanie monitora zewnętrznego".<br>Jeśli podłączenie jest wykonywane w momencie, gdy zasilanie projektora lub komputera jest<br>włączone, klawisz funkcyjny [Fn] który zmienia sygnał obrazu komputera na wyjście zewnętrzne<br>może nie działać. Wyłącz zasilanie komputera oraz projektora i następnie powtórz operację. |

#### Obraz jest zamazany lub nieostry

| Sprawdź                                                             | Rozwiązanie                                                                                                    |
|---------------------------------------------------------------------|----------------------------------------------------------------------------------------------------|
| Czy ostrość jest wyregulowana prawidłowo?                           | Obracaj pokrętło ostrości w celu wyregulowania ostrości.                                                                                                    |
| Czy projektor jest w prawidłowej odległości?                        | Zalecana odległość projektora od ekranu wynosi od 99 to 1 211 cm.<br>Ustaw projektor w takiej odległości. 🖝 str.62                                                                                                    |
| Czy wartość regulacji zniekształcenia trapezowego nie jest za duża? | Zmniejsz kąt projekcji, aby zmniejszyć zniekształcenie trapezowe.                                                                                                    |
| Czy obiektyw zaparował?                                             | Jeśli projektor jest nagle przeniesiony z zimnego otoczenia do ciepłego otoczenia, lub jeśli nastąpi<br>nagła zmiana temperatury, na obiektywie może pojawić się skroplenie pary wodnej, co może<br>spowodować, że obraz stanie się niewyraźny. Umieść monitor w pomieszczeniu projekcji godzinę<br>przed użyciem. Jeśli na obiektywie pojawi się skroplenie, wyłącz projektor i poczekaj aż zniknie. |

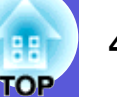

### Na obrazie pojawiają się zakłócenia lub zniekształcenia

| Sprawdź                                                                                        | Rozwiązanie                                                                                                    |
|------------------------------------------------------------------------------------------------|----------------------------------------------------------------------------------------------------|
| Czy ustawienia formatu sygnału obrazu są prawidłowe?                                           | Zmień ustawienia zgodnie z typem sygnału podłączonego urządzenia. 🖝 "Signal (Sygnał)"- "Video                                                                                                   |
| Tylko podczas projekcji obrazu ze źródła video                                                 | Signal (Sygnał wideo) str.33                                                                                                    |
| Czy kable są podłączone prawidłowo?                                                            | Sprawdź czy wszystkie kable wymagane do projekcji są starannie podłączone. <i>Podręcznik szybkiego startu</i>                                                                                   |
| Czy używasz przedłużacza?                                                                      | Jeśli używasz przedłużacza, zakłócenia elektryczne mogą mieć wpływ na sygnał. Użyj kabli<br>dostarczonych z projektorem, aby sprawdzić, czy kabel przedłużacza jest przyczyną problemu.         |
| Czy wybrano prawidłową rozdzielczość?                                                          | Zmień ustawienia komputera w taki sposób, aby sygnał wychodzący był kompatybilny z tym projektorem.                                                                                             |
| Tylko podczas projekcji obrazu                                                                 | "Lista kompatybilnych monitorów" str.70 CDokumentacja komputera                                                                                                    |
| Czy ustawienia " <u>Synchronizacji</u> <sup>™</sup> " i " <u>Zestrajania</u> <sup>™</sup> " są | Naciśnij przycisk [Auto] na pilocie lub naciśnij przycisk [Enter] na panelu sterowania aby przeprowadzić                                                                                        |
| prawidiowo wyregulowane?                                                                       | regulację automatyczną. Jesli obraz nie jest wyregulowany prawidłowo po regulacji automatycznej,<br>możesz dokonać dodatkowej regulacji używając elementów "Sync. (Synchronizacja)" i "Tracking |
| lylko podczas projekcji obrazu                                                                 | (Zestrajanie)" w menu konfiguracyjnym. ☞ "Sygnał"-"Zestrajanie", "Synchronizacja" str.33                                                                                                    |

## Obraz jest obcięty (duży) lub jest mały lub ma nieprawidłowy współczynnik kształtu

| Sprawdź                                                                                            | Rozwiązanie                                                                                                    |
|----------------------------------------------------------------------------------------------------|----------------------------------------------------------------------------------------------------|
| Czy obraz jest wyświetlany z komputera z ekranem panoramicznym?                                    | Naciśnij przycisk [Resize] na pilocie, aby zmienić współczynnik kształtu przechodząc pomiędzy wartościami "Normal (Normalny)", "4:3" i "16:9". Zmień współczynnik kształtu zgodnie                                                                                                    |
| Tylko podczas projekcji obrazu                                                                     | z rozdzielczoscią.                                                                                                    |
| Czy obraz jest nadal powiększony przez funkcję E-<br>Zoom?                                         | Naciśnij przycisk [Esc] na pilocie, aby wyłączyć funkcję E-Zoom. 🖝 str.19                                                                                                    |
| Czy funkcja "Position (Pozycja)" jest prawidłowo<br>ustawiona?                                     | Naciśnij przycisk [Auto] na pilocie lub naciśnij przycisk [Enter] na panelu sterowania aby<br>przeprowadzić automatyczną regulację wyświetlanego obrazu komputerowego. Jeśli obraz nie jest<br>wyregulowany prawidłowo po regulacji automatycznej, możesz dokonać dodatkowej regulacji<br>używając elementu "Position (Pozycja)" z menu konfiguracji.<br>Oprócz sygnału obrazu z komputera, możesz także regulować inne sygnały w czasie projekcji<br>poprzez regulację elementu "Position (Pozycja)" z menu konfiguracyjnego. 🖝 "Signal (Sygnał)"-<br>"Position (Pozycja)" str.33 |
| Czy komputer jest ustawiony na wyświetlanie na dwóch monitorach?<br>Tylko podczas projekcji obrazu | Jeśli włączona jest funkcja wyświetlania na dwóch monitorach w elemencie "Właściwości Ekranu"<br>w panelu sterowania komputera, wtedy będzie wyświetlana tylko połowa obrazu z ekranu<br>komputera. Aby wyświetlić cały obraz na ekranie komputera, wyłącz funkcję wyświetlania na dwóch<br>monitorach. Tokumentacja sterownika karty graficznej komputera.                                                                                                    |
| Czy wybrano prawidłową rozdzielczość?<br>Tylko podczas projekcji obrazu                            | Zmień ustawienia komputera w taki sposób, aby sygnał wychodzący był kompatybilny z tym projektorem.<br>Tista kompatybilnych monitorów str.70 Dokumentacja komputera                                                                                                    |

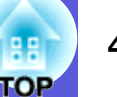

#### Kolory obrazu nie są prawidłowe

| Sprawdź                                                                                                    | Rozwiązanie                                                                                                    |
|----------------------------------------------------------------------------------------------------|----------------------------------------------------------------------------------------------------|
| Czy ustawienia dotyczące sygnału wejściowego zgadzają<br>się z właściwościami sygnału odbieranego<br>z podłączonego urządzenia? | Zmień następujące ustawienia w zależności od właściwości sygnału z podłączonego urządzenia.<br>Podczas projekcji obrazu z urządzenia podłączonego do komputera (Sygnał komponentowy wideo)<br>© "Signal (Sygnał)"-"Computer Input (Wejście komputerowe)" str.33<br>Podczas projekcji obrazu z urządzenia podłączonego do gniazda Video lub S-Video © "Signal<br>(Sygnał)"-"Video Signal System (System sygnału wideo)" str.33 |
| Czy jasność obrazu jest wyregulowana prawidłowo?                                                                                | Wyreguluj ustawienie "Brightness (Jasność)" w menu konfiguracyjnym. 🖝 "Image (Obraz)"-<br>"Brightness (Jasność)" str.32                                                                                                    |
| Czy kable są podłączone prawidłowo?                                                                                             | Sprawdź czy wszystkie kable wymagane do projekcji są starannie podłączone. <i>Podręcznik szybkiego startu</i>                                                                                                    |
| Czy " <u>kontrast</u> <sup>™</sup> " jest prawidłowo ustawiony?                                                                 | Wyreguluj ustawienie "Contrast (Kontrast)" w menu konfiguracyjnym. 🖝 "Image (Obraz)"-<br>"Contrast (Kontrast)" str.32                                                                                                    |
| Czy ustawienie koloru jest prawidłowe?                                                                                          | Wyreguluj ustawienie "Color Adjustment (Regulacja koloru)" w menu konfiguracyjnym. 🖝 "Image (Obraz)"-"Color Adjustment (Regulacja koloru)" str.32                                                                                                    |
| Are the Czy nasycenie koloru i odcień są prawidłowo<br>wyregulowane?<br>Tylko podczas projekcji obrazu ze źródła video          | Wyreguluj ustawienia "Color Saturation (Nasycenie koloru)" i "Tint (Odcień)" w menu<br>konfiguracyjnym. 🖝 "Image (Obraz)"-"Color Saturation (Nasycenie koloru)", "Tint (Odcień)"<br>str.32                                                                                                    |

#### Obraz jest ciemny

| Sprawdź                                                       | Rozwiązanie                                                                                                    |
|---------------------------------------------------------------|----------------------------------------------------------------------------------------------------|
| Czy jasność oraz luminacja obrazu są wyregulowane prawidłowo? | Wyreguluj ustawienia "Brightness (Jasność)" i "Brightness Control (Regulacja jasności)" w menu<br>konfiguracyjnym.<br>☞ "Image (Obraz)"-"Brightness (Jasność)" str.32 ☞ "Settings (Ustawienia)"-"Brightness Control<br>(Regulacja jasności)" str.34 |
| Czy " <u>kontrast</u> ♥" jest prawidłowo ustawiony?           | Wyreguluj ustawienie "Contrast (Kontrast)" w menu konfiguracyjnym.<br>"Image (Obraz)"-"Contrast (Kontrast)" str.32                                                                                                    |
| Czy zbliża się czas wymiany lampy?                            | Gdy zbliża się czas wymiany lampy obraz staje się ciemniejszy i jakość kolorów staje się gorsza. Gdy ma to miejsce wymień lampę na nową. 🖝 str.56                                                                                                   |

# Problemy podczas rozpoczynania projekcji Zasilanie nie włącza się

| Sprawdź                          | Rozwiązanie                                                                                                    |
|----------------------------------|----------------------------------------------------------------------------------------------------|
| Czy nacisnąłeś przycisk [Power]? | Naciśnij przycisk [Power], aby włączyć zasilanie.                                                                                                    |
| Czy wskaźniki są wyłączone?      | Kabel zasilania nie jest prawidłowo włączony lub energia elektryczna nie jest prawidłowo dostarczana.<br>Włącz prawidłowo kabel zasilania projektora. <i>Przewodnik szybkiego startu</i><br>Sprawdź, czy gniazdko elektryczne lub źródło energii działają prawidłowo. |

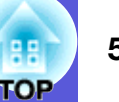

| Sprawdź                                                               | Rozwiązanie                                                                                                    |
|-----------------------------------------------------------------------|----------------------------------------------------------------------------------------------------|
| Czy wskaźniki włączają się i wyłączają podczas<br>dotykania kabla?    | Prawdopodobnie kabla zasilający ma słabe styki lub jest uszkodzony. Ponownie włóż kabel zasilający. Jeśli to nie rozwiąże problemu, przestań korzystać z projektora, wyciągnij kabel zasilający z gniazdka elektrycznego i skontaktuj się ze sprzedawcą w Twojej okolicy lub pod najbliższym adresem wymienionym w <i>Warunkach gwarancji światowej.</i> Tapytania |
| Czy blokada sterowania jest ustawiona na "Full Lock (Pełna blokada)"? | Naciśnij i przytrzymaj wciśnięty przycisk [Enter] na panelu sterowania przez około siedem sekund, co spowoduje wyświetlenie komunikatu i wyłączenie blokady. 🖝 str.29                                                                                                    |

# Inne problemy Brak dźwięku lub dźwięk jest bardzo słaby

| Sprawdź                                                                                          | Rozwiązanie                                                                                                    |
|--------------------------------------------------------------------------------------------------|----------------------------------------------------------------------------------------------------|
| Czy źródło dźwięku jest prawidłowo podłączone?                                                   | Sprawdź, czy kabel jest podłączony do gniazda dźwiękowego.                                                                                                    |
| Czy ustawiono wyjście "External (Zewnętrzny)"?<br>tylko EMP-1715/1705                            | W przypadku modeli EMP-1715/1705, gdy "EasyMP Audio Out (Wyjście audio EasyMP)" jest<br>ustawiony na "External (Zewnętrzny)" w menu konfiguracyjnym, dźwięk nie jest odtwarzany<br>poprzez wbudowane głośniki projektora. Zmień to ustawienie na "Internal (Wewnętrzny)".<br>©"Settings (Ustawienia)"-"EasyMP Audio Out (Wyjście audio EasyMP)" str.34 |
| Czy poziom dźwięku jest ustawiony w pozycji minimalnej?                                          | Wyreguluj poziom dźwięku tak, aby był słyszalny. Fodręcznik szybkiego startu                                                                                                    |
| Włączone jest ściszenie A/V?                                                                     | Naciśnij przycisk [A/V Mute] na pilocie, aby anulować ściszenie A/V. 🖝 str.16                                                                                                    |
| Czy w danych technicznych kabla audio znajduje się<br>pozycja "No resistance (Bez rezystancji)"? | Gdy używasz zakupionego kabla audio, sprawdź, czy jest oznaczony "No resistance (Bez rezystancji)".                                                                                                    |

#### Pilot nie działa

| Sprawdź                                              | Rozwiązanie                                                                                                    |
|------------------------------------------------------|----------------------------------------------------------------------------------------------------|
| Czy obszar wysyłania podczerwieni pilota jest        | Skieruj pilota w kierunku projektora.                                                                                                    |
| skierowany na projektor, którym chcesz sterować?     | Kąt działania pilota wynosi około 30° w poziomie i około 15° w pionie. <i>Przewodnik szybkiego</i>                                                                                               |
|                                                      | startu                                                                                                    |
| Czy pilot nie jest w zbyt daleko od projektora?      | Zasięg działania pilota wynosi około 6 m.                                                                                                    |
| Czy bezpośrednie światło słoneczne lub silne światło | Ustaw projektor w miejscu, w którym nie pada na niego silne światło.                                                                                                    |
| z lampy fluorescencyjnej oświetla projektor?         |                                                                                                    |
| Czy baterie są wyładowane lub zostały włożone        | Upewnij się, że baterie zostały prawidłowo włożone lub w razie konieczności wymień baterie na                                                                                                    |
| nieprawidłowo?                                       | nowe. 🖝 str.55                                                                                                    |
| Czy przycisk pilota został wciśnięty dłużej niż      | Jeśli jakikolwiek z przycisków pilota zostanie przyciśnięty na dłużej niż 30 sekund, pilot wstrzyma                                                                                              |
| 30 sekund?                                           | wysyłanie sygnału (tryb uśpienia pilota). Ta cecha zapobiega wyczerpywaniu się baterii, gdy przyciski                                                                                            |
|                                                      | pilota zostaną przypaukowo nacisnięte np. pouczas przechowywania w torbie lub przez umieszczenie<br>na nim jakiegoś przedmiotu. Po zwolnieniu przycisków pilot powraca do pormalnego trybu pracy |
|                                                      | na min jakiegos przedmiotu. To zwomieniu przycisków, pilot powraca do normaniego trybu pracy.                                                                                                    |

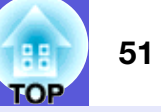

### ■ Nie można otrzymać wiadomości, nawet gdy pojawia się nieprawidłowość w projektorze (tylko EMP-1715/1705)

| Sprawdź                                                                                  | Rozwiązanie                                                                                                    |
|------------------------------------------------------------------------------------------|----------------------------------------------------------------------------------------------------|
| Czy element "Standby Mode (Tryb gotowości)" jest<br>ustawiony na "Network On (Wł sieć)"? | Aby korzystać z funkcji informowania przez e-mail, gdy projektor jest w stanie wstrzymania, ustaw "Network On (Wł sieć)" w "Standby Mode (Stan gotowości)" w menu konfiguracyjnym |
| ustawiony na Tretwork On (WI. siec) :                                                    | <ul> <li>Extended (Zaawansowane)"-"Standby Mode (Stangotowosci) w nichd koniguracyjnym.</li> <li>Extended (Zaawansowane)"-"Standby Mode (Tryb wstrzymania)" str.36</li> </ul>     |
| Czy wystąpił problem krytyczny i projektor nagle się                                     | Jeśli projektor nagle się zatrzyma, wiadomość e-mail nie zostanie wysłana.                                                                                                    |
| zatrzymał?                                                                               | Jeśli problem nie ustępuje, skontaktuj się ze sprzedawcą w Twojej okolicy lub pod najbliższym                                                                                     |
|                                                                                          | adresem wymienionym w Warunkach gwarancji światowej. 🖝 Zapytania                                                                                                    |
| Czy energia elektryczna jest dostarczona do projektora?                                  | Sprawdź, czy gniazdko elektryczne lub źródło energii działają prawidłowo.                                                                                                    |

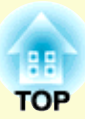

# Dodatki

Rozdział ten zawiera informacje o procedurach konserwacji, które zapewnią najwyższą wydajność projektora przez długie lata.

| Metody instalacji                                           | 53        |
|-------------------------------------------------------------|-----------|
| Czyszczenie                                                 | 54        |
| Czyszczenie powierzchni projektora                          | 54        |
| Czyszczenie obiektywu                                       | 54        |
| Czyszczenie filtra powietrza i wlotu powietrza              | 54        |
| Wymiana materiałów eksploatacyjnych                         | 55        |
| Wymiana baterii w pilocie                                   | 55        |
| Wymiana lampy                                               | 56        |
| Okres eksploatacji lampy                                    | .56       |
| Opis wymiany lampy<br>Zerowanie licznika godzin pracy lampy | .56       |
| <ul> <li>Wvmiana filtra powietrza</li></ul>                 | <b>59</b> |
| Okres eksploatacji filtra powietrza                         | .59       |
|                                                             | 59        |
| Zapis logo uzytkownika                                      | 50        |
| Rozmiar ekranu i odległość                                  | <b>52</b> |
| Podłączanie do zewnętrznego sprzętu                         | <b>53</b> |

| Opcjonalne akcesoria i materiały<br>eksploatacyjne                      | 64 |
|-------------------------------------------------------------------------|----|
| Akcesoria opcjonalne<br>Materiały eksploatacyjne                        |    |
| Słownik                                                                 | 65 |
| Lista poleceń ESC/VP21                                                  | 67 |
| Lista poleceń                                                           |    |
| <ul> <li>Wygląd przewodów</li> </ul>                                    |    |
| <ul> <li>Połączenie USB</li> <li>Nawiązywanie połączenia USB</li> </ul> |    |
| PJLink (tylko EMP-1715/1705)                                            | 69 |
| Lista kompatybilnych monitorów                                          | 70 |
| Obraz komputerowy                                                       |    |
| Sygnał komponentowy<br>Całkowity sygnał wizyjny/S-video                 |    |
| Dane techniczne                                                         | 71 |
| Wygląd                                                                  | 74 |
| Skorowidz                                                               | 75 |

# Metody instalacji

Projektor obsługuje następujące cztery metody projekcji.

## Uwaga

- •Należy użyć specjalnej metody instalacji przy zawieszaniu projektora pod sufitem (wspornik sufitowy). Projektor może spaść i spowodować obrażenia ciała, jeśli nie zostanie zamontowany prawidłowo.
- Jeśli zastosujesz klej we wsporniku, aby zapobiec odkręcaniu się śrub lub użyjesz smarów lub olejów na projektorze, obudowa projektora może popękać i spowodować jego wypadnięcie ze wspornika. Wypadnięcie projektora ze wspornika może spowodować poważne obrażenia ciała osób znajdujacych sie pod wspornikiem i uszkodzić projektor. Przy instalacji lub regulacji wspornika sufitowego nie należy używać kleju, aby zapobiec odkręcaniu się śrub ani nie należy stosować olejów czy smarów.
- •Nie należy używać projektora w pozycji obróconej na bok. Może to spowodować usterki.

• Wyświetlanie obrazów z przodu ekranu. (Przednia projekcja)

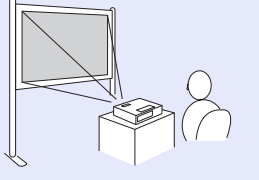

• Zawieszenie projektora pod sufitem i wvświetlanie obrazów z przodu ekranu. (Przednia/Sufitowa projekcja)

• Wyświetlanie obrazów z tyłu półprzezroczystego ekranu. (Tvlna projekcja)

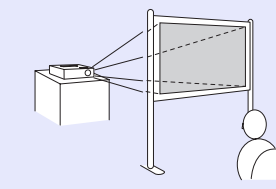

• Zawieszenie projektora pod sufitem i wvświetlanie obrazów z tvłu półprzezroczystego ekranu. (Tylna/Sufitowa projekcja)

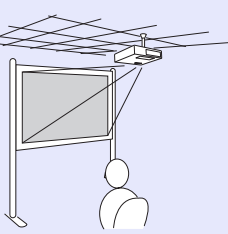

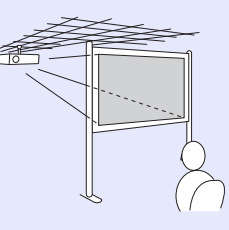

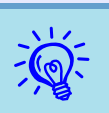

- Gdy zawieszasz projektor pod sufitem, wymagany jest wspornik sufitowy, który jest wyposażeniem dodatkowym. 🖝 str.64
- Możesz zmienić to ustawienie w poniższej kolejności wciskając przycisk [A/V Mute] na pilocie przez około pięciu sekund.

"Front (Przód)" ↔ "Front/Ceiling (Przód/Sufit)" "Rear (Tył)"  $\leftrightarrow$  "Rear/Ceiling (Tył/Sufit)"  $\checkmark$  str.35

• Gdy ustawienie to ma wartość "Front/Ceiling (Przód/ Sufit) " lub "Rear/Ceiling (Tyl/Sufit) ", nie możesz natychmiast odłączyć przewodu zasilającego, ponieważ po wyłączeniu zasilania przeprowadzana jest procedura schładzania. 🖝 str.35

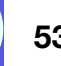

# Czyszczenie

Należy wyczyścić projektor, gdy zabrudzi się lub gdy zmniejszy się jakość wyświetlanych obrazów.

## Czyszczenie powierzchni projektora

Wyczyść powierzchnię projektora przecierając ją miękką szmatką. Gdy projektor jest bardzo zabrudzony, nawilż ściereczkę wodą z dodatkiem małej ilości neutralnego detergentu a następnie dobrze ją wyciśnij przed wytarciem powierzchni projektora.

#### Uwaga

Nie należy używać lotnych substancji takich jak alkohol, wosk czy rozpuszczalnik do czyszczenia powierzchni projektora. Obudowa może zostać uszkodzona lub odbarwić się.

## Czyszczenie obiektywu

Do czyszczenia obiektywu należy używać ogólnie dostępnych ściereczek do czyszczenia okularów.

## Uwaga

Nie należy wycierać obiektywu szorstkim materiałem oraz należy chronić obiektyw przed wstrząsami, ponieważ łatwo może się uszkodzić.

## Czyszczenie filtra powietrza i wlotu powietrza

Wyczyść filtr powietrza oraz wlot powietrza, gdy zostanie wyświetlony następujący komunikat.

"The projector is overheating. Make sure nothing is blocking the air vent, and clean or replace the air filter. (Projektor przegrzewa się. Sprawdź, czy wlot powietrza nie jest zablokowany, wyczyść lub wymień filtr powietrza)." 🖝 "Opis wymiany filtra powietrza" str.59

## Uwaga

Jeśli na filtrze powietrza zbierze się kurz, może spowodować podwyższenie wewnętrznej temperatury projektora, co prowadzi do problemów z działaniem układu optycznego i skrócenia jego żywotności. Wyczyść filtr powietrza natychmiast po wyświetleniu komunikatu.

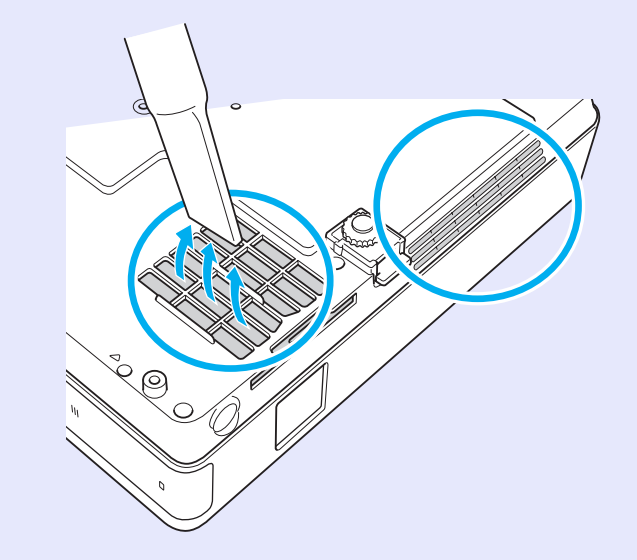

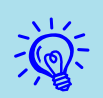

• Jeśli ten komunikat jest często wyświetlany, nawet po oczyszczeniu filtra, należy wymienić filtr. Należy włożyć nowy filtr powietrza. for str. 59

• Zaleca się czyszczenie tych części przynajmniej raz na trzy miesiące. Czyszczenie należy przeprowadzać częściej, jeśli projektor pracuje w bardzo zapylonym środowisku.

# Wymiana materiałów eksploatacyjnych

Rozdział ten wyjaśnia, w jaki sposób wymieniać baterie w pilocie, lampę i filtr powietrza.

## Wymiana baterii w pilocie

Jeśli pilot z opóźnieniem reaguje na polecenia lub przestał działać, może to oznaczać, że wyczerpały się baterie. Należy wymienić baterie. Przygotuj dwie alkaliczne baterie AAA.

## Uwaga

Przed wymianą baterii zapoznaj się z Instrukcjami dotyczącymi bezpieczeństwa/Warunkami gwarancji światowej.

Finstrukcje dotyczące bezpieczeństwa

#### Procedura

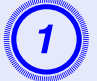

## Zdejmij pokrywę komory baterii.

Wciskając zapadkę pokrywy komory baterii, podnieś pokrywę do góry.

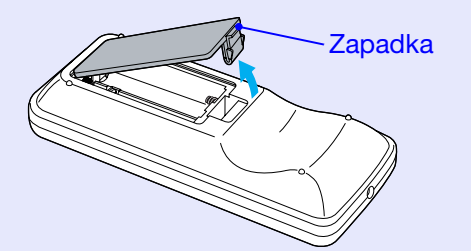

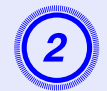

## Wymień baterie na nowe.

## Uwaga

Sprawdź rozmieszczenie oznaczeń (+) i (-) wewnątrz komory baterii, aby poprawnie włożyć baterie.

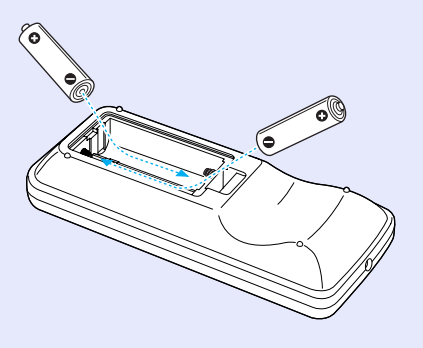

| 1   | 0        |                |
|-----|----------|----------------|
|     | 3        |                |
|     | <u> </u> |                |
| an. |          | and the second |

## Załóż pokrywę komory baterii.

Wciśnij pokrywę komory baterii, aż wskoczy na miejsce.

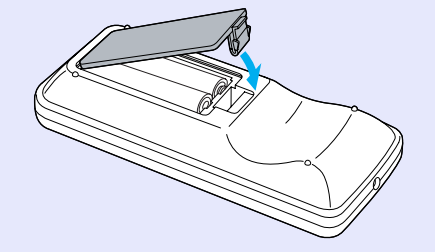

## Wymiana lampy

## Okres eksploatacji lampy

Należy wymienić lampę na nową, gdy:

 Przy rozpoczęciu prezentacji pojawia się komunikat "Replace the lamp (Wymień lampę)".

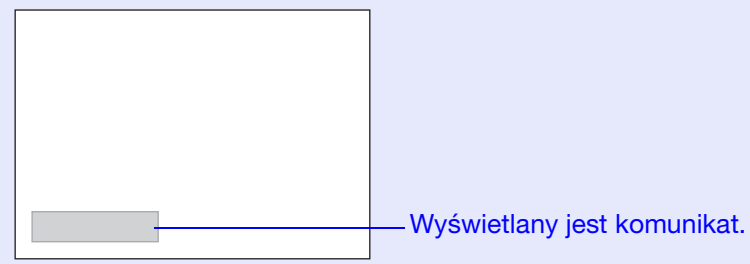

• Wskaźnik miga na pomarańczowo.

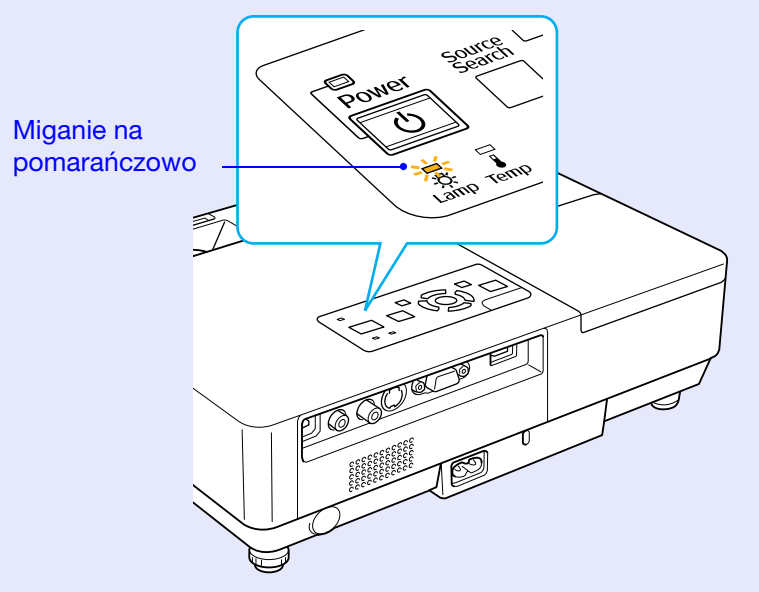

 Wyświetlany obraz jest coraz ciemniejszy lub jego jakość pogarsza się.

## Uwaga

- •Aby zapewnić wysoką jasność i jakość wyświetlanych obrazów, komunikat o zmianie lampy pojawia się po następujących okresach. 🖝 "Brightness Control (Regulacja jasności)" str.34
- •Gdy projektor pracował ciągle w trybie wysokiej jasności: Około 1 900 godzin
- •Gdy projektor pracował ciągle w trybie niskiej jasności: Około 2 900 godzin
- Jeśli po upłynięciu okresu eksploatacji lampa będzie nadal używana, zwiększa się ryzyko wybuchu lampy. Gdy pojawi się komunikat o konieczności wymiany lampy, należy bezzwłocznie wymienić lampę na nową, nawet jeśli jeszcze działa.
- W zależności od parametrów lampy i sposobu jej użytkowania, lampa może świecić słabiej lub przestać działać przed pojawieniem się komunikatu ostrzegawczego. Należy mieć zawsze przygotowaną lampę zapasową.

## Opis wymiany lampy

## Uwaga

- Gdy lampa przestała działać, należy założyć, że jest pęknięta. Gdy wymieniasz lampę w projektorze zainstalowanym pod sufitem, musisz zawsze przyjąć, że lampa jest pęknięta i dlatego musisz stać z boku pokrywy lampy a nie pod nią. Delikatnie zdejmij pokrywę lampy. Gdy otworzysz pokrywę lampy, mogą z niej wypaść małe kawałki szkła. Gdy wpadną one do oczu lub ust, należy natychmiast zwrócić się do lekarza.
- Przed zdjęciem pokrywy lampy poczekaj, aż lampa wystarczająco ostygnie. Jeśli lampa będzie gorąca, możesz się oparzyć lub spowodować inne obrażenia ciała. Na ostudzenie lampy należy poczekać około 1 godziny po wyłączeniu zasilania projektora.

#### Procedura

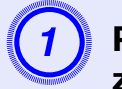

Po wyłączeniu zasilania projektora, odłącz przewód zasilania, gdy projektor wyda dwa sygnały dźwiękowe.

# 2

# Przed zdjęciem pokrywy lampy poczekaj, aż lampa wystarczającą się ochłodzi.

Poluzuj śrubę mocującą lampę śrubokrętem krzyżowym lub śrubokrętem dostarczanym z nową lampą. Następnie przesuń pokrywę lampy do przodu i podnieś ją.

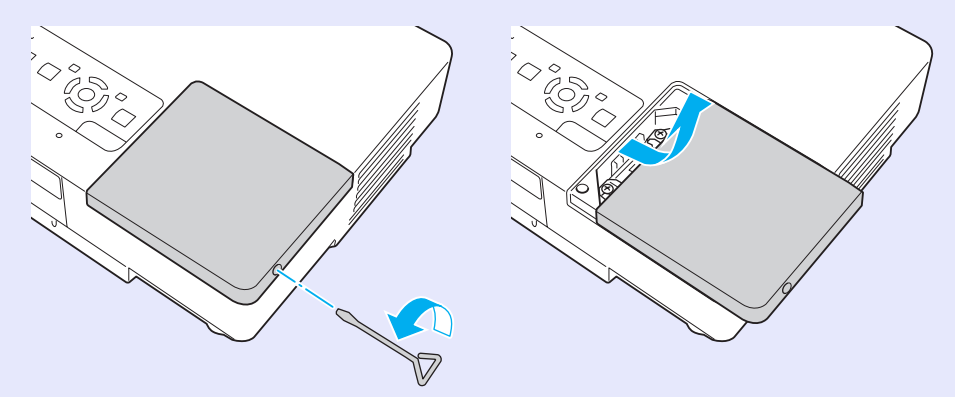

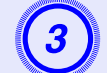

Poluzuj dwie śruby mocujące lampę.

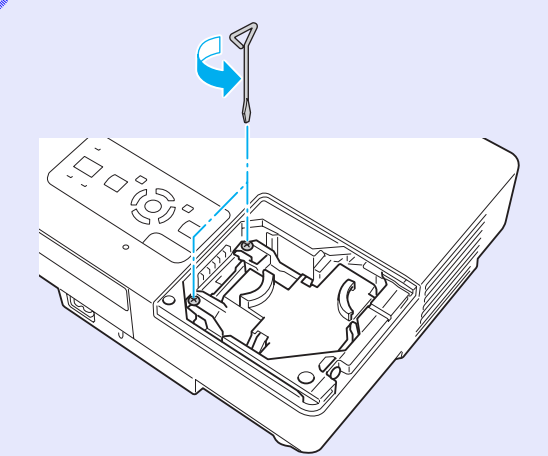

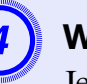

## Wyjmij starą lampę.

Jeśli lampa jest pęknięta, wymień ją na nową lub skontaktuj się ze swoim sprzedawcą. W przypadku własnoręcznej wymiany lampy, należy zwrócić uwagę na kawałki szkła.

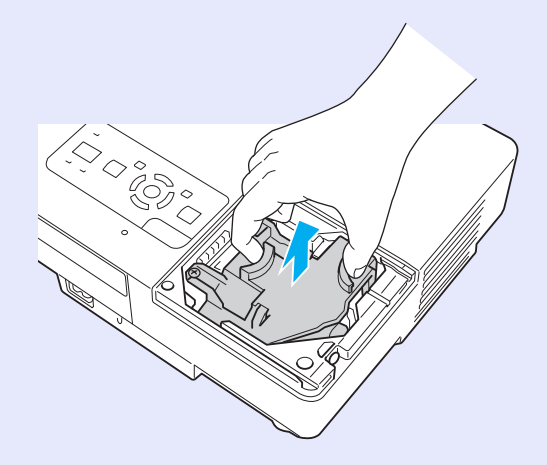

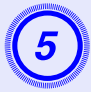

## Włóż nową lampę.

Włóż nową lampę wzdłuż szyny w prawidłowym kierunku, aby dobrze osadzić ją na swoim miejscu i wciśnij obszar oznaczony "PUSH", a gdy lampa będzie na swoim miejscu, dokręć dwie śruby.

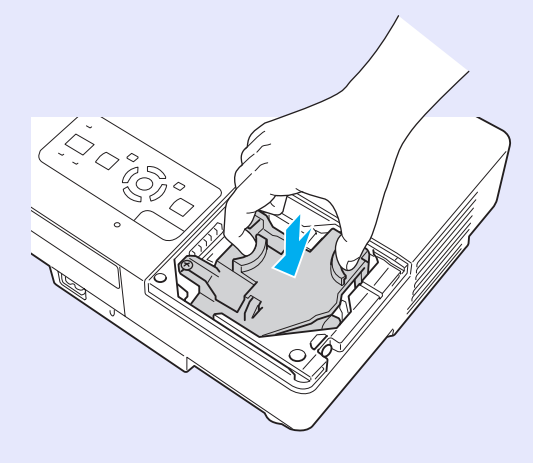

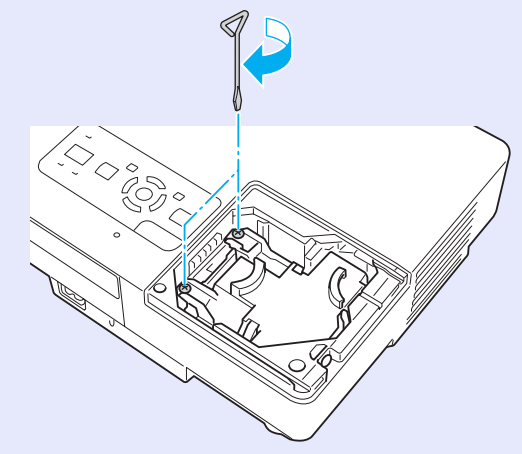

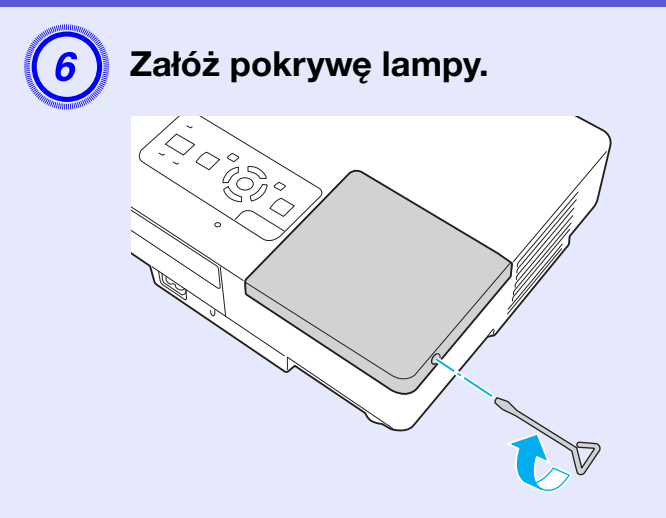

## Uwaga

- Sprawdź, czy lampa jest dobrze zainstalowana. Ze względów bezpieczeństwa lampa wyłącza się automatycznie po zdjęciu pokrywy lampy. Jeśli lampa lub pokrywa lampy nie są prawidłowo zainstalowane, lampa nie będzie świecić.
- Ten produkt zawiera lampę, w której skład wchodzi rtęć (Hg). Dowiedz się, jakie są lokalne przepisy dotyczące utylizacji takiego produktu. Nie należy wyrzucać takiej lampy do zwykłego pojemnika na śmieci.

## Zerowanie licznika godzin pracy lampy

Projektor posiada funkcję licznika czasu pracy lampy, dzięki któremu powiadamia użytkownika komunikatem lub wskaźnikiem, że należy wymienić lampę. Po wymianie lampy, nie zapomnij wyzerować licznik godzin pracy lampy w menu konfiguracyjnym.

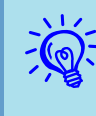

Należy zerować licznik godzin pracy lampy tylko po wymianie lampy, ponieważ w przeciwnym wypadku zalecenie wymiany lampy będzie wyświetlane w złym czasie.

## Wymiana filtra powietrza

#### Okres eksploatacji filtra powietrza

Należy wymienić filtr powietrza, gdy:

- Filtr powietrza jest uszkodzony.
- Gdy pojawia się komunikat "The projector is overheating. Make sure nothing is blocking the air vent, and clean or replace the air filter (Projektor przegrzewa się. Sprawdź, czy wlot powietrza nie jest zablokowany, wyczyść lub wymień filtr powietrza)., gdy filtr powietrza był już czyszczony.

#### Opis wymiany filtra powietrza

Można wymienić filtr powietrza, nawet gdy projektor jest zawieszony pod sufitem.

#### Procedura

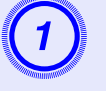

Po wyłączeniu zasilania projektora, odłącz przewód zasilania, gdy projektor wyda dwa sygnały dźwiękowe.

## Wyjmij filtr powietrza.

Włóż palec we wgłębienie filtra powietrza i przesuń go w przód, aby go wyjąć.

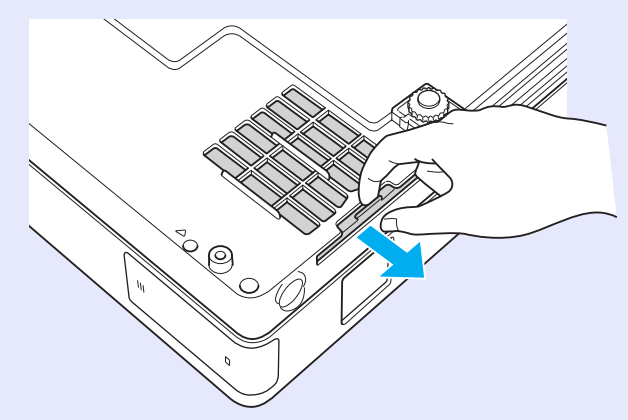

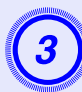

## Załóż nowy filtr powietrza.

Wsuń do środka filtr powietrza i wciśnij go, aż wskoczy na miejsce.

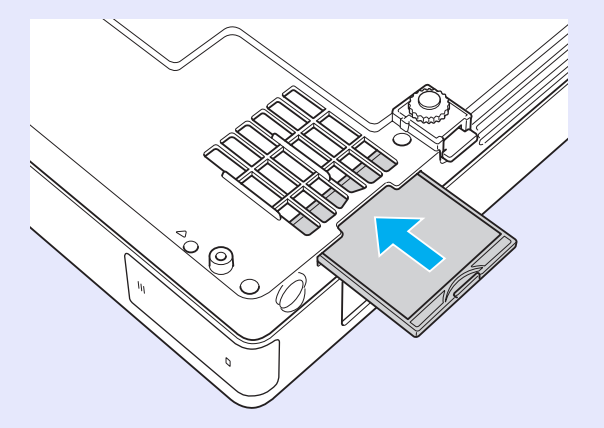

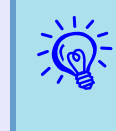

Należy utylizować zużyte filtry powietrza zgodnie z miejscowymi przepisami. Skład ramki filtra: poliwęglan, tworzywo ABS Skład części filtrującej: poliuretan 59

# Zapis logo użytkownika

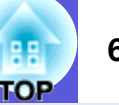

Możesz zapisać aktualnie wyświetlany obraz jako logo użytkownika.

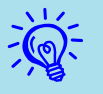

Zapisanie nowego logo użytkownika kasuje stare logo użytkownika.

#### Procedura

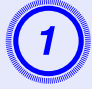

## Wyświetl obraz, który chcesz użyć jako logo użytkownika i naciśnij przycisk [Menu].

#### Używając pilota

Używając panelu sterowania

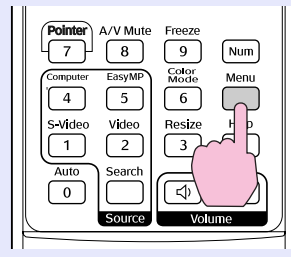

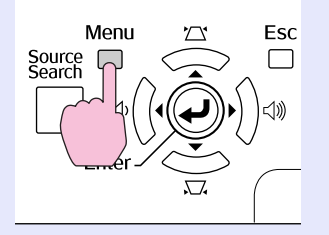

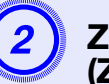

Z menu konfiguracyjnego, wybierz "Extended (Zaawansowane)" - "User's Logo (Logo użytkownika)". Tier "Korzystanie z menu konfiguracyjnego" str.31

Sprawdź w podręczniku użytkownika w rozdziale o menu, których przycisków możesz używać oraz jakie funkcje one uruchamiają.

| Image    |                          | Return                |
|----------|--------------------------|-----------------------|
| Signal   | Display<br>User's Logo   | 0                     |
| Settings | Projection<br>Operation  | Front                 |
| Extended | Standby Mode             | Network Off<br>EasyMP |
| Network  | Link 21L<br>Multi-screen | Off                   |
| Info     | Clanguage<br>Reset       | English               |
| Reset    | Í                        |                       |
|          |                          |                       |

[Esc]:Return [�]:Select [Enter]:Enter [Menu]:Exit

- Jeśli element "User's Logo Protect (Zabezpieczenie logo użytkownika)" w menu "Password Protect (Zabezpieczenie hasłem)" jest ustawiony na "On (Wł.)", projektor wyświetli komunikat, że logo użytkownika nie może zostać zmienione. Można dokonać zmian w tych ustawieniach po zmianie wartości elementu "User's Logo Protect (Zabezpieczenie logo użytkownika)" na "Off (Wył.)". Cabezpieczenie
  - Jeśli zostanie wybrana funkcja "User's Logo (Logo użytkownika)" podczas dokonywania korekcji zniekształcenia trapezowego, E-Zoom, zmiany rozmiarów ekranu lub po włączeniu funkcji progresywne, funkcje te zostaną anulowane.

3

Po wyświetleniu komunikatu "Choose this image as the User's Logo? (Ustawić ten obraz jako logo użytkownika?)", wybierz "Yes (Tak)".

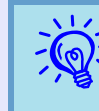

Gdy naciśniesz przycisk [Enter] na pilocie lub panelu sterowania, rozmiar ekranu może się zmienić w zależności od rodzaju sygnału, ponieważ projektor zmienia rozdzielczość sygnału wideo.

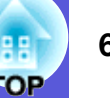

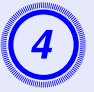

Obraz jest zapisany i pojawia się ramka wyboru. Przesuń ramkę na część obrazu, która ma być logiem użytkownika.

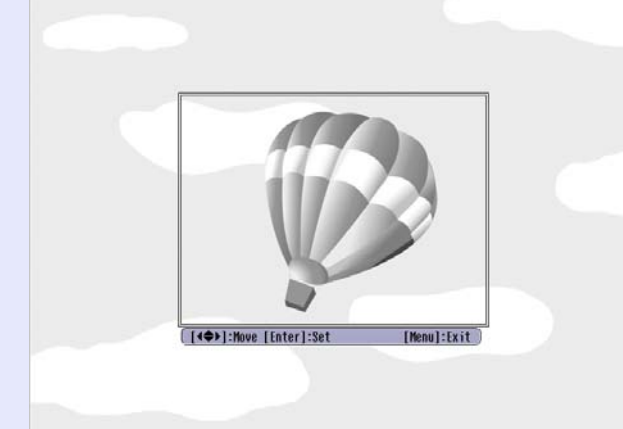

#### Używając pilota

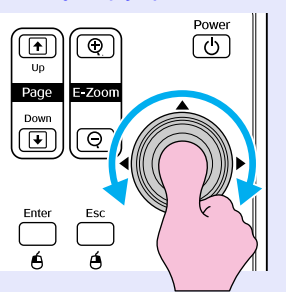

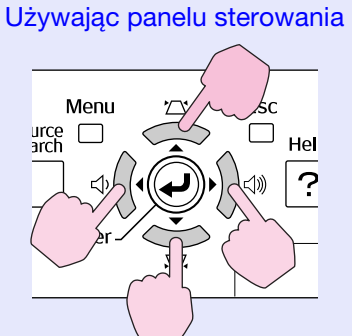

Możesz zapisać obraz o maksymalnej wielkości 400 × 300 pikseli.

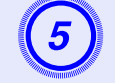

Gdy pojawi się komunikat "Select this image? (Wybrać ten obraz?)", wybierz "Yes (Tak)".

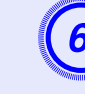

## Wybierz stopień powiększenia z ekranu ustawień powiększenia.

| [User's  | Logo]        |  |
|----------|--------------|--|
| Set the  | zoom factor. |  |
| Zoom fac | ctor:        |  |
|          | 0100% 🗢      |  |
|          | U200%        |  |
|          | 1300\$       |  |
|          |              |  |

[Esc]:Return [�]:Select [Enter]:Set [Menul:Exit

Po wyświetleniu komunikatu "Save this image as the User's Logo? (Zapisać ten obraz jako logo użytkownika?)", wybierz "Yes (Tak)".

Obraz zostanie zapisany. Po zapisaniu obrazu, pojawi się komunikat "Completed. (Wykonano.)"

# 

- Zapisywanie logo użytkownika może zająć około 15 sekund. Podczas zapisywania nie należy używać projektora lub podłączonego sprzetu, ponieważ może to spowodować problemy.
- Po zapisaniu logo użytkownika, nie można przywrócić oryginalnego logo.

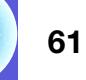

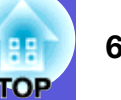

Użyj poniższej tabeli, aby wybrać najlepsze miejsce dla projektora. Wartości te są orientacyjne.

|        | Jednostki: cm       | Jednostki: cm                                                                                            | Jednostki: cm                                         |
|--------|---------------------|----------------------------------------------------------------------------------------------------|-------------------------------------------------------|
| Współc | zynnik kształtu 4:3 | Odległość od ekranu <b>@</b><br>Minimum Maksimum<br>(Panoramiczne powiększenie) do (Zwykłe powiększenie) | Odległość od środka obiektywu do<br>podstawy ekranu 🕑 |
| 30"    | 61 × 46             | 99 do 119                                                                                                | 7                                                     |
| 40"    | 81 × 61             | 133 do 160                                                                                               | 9                                                     |
| 50"    | $100 \times 76$     | 166 do 200                                                                                               | 11                                                    |
| 60 "   | $120 \times 90$     | 200 do 240                                                                                               | 13                                                    |
| 80"    | $160 \times 120$    | 267 do 321                                                                                               | 17                                                    |
| 100"   | $200 \times 150$    | 335 do 402                                                                                               | 22                                                    |
| 120"   | $240 \times 180$    | 402 do 483                                                                                               | 26                                                    |
| 150"   | 300×230             | 503 do 605                                                                                               | 33                                                    |
| 200"   | $410 \times 300$    | 672 do 807                                                                                               | 44                                                    |
| 300"   | $610 \times 460$    | 1009 do 1211                                                                                             | 65                                                    |

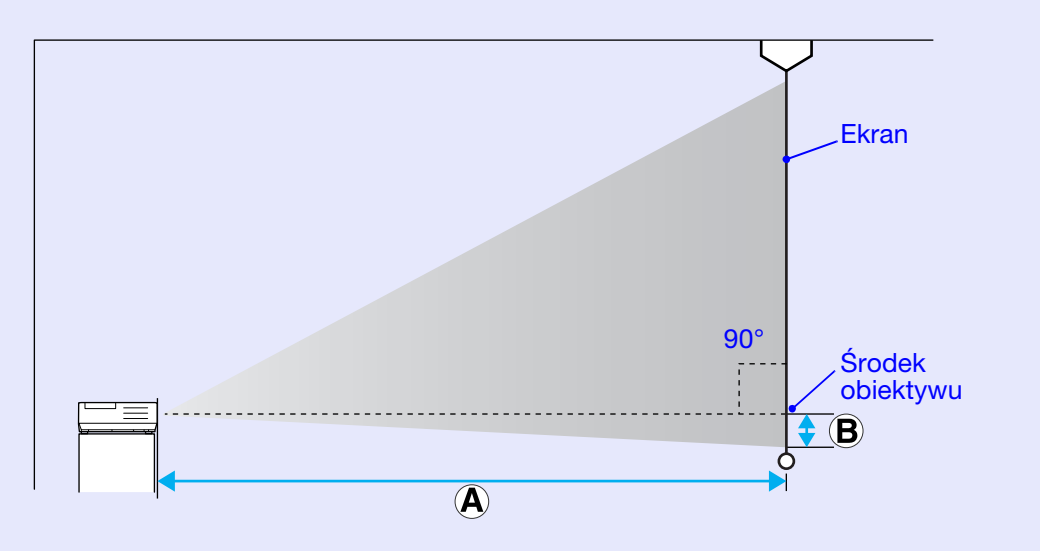

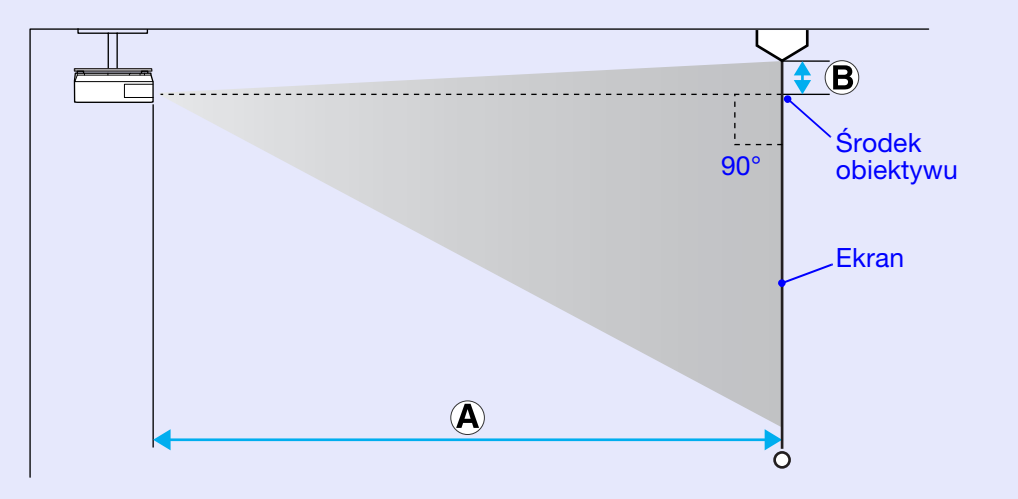

## Podłączanie do zewnętrznych głośników

Możesz wyprowadzić dźwięk do wyświetlanych obrazów na zewnętrzne głośniki za pomocą programu PC Free modułu EasyMP. Gdy w menu konfiguracyjnym ustawiono "External (Zewnętrzne)" w elemencie "EasyMP Audio Out (Wyjście audio EasyMP)" a gniazdo wejścia dźwięku projektora jest połączone z wbudowanym głośnikiem zewnętrznego głośnika, otrzymasz bogatszy i głośniejszy dźwięk.

Do połączenia użyj ogólnie dostępnego przewodu audio (wtyk ↔ 3,5 mm mini stereo itd.). Użyj przewodu audio pasującego do gniazda w zewnętrznych głośnikach.

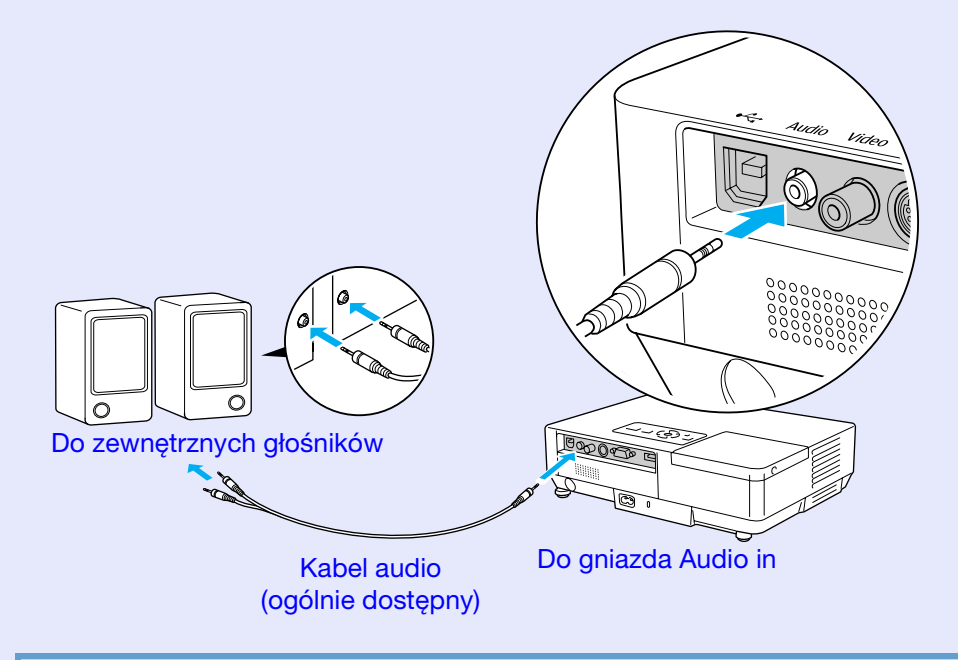

Wyświetlając obraz za pomocą połączenia sieciowego EasyMP, nie można wyprowadzić na zewnętrz dźwięku z projektora.

# Opcjonalne akcesoria i materiały eksploatacyjne

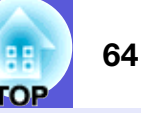

Poniższa lista opcjonalnych akcesoriów jest aktualna na miesiąc lipiec 2006 r. Szczegóły akcesoriów mogą się zmienić bez uprzedzenia a ich dostępność zależy od kraju zakupu projektora.

## Akcesoria opcjonalne

Miękka torba ELPKS16B Używaj tej torby do przenoszenia projektora.

Przenośny ekran 60" ELPSC07 Przenośny ekran 80" ELPSC08 Ekran 100" ELPSC10 Rozwijane ekrany przenośne (<u>Współczynnik kształtu</u>) 4:3)

Przenośny ekran 50" ELPSC06 Mały ekran łatwy do przenoszenia. (Współczynnik kształtu 4:3)

Przewód HD-15 ELPKC02 (1,8 m - dla mini D-Sub15-pin/mini D-Sub 15pin) Jest to taki sam kabel, jak ten, który dostarczono z projektorem.

Przewód HD-15 ELPKC09 (3 m - dla mini D-Sub15-pin/mini D-Sub 15pin) Przewód HD-15 PC ELPKC10 (20 m - dla mini D-Sub15-pin/mini D-Sub 15pin) Użyj jednego z powyższych przewodów, jeśli kabel komputerowy dostarczony z projektorem jest zbyt krótki.

Kabel dla komponentowego sygnału wideo ELPKC19 (3 m - dla mini D-Sub 15-pin/RCA męski×3) Stosuje się do podłączenia źródła <u>komponentowego sygnału wideo</u>

Moduł do przewodu sieciowego ELPAP02 Stosuje się do podłączenia do sieci za pomocą kabla sieciowego.

Płyta sufitowa <sup>\*</sup> ELPFC03 Rurka sufitowa (370 mm /srebrna)<sup>\*</sup> ELPFP04 Rurka sufitowa (570 mm /srebrna)<sup>\*</sup> ELPFP05 Rurka sufitowa (770 mm /srebrna)<sup>\*</sup> ELPFP06 Stosowane do instalacji projektora w wysokich pomieszczeniach.

## Wspornik sufitowy<sup>\*</sup> ELPMB18

Stosowany do instalacji projektora pod sufitem.

 \* Należy użyć specjalnej metody instalacji przy zawieszaniu projektora pod sufitem. Skontaktuj się ze swoim sprzedawcą lub z najbliższym oddziałem wymienionym w *Warunkach gwarancji światowej*, gdy chcesz zawiesić projektor pod sufitem. Tapytania

## Materiały eksploatacyjne

Lampa ELPLP38

Lampa na wymianę.

Filtr powietrza (2 szt.) ELPAF08

Filtr na wymianę.

# Słownik

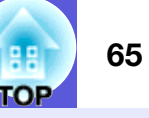

Rozdział ten wyjaśnia pojęcia związane z projektorem i trudne terminy, które nie są wyjaśnione w tekście niniejszego podręcznika. Aby uzyskać więcej szczegółów, należy skorzystać z ogólnie dostępnej literatury na dany temat.

| Całkowity sygnał wizyjny  | Sygnał wideo, w którym sygnały jasności i koloru są połączone. Rodzaj sygnału wideo często używany w domowym sprzęcie wideo (formaty NTSC, NTSC4.43, PAL, M-PAL, N-PAL, PAL60 i SECAM).                                                                                                    |  |  |
|---------------------------|----------------------------------------------------------------------------------------------------|--|--|
| Częstotliwość odświeżania | Świecące elementy urządzenia wyświetlającego mają taką samą jasność i kolor przez bardzo krótki czas. Z tego powodu obraz musi być skanowany wiele razy na sekundę, aby odświeżyć święcący element. Liczba odświeżeń na sekundę nazywa się się częstotliwością odświeżania i jest wyrażana w hercach (Hz).                                                               |  |  |
| Dolby Digital             | Format dźwięku stworzony przez Dolby Laboratories. Zwykły dźwięk stereo to dwukanałowy format używający dwóch głośników. Dolby Digital jest systemem sześciokanałowym (kanały 5,1), który oprócz zwykłego, centralnego środkowy głośnika zawiera dwa tylne głośniki i głośnik niskotonowy.                                                                               |  |  |
| EMP Link21L               | Oprogramowanie pozwalające na podłączenie projektora do komputera w taki sposób, aby można było sterować projektorem z komputera. Aby dowiedzieć się w jaki sposób uzyskać to oprogramowanie, instrukcję obsługi oraz listę kompatybilnych model projektorów, wejdź na stronę http://www.epson.com i wybierz dział wsparcia technicznego na stronie Epson w twoim kraju. |  |  |
| HDTV                      | <ul> <li>Skrót od nazwy High-Definition Television czyli telewizja wysokiej rozdzielczości, która spełnia następujące kryteria.</li> <li>Pionowa rozdzielczość minimum 750p lub 1125i (p = <u>skanowanie progresywne</u><sup>™</sup>, i = <u>z przeplotem</u><sup>™</sup>)</li> <li><u>Współczynnik kształtu</u><sup>™</sup> 16:9</li> </ul>                             |  |  |
|                           | • Odbiór i odtwarzanie dźwięku (lub wyprowadzanie sygnału audio) <u>Dolby Digital</u>                                                                                                    |  |  |
| Kontrast                  | Względna jasność jasnych i ciemnych obszarów obrazu może być podwyższona lub obniżona, aby tekst i grafika były bardziej widoczne lub bardziej gładkie. Regulacja tej cechy obrazu nazywa się "regulacją kontrastu".                                                                                                    |  |  |
| Otwór zabezpieczający     | Otwór zabezpieczający jest zgodny z Microsaver Security System firmy Kensington. Więcej informacji o Microsaver Security System znajduje się na stronie firmy Kensington <u>http://www.kensington.com/</u> .                                                                                                    |  |  |
| Przeplot                  | Metoda skanowania obrazu, gdzie dane obrazu są podzielone na cienkie poziome linie, które są wyświetlane sekwencyjnie począwszy od lewej strony do prawej a następnie od góry w dół. Linie parzyste i nieparzyste są wyświetlane na przemian.                                                                                                    |  |  |
| SDTV                      | Skrót od nazwy Standard Definition Television czyli telewizja standardowa, która nie spełnia parametrów HDTV czyli telewizji wysokiej rozdzielczości.                                                                                                    |  |  |
| Skanowanie progresywne    | Metoda skanowania obrazu, gdy dane obrazu są skanowane sekwencyjnie od góry do dołu, aby utworzyć pojedynczy obraz.                                                                                                    |  |  |
| SNMP                      | Skrót od nazwy Simple Network Management Protocol (Prosty protokół zarządzania sieciowego) czyli protokołu służącego do monitorowania i sterowania urządzeniami takimi jak routery i komputery podłączone do sieci TCP/IP.                                                                                                    |  |  |
| sRGB                      | Międzynarodowy standard przedziałów kolorów stworzony po to, aby kolory odtwarzane przez sprzęt wideo mogły być łatwo obsługiwane przez komputerowe systemy operacyjne (OS) i w Internecie. Jeśli podłączone źródło sygnału wideo obsługuje tryb sRGB, ustaw zarówno projektor jak i podłączone źródło wideo na pracę w trybie sRGB.                                     |  |  |
| SVGA                      | Rodzaj sygnału wideo o rozdzielczości 800 (poziomo) × 600 (pionowo) pikseli, który jest wykorzystywany przez komputery zgodne z IBM PC/AT.                                                                                                    |  |  |
| S-video                   | Sygnał wideo, w którym informacje o kolorze i o jego jasności są przesyłane oddzielnie, aby zapewnić lepszą jakość obrazu.<br>Są to obrazy, które składają się z dwóch niezależnych sygnałów: Y (sygnał jasności) i C (sygnał koloru).                                                                                                    |  |  |

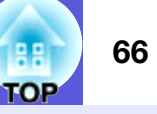

| SXGA                  | Typ sygnału wideo o rozdzielczości 1 280 (poziomo) × 1 024 (pionowo) pikseli, który jest wykorzystywany przez komputery zgodne z IBM PC/AT.                                                                                                    |
|-----------------------|----------------------------------------------------------------------------------------------------|
| Sygnał komponentowy   | Sygnał wideo, w którym informacje o kolorze i o jego jasności są przesyłane oddzielnie, aby zapewnić lepszą jakość obrazu.<br>Są to obrazy, które składają się z trzech niezależnych sygnałów: Y (sygnał jasności), Pb i Pr (sygnały różnicy kolorów).                                                                                                    |
| Synchronizacja        | Sygnały otrzymywane z komputera mają określoną częstotliwość. Jeśli częstotliwość projektora nie jest zgodna z tą częstotliwością, powstały obraz ma złą jakość. Proces dopasowywania faz tych sygnałów (względnej pozycji grzbietów i dolin w sygnale) nazywa się synchronizacją. Jeśli sygnały nie są zsynchronizowane, na obrazie będzie widoczne migotanie, nieostrość i poziome zakłócenia. |
| Tryb kompresji        | W tym trybie obrazy panoramiczne 16:9 są skompresowane w kierunku poziomym, aby mogły być zapisane jako obrazy 4:3 przez urządzenie nagrywające.<br>Gdy takie obrazy są odtwarzane przez projektor w trybie kompresji, są przywracane do oryginalnego formatu 16:9.                                                                                                    |
| VGA                   | Rodzaj sygnału wideo o rozdzielczości 640 (poziomo) × 480 (pionowo) pikseli, który jest wykorzystywany przez komputery zgodne z IBM PC/AT.                                                                                                    |
| Współczynnik kształtu | Proporcja pomiędzy wysokością a szerokością obrazu. Obrazy HDTV mają współczynnik kształtu 16:9 i wydają się wydłużone.<br>Współczynnik kształtu dla standardowych obrazów wynosi 4:3.                                                                                                    |
| XGA                   | Rodzaj sygnału wideo o rozdzielczości 1 024 (poziomo) × 768 (pionowo) pikseli, który jest wykorzystywany przez komputery zgodne z IBM PC/AT.                                                                                                    |
| Zestrajanie           | Sygnały otrzymywane z komputera mają określoną częstotliwość. Jeśli częstotliwość projektora nie jest zgodna z tą częstotliwością, powstały obraz ma złą jakość. Proces dopasowywania częstotliwości tych sygnałów (ilość grzbietów w sygnale) nazywa się zestrajaniem. Jeśli zestrajanie nie jest przeprowadzone prawidłowo, w sygnale pojawią się pionowe pasy.                                |

## Lista poleceń ESC/VP21

## Lista poleceń

Po przesłaniu do projektora polecenia Włącz zasilanie, projektor włącza się i przechodzi w tryb nagrzewania. Po włączeniu projektora, zwracany jest znak dwukropka ":" (3Ah). Po przesłaniu polecenia do projektora, wykonuje on polecenie oraz zwraca ":" i następnie przechodzi do kolejnego polecenia. Jeśli polecenie kończy się z błędem, wysyłany jest komunikat błędu oraz zwracany jest znak ":".

| Element           |                 | Polecenie |
|-------------------|-----------------|-----------|
| Zasilanie         | Włączone        | PWR ON    |
| Włączone/         | Wyłączone       | PWR OFF   |
| Wyłączone         |                 |           |
| Wybór sygnału     | Komputer (auto) | SOURCE 1F |
|                   | Komputer        | SOURCE 11 |
|                   | Sygnał          | SOURCE 14 |
|                   | komponentowy    |           |
|                   | Wideo           | SOURCE 41 |
|                   | S-video         | SOURCE 42 |
|                   | EasyMP (tylko   | SOURCE 50 |
|                   | EMP-1715/1705)  |           |
| Ściszenie A/V     | Włączone        | MUTE ON   |
| Włączone/         | Wyłączone       | MUTE OFF  |
| Wyłączone         |                 |           |
| Wybór - ściszenie | Czarny          | MSEL 00   |
| A/V               | Niebieski       | MSEL 01   |
|                   | Logo            | MSEL 02   |

\* Dodaj znak powrotu karetki (CR) o kodzie (0Dh) na końcu każdego polecenia, a następnie przeprowadź transmisję.

## Wygląd przewodów

Połączenie USB Kształt złacza: USB (Typ B)

<W projektorze>

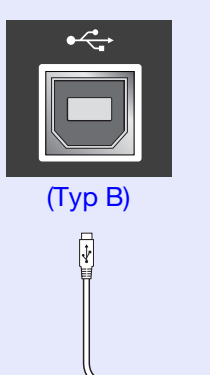

<W komputerze>

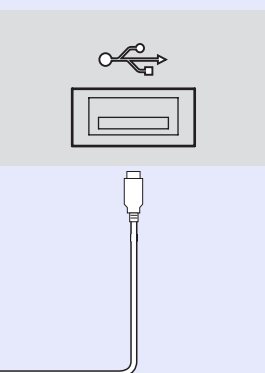

\* Nie możesz używać gniazda USB Typ A (tylko EMP-1715/1705) jako koncentratora USB.

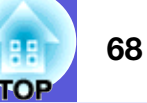

## Nawiązywanie połączenia USB

Aby sterować projektorem poleceniami ESC/VP21 poprzez połączenie USB, należy wcześniej wykonać następujące czynności.

#### Procedura

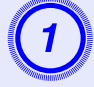

# Pobierz sterownik USB (USB-COM Driver) z witryny Epson na swój komputer.

Na witrynie http://www.epson.com przejdź do sekcji polskiej, a następnie wybierz dział wsparcia technicznego.

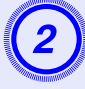

#### Zainstaluj pobrany sterownik USB w komputerze.

Przeczytaj instrukcje wyświetlone na ekranie pobierania.

## Ustaw "Extended" (Zaawansowane) - "Link 21L" na pozycję "On" (Włączone) z menu konfiguracyjnego projektora.

Dla modeli EMP-1715/1705 Ustaw "Link 21L" w pozycję "On (Wł.)" po ustawieniu "Extended" (Zaawansowane) - "USB Type B" w pozycję "Link 21L" w menu konfiguracyjnym projektora. PJLink Class 1 został opracowany przez JBMIA (Japan Business Machine and Information System Industries Association), jako standardowy protokół sterowania projektorami, które mogą pracować w sieci, w ramach prac nad wprowadzeniem standardu protokołów sterowania projektorami.

Projektor jest zgodny ze standardem PJLink Class 1 opracowanym przez JBMIA.

Projektor jest zgodny ze wszystkimi poleceniami za wyjątkiem poniższych poleceń zdefiniowanych przez PJLink Class 1, zgodność została potwierdzona w procesie weryfikacji adaptacji standardu PJLink.

#### Niekompatybilne polecenia

| Funkcja                |                                          | Polecenie PJLink |
|------------------------|------------------------------------------|------------------|
| Wygaszanie / ściszanie | Wygaszanie / ściszanie Wygaszenie obrazu |                  |
|                        | Anulowanie wygaszenia<br>obrazu          | AVMT 10          |
|                        | Ściszenie dźwięku                        | AVMT 21          |
|                        | Anulowanie ściszenia<br>dźwięku          | AVMT 20          |

#### Nazwy sygnałów wejścia zdefiniowane przez PJLink i odpowiadające im złącza projektora

| Gniazdo wejściowe | Polecenie PJLink |
|-------------------|------------------|
| Komputer          | INPT 11          |
| Wideo             | INPT 21          |
| S-video           | INPT 22          |

Nazwa producenta wyświetlona poprzez polecenie "Manufacture name information query (Zapytanie o nazwę producenta)" EPSON

Nazwa modelu wyświetlona poprzez polecenie "Product name information query (Zapytanie o nazwę produktu)" EMP-1715/1705

# Lista kompatybilnych monitorów

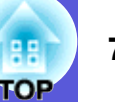

## Obraz komputerowy

| Sygnał             | <u>Częstotliwość</u><br><u>odświeżania</u> ⋫<br>(Hz) | Rozdzielczo<br>ść<br>(punkty) | Liczba pikseli<br>użytych przy<br>zmianie<br>rozmiarów<br>wyświetlania<br>(punktów) |
|--------------------|------------------------------------------------------|-------------------------------|-------------------------------------------------------------------------------------|
| VGAEGA             |                                                      | $640 \times 350$              | $1.024 \times 560$                                                                  |
| <u>VGA</u>         | 60, iMac*                                            | $640 \times 480$              | $1\ 024 \times 768$                                                                 |
| VESA               | 72/75/85                                             | $640 \times 480$              | $1.024 \times 768$                                                                  |
| <u>SVGA</u>        | 56/60/72/75/85, iMac*                                | $800 \times 600$              | $1.024 \times 768$                                                                  |
| XGA <sup>III</sup> | 60/70/75/85, iMac*                                   | $1.024 \times 768$            | $1.024 \times 768$                                                                  |
| <u>SXGA</u>        | 70/75/85                                             | $1152 \times 864$             | $1.024 \times 768$                                                                  |
| SXGA               | 60/75/85                                             | $1280 \times 960$             | $1.024 \times 768$                                                                  |
| SXGA               | 60/75/85                                             | $1280 \times 1024$            | $960 \times 768$                                                                    |
| SXGA+              | 60/75/85                                             | $1400 \times 1050$            | $1.024 \times 768$                                                                  |
| UXGA               | 60                                                   | $1\ 600 \times 1\ 200$        | $1.024 \times 768$                                                                  |
| MAC13"             |                                                      | $640 \times 480$              | $1.024 \times 768$                                                                  |
| MAC16"             |                                                      | 832 × 624                     | $1\ 024 \times 768$                                                                 |
| MAC19"             |                                                      | $1.024 \times 768$            | $1.024 \times 768$                                                                  |
| MAC19"             | 60                                                   | $1.024 \times 768$            | $1\ 024 \times 768$                                                                 |
| MAC21"             |                                                      | $1152 \times 870$             | $1\ 016 \times 768$                                                                 |
| <u>SDTV</u> (525i) | 60                                                   | $720 \times 480$              | $1\ 024 \times 768$                                                                 |
| SDTV (625i)        | 50                                                   | $720 \times 576$              | $1\ 024 \times 768$                                                                 |
| SDTV (525p)        | 60                                                   | $720 \times 480$              | $1\ 024 \times 768$                                                                 |
| SDTV (625p)        | 50                                                   | $720 \times 576$              | $1\ 024 \times 768$                                                                 |
| <u>HDTV</u> (750p) | 50/60                                                | $1280 \times 720$             | $1\ 024 \times 576$                                                                 |
| HDTV (1 125i)      | 50/60                                                | $1.920 \times 1.080$          | $1\ 024 \times 576$                                                                 |

\* Połączenie nie jest możliwe jeśli urządzenie nie posiada portu wyjściowego VGA.

Nawet jeśli przesyłane są sygnały inne niż wymienione powyżej, obraz prawdopodobnie zostanie wyświetlony.

Jednakże niektóre funkcje mogą być nieobsługiwane.

## Sygnał komponentowy

|                            | Czostotliwość                | Rozdzielczość (punkty)                                                    |                               |  |
|----------------------------|------------------------------|---------------------------------------------------------------------------|-------------------------------|--|
| Sygnał                     | <u>odświeżania</u> ≯<br>(Hz) | <u>Współczynnik</u><br><u>kształtu</u><br><u>obrazu</u> <sup></sup> → 4:3 | Współczynnik<br>kształtu 16:9 |  |
| <u>SDTV</u> (525i)         | 60                           | $1.024 \times 768$                                                        | $1.024 \times 576$            |  |
| SDTV (625i)                | 50                           | $1.024 \times 768$                                                        | $1\ 024 \times 576$           |  |
| SDTV (525p)                | 60                           | $1.024 \times 768$                                                        | $1.024 \times 576$            |  |
| SDTV (625p)                | 50                           | $1.024 \times 768$                                                        | $1.024 \times 576$            |  |
| <u>HDTV</u> (750p)<br>16:9 | 50/60                        | $1.024 \times 768$                                                        | $1\ 024 \times 576$           |  |
| HDTV (1 125i)<br>16:9      | 50/60                        | $1.024 \times 768$                                                        | $1\ 024 \times 576$           |  |

## Całkowity sygnał wizyjny/S-video

|                                                | Czastatliwaść                | Rozdzielczość (punkty)                                                   |                               |  |
|------------------------------------------------|------------------------------|--------------------------------------------------------------------------|-------------------------------|--|
| Sygnał                                         | <u>odświeżania</u> ≯<br>(Hz) | <u>Współczynnik</u><br><u>kształtu</u><br><u>obrazu</u> <sup>№</sup> 4:3 | Współczynnik<br>kształtu 16:9 |  |
| TV (NTSC,<br>NTSC4.43)                         | 60                           | $1.024 \times 768$                                                       | $1\ 024 \times 576$           |  |
| TV (PAL,<br>M-PAL, N-<br>PAL, PAL60,<br>SECAM) | 50                           | 1 024 × 768                                                              | 1 024 × 576                   |  |

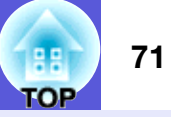

| Nazwa proc                            | duktu                                  |                                                                                                    |                                                                             | Projektor multimedialny                                                                         | Projektor multimedialny     |                               |  |  |
|---------------------------------------|----------------------------------------|----------------------------------------------------------------------------------------------------|-----------------------------------------------------------------------------|-------------------------------------------------------------------------------------------------|-----------------------------|-------------------------------|--|--|
|                                       |                                        |                                                                                                    |                                                                             | EMP-1715/1705                                                                                   | EMP-1710/1700               |                               |  |  |
| Wymiary                               |                                        |                                                                                                    |                                                                             | 273 (Szer.) $\times$ 68 (Wys.) $\times$ 193                                                     | (Dł.) mm (nie uwzględniając | pixelworks                    |  |  |
|                                       | nolu                                   |                                                                                                    |                                                                             | części wy                                                                                       |                             |                               |  |  |
| Rozmar pa                             | neiu                                   |                                                                                                    |                                                                             |                                                                                                 |                             |                               |  |  |
| Sposod wy                             | swietiania                             |                                                                                                    |                                                                             | Aktywna polisilikonowa matryca TFT                                                              |                             | Kat nachvlenia                |  |  |
| Rozazieicza                           | DSC                                    |                                                                                                    |                                                                             | 786 432 pikseli <u>XGA</u> <sup>**</sup> (1 024 (Szer.) $\times$ 768 (Wys.) punktów) $\times$ 3 |                             | ~ ~ ~                         |  |  |
| Regulacja c                           | strosci                                |                                                                                                    |                                                                             | Ręczna                                                                                          |                             |                               |  |  |
| Regulacja p                           | owiększenia                            | 1                                                                                                    |                                                                             | Ręczna (ok                                                                                      | oło 1 do 1,2)               | 0° do 30° 🥤                   |  |  |
| Lampa                                 |                                        |                                                                                                    |                                                                             | Lampa UHE, 170 V                                                                                | V, Model.: ELPLP38          |                               |  |  |
| Maks. siła c                          | lźwięku                                |                                                                                                    |                                                                             | 1 W (1                                                                                          | mono)                       |                               |  |  |
| Głośnik                               |                                        |                                                                                                    |                                                                             |                                                                                                 | 1                           | Jeśli korzystasz z            |  |  |
| Zasilanie                             |                                        |                                                                                                    |                                                                             | 100 do 200 V AC ±10%, 50/60 Hz AC 2,7 do 1,2 A                                                  |                             | nachylony pod k               |  |  |
| Pobór mocy w zakresie 100 do<br>120 V |                                        | Podczas pr<br>Pobór mocy w trybie gotow<br>Pobór mocy w trybie gotow                                                                 | racy: 244 W<br>vości (sieć wyłączona): 3,8 W<br>wości (sieć włączona): 18 W | i uszkodzenia spi                                                                               |                             |                               |  |  |
| w zakresie 200 do<br>240 V            |                                        | Podczas pracy: 228 W<br>Pobór mocy w trybie gotowości (sieć wyłączona): 5,1 W<br>Pobór mocy w trybie gotowości (sieć włączona): 18 W |                                                                             |                                                                                                 |                             |                               |  |  |
| Wysokość r                            | obocza n.p.                            | m.                                                                                                    |                                                                             | Wysokość 0 do 2 286 m n.p.m.                                                                    |                             |                               |  |  |
| Temperatura                           | a robocza                              |                                                                                                    |                                                                             | 5 do 35°C (Bez kondensacji)                                                                     |                             |                               |  |  |
| Temperatura                           | a przechowy                            | vwania                                                                                                    |                                                                             | -10 do 60°C (Bez kondensacji)                                                                   |                             | -10 do 60°C (Bez kondensacji) |  |  |
| Masa                                  |                                        | Ok. 1,7 kg                                                                                                    | Ok. 1,6 kg                                                                  |                                                                                                 |                             |                               |  |  |
| Złącza                                | Gniazdo k<br>(sygnał kor               | omputerowe<br>mponentowy)                                                                                                    | 1                                                                           | Mini D-Sub15-pin                                                                                | í (żeński) niebieski        |                               |  |  |
| Gniazdo dźwiękowe                     |                                        | źwiękowe                                                                                                    | 1                                                                           | Stereo r                                                                                        | nini jack                   |                               |  |  |
|                                       | Gniazdo S                              | iazdo S-Video 1                                                                                                    |                                                                             | Mini D                                                                                          | IN 4 pin                    |                               |  |  |
|                                       | Gniazdo V                              | /ideo                                                                                                    | 1                                                                           | RCA t                                                                                           | oin jack                    |                               |  |  |
|                                       | Port USB*                              | 1                                                                                                    | 1                                                                           | Złącze USB (Typ A)<br>Złącze USB (Typ B)                                                        | Złącze USB (Typ B)          |                               |  |  |
|                                       | Gniazdo US<br>bezprzewod<br>przewodowo | B (wyłącznie dla<br>lowego/<br>ego modułu LAN) <sup>*2</sup>                                                                         | 1                                                                           | Złącze USB (Typ A)                                                                              | -                           |                               |  |  |

nachylenia

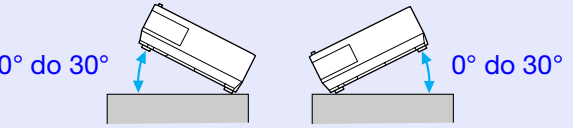

W tym projektorze

używany jest Pixelworks DNX<sup>TM</sup> ICs.

korzystasz z projektora, który jest ylony pod kątem większym niż 30°, je niebezpieczeństwo wypadku kodzenia sprzętu.

\*1 Gniazdo USB samo w sobie nie stanowi gwarancji, że każde urządzenie USB będzie z nim kompatybilne.
\*2 Wyłącznie dla bezprzewodowego modułu LAN dostarczonego z projektorem lub dla opcjonalnego przewodowego modułu LAN.

#### Dane techniczne

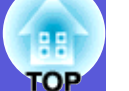

Safety standards

EMC standards

ICES-003 Klasa B

USA

Kanada

USA UL60950-1

Kanada CSA C22.2 Nr 60950-1

UE

Dyrektywa dotycząca sprzętu elektrycznego niskiego napięcia (73/23/EEC) IEC/EN60950-1 UE Dyrektywa kompatybilności elektromagnetycznej (89/336/EEC) EN55022, Klasa B EN55024 IEC/EN61000-3-2 IEC/EN61000-3-3

FCC Part 15B Klasa B (DoC)

Australia/Nowa Zelandia AS/NZS CISPR 22:2002 Klasa B
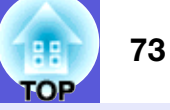

#### **DECLARATION of CONFORMITY**

According to 47CFR, Part 2 and 15 Class B Personal Computers and Peripherals; and/or CPU Boards and Power Supplies used with Class B Personal Computers

| We         | : Epson America, Inc.     |
|------------|---------------------------|
| Located at | : 3840 Kilroy Airport Way |
|            | MS: 3-13                  |
|            | Long Beach, CA 90806      |
| Tel        | : 562-290-5254            |

Declare under sole responsibility that the product identified herein, complies with 47CFR Part 2 and 15 of the FCC rules as a Class B digital device. Each product marketed, is identical to the representative unit tested and found to be compliant with the standards. Records maintained continue to reflect the equipment being produced can be expected to be within the variation accepted, due to quantity production and testing on a statistical basis as required by 47CFR 2.909. Operation is subject to the following two conditions :

| Trade Name      | : EPSON                                  |
|-----------------|------------------------------------------|
| Type of Product | : Projector                              |
| Model           | : EMP-1715/EMP-1710<br>EMP-1705/EMP-1700 |

#### FCC Compliance Statement For United States Users

This equipment has been tested and found to comply with the limits for a Class B digital device, pursuant to Part 15 of the FCC Rules. These limits are designed to provide reasonable protection against harmful interference in a residential installation. This equipment generates, uses, and can radiate radio frequency energy and, if not installed and used in accordance with the instructions, may cause harmful interference to radio or television reception. However, there is no guarantee that interference will not occur in a particular installation. If this equipment does cause interference to radio and television reception, which can be determined by turning the equipment off and on, the user is encouraged to try to correct the interference by one or more of the following measures.

- Reorient or relocate the receiving antenna.
- Increase the separation between the equipment and receiver.
- Connect the equipment into an outlet on a circuit different from that to which the receiver is connected.
- Consult the dealer or an experienced radio/TV technician for help.

#### WARNING

The connection of a non-shielded equipment interface cable to this equipment will invalidate the FCC Certification or Declaration of this device and may cause interference levels which exceed the limits established by the FCC for this equipment. It is the responsibility of the user to obtain and use a shielded equipment interface cable with this device. If this equipment has more than one interface connector, do not leave cables connected to unused interfaces. Changes or modifications not expressly approved by the manufacturer could void the user's authority to operate the equipment.

#### FCC Radiation Exposure Statement:

The wireless LAN 802.11a/b/g adapter Model: WN6501CEP complies with FCC radiation exposure limits set forth for an uncontrolled environment. This device should be installed and operated with minimum distance 20 cm between the radiator and your body.

Wygląd

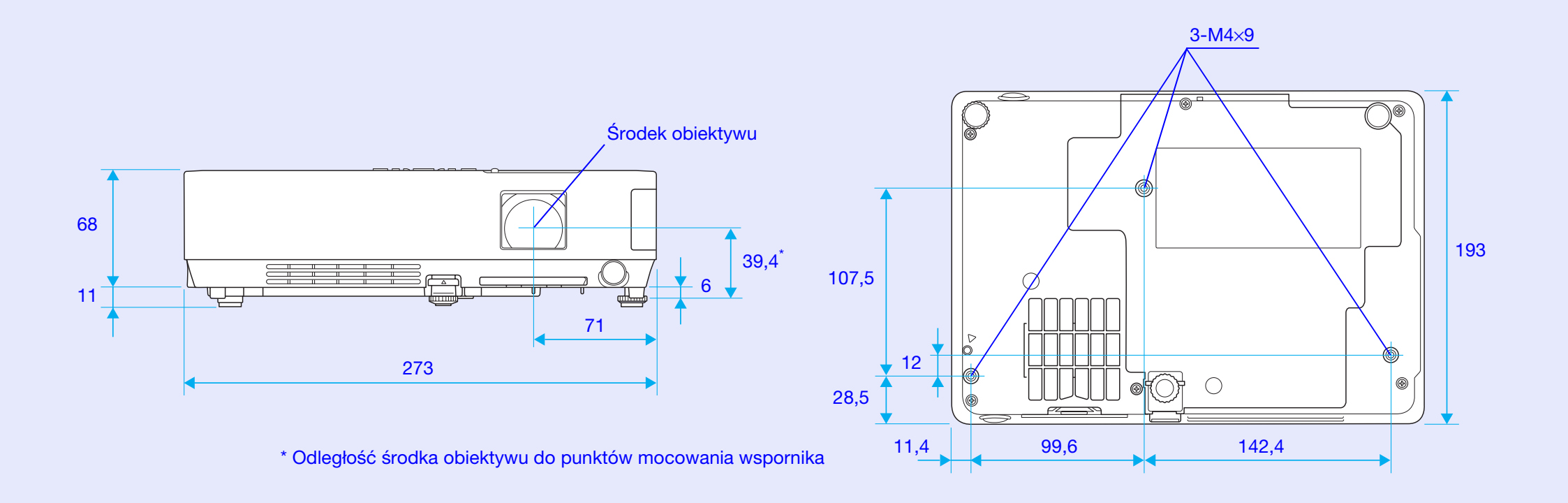

Jednostki: mm

TOP

# Skorowidz

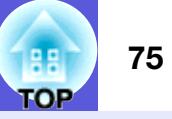

### Α

| Akcesoria opcjonalne    | 64 |
|-------------------------|----|
| Automatyczne ustawienie |    |

#### В

| Bezpośrednie włącz | anie zasilania | 36       |
|--------------------|----------------|----------|
| Blokada sterowania |                | . 29, 34 |

# С

| Czarna tablica                                 | 15 |
|------------------------------------------------|----|
| Częstotliwość odświeżania                      | 38 |
| Czujnik pilota6,                               | 8  |
| Czyszczenie filtra powietrza i wlotu powietrza | 54 |
| Czyszczenie powierzchni projektora             | 54 |

#### D

| Działanie | <br>36 |
|-----------|--------|
| Działanie | <br>3  |

# Ε

| Ekran startowy |    |
|----------------|----|
| ESC/VP21       | 67 |
| E-zoom         |    |

# F

| Filtr powietrza | 9  |
|-----------------|----|
| Fotografia      | 15 |
| Funkcja pomocy  | 41 |

# G

| Głośnik     | 3, 63 |
|-------------|-------|
| Głośność    | 34    |
| Główne menu | 31    |

| aniazdo | dźwiekowe                       | 8  |
|---------|---------------------------------|----|
| Gniazdo | komputera                       | 8  |
| Gniazdo | S-Video                         | 8  |
| Gniazdo | USB                             | 8  |
| Gniazdo | Video                           | 8  |
| Gniazdo | weiściowe przewodu zasilającego | 8  |
| Gra     |                                 | 15 |
|         |                                 |    |

#### Н

| HDTV | 70 |
|------|----|
|      |    |

T

J

| llość godzin pracy lampy    | .38 |
|-----------------------------|-----|
| Informacje o synchronizacji | .38 |

| Jasność3 | 2 |
|----------|---|
|----------|---|

### Κ

| Kąt nachylenia        | 71 |
|-----------------------|----|
| Kino                  | 15 |
| Kod zapytania         | 28 |
| Kompatybilne monitory | 70 |
| Komunikaty            | 35 |
| Kontrast              | 32 |
| Krzyżyk               | 20 |
| Kształt wskaźnika     | 34 |

| Language         | <br>.36 |
|------------------|---------|
| Logo użytkownika | <br>.60 |

#### Μ

| Materiały eksploatacyjne |  |
|--------------------------|--|
|--------------------------|--|

| Menu                | 31 |
|---------------------|----|
| Menu informacyjne   | 38 |
| Menu konfiguracyjne | 31 |
| Menu obrazu         | 32 |
| Menu sygnał         | 33 |
| Menu ustawień       | 34 |
| Menu zaawansowane   | 35 |
| Menu zerowania      | 39 |
| Mysz bezprzewodowa  | 20 |
| • •                 |    |

# Ν

| Naklejka o zabezpieczeniu hasłem | . 27 |
|----------------------------------|------|
| Nasycenie koloru                 | .32  |
| Nazwy części i funkcje           | 6    |
| Niska jasność                    | 34   |

### 0

| Obszar emisji podczerwieni          | 11 |
|-------------------------------------|----|
| Odcień                              | 32 |
| Okres eksploatacji filtra powietrza | 59 |
| Okres eksploatacji lampy            | 56 |
| Opis wymiany filtra powietrza       | 59 |
| Opis wymiany lampy                  | 56 |
| Ostrość                             | 32 |
| Otwory wylotowe wentylatora         | 6  |
| Otwór wlotu powietrza               | 9  |

#### Ρ

| Panel sterowania      | 7      |
|-----------------------|--------|
| Pilot                 | 10, 20 |
| Podmenu               | 31     |
| Pokrętło ostrzenia    | 6      |
| Pokrętło powiększenia | 6      |
| Pokrywa lampy         | 6      |
| Pozycja               |        |
| Prezentacja           | 15     |
| Projekcja             | 35     |

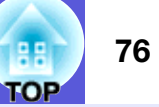

| Projekcja panoramiczna     | 17    |
|----------------------------|-------|
| Przednia regulowana nóżka  | 6     |
| Przegrzewanie              | 43    |
| Przyciski numeryczne       | 11    |
| Punkty mocowania wspornika | 9, 74 |

# R

| Regulacja jasności     | 34    |
|------------------------|-------|
| Rozdzielczość          | 3, 70 |
| Rozwiązywanie problemu | 42    |

# S

| Skanowanie progresywne | 33       |
|------------------------|----------|
| Słownik                | 65       |
| Specyfikacja           | 71       |
| Sport                  | 15       |
| sRGB                   | 15       |
| Suwak ściszania A/V    | 6        |
| Sygnał wejściowy       | 38       |
| Sygnał wideo           | . 33, 38 |
| Synchronizacja         | 33       |
| • •                    |          |

# Ś

Ściszanie A/V .....16

#### Т

|                                | _  |
|--------------------------------|----|
| Temperatura przechowywania     | 7* |
| Temperatura robocza            | 7- |
|                                |    |
| Ito ekranu                     | 35 |
| Tryb gotowości                 |    |
| Tryb koloru                    |    |
| Tryb pracy na dużej wysokości: |    |
| Tryb uśpienia                  |    |
| Tylna nóżka                    |    |
| Tvlnv ekran                    |    |
| <b>J J - - - -</b>             |    |

#### U

| Ustawienie kolorów |  |
|--------------------|--|
|--------------------|--|

#### W

| Wejście komputerowe        | 33         |
|----------------------------|------------|
| Wskaźnik                   | 18         |
| Wskaźnik lampy             | 42         |
| Wskaźnik myszy             | 21         |
| Wskaźnik temperatury       | 42         |
| Wskaźnik zasilania         | 42         |
| Wskaźniki                  | 42         |
| Współczynnik kształtu      | 17         |
| Wymiana baterii            | 55         |
| Wyszukiwanie źródła obrazu | .7, 11, 13 |
| Wyświetlacz                | 35         |
| Wyzerowanie wszystkiego    | 39         |
| -                          |            |

# Ζ

| Zabezpieczenie hasłem                 | 26     |
|---------------------------------------|--------|
| Zabezpieczenie logo użytkownika       | 26     |
| Zabezpieczenie przed włączeniem       | 26     |
| Zatrzymanie                           | 17     |
| Zerowanie licznika godzin pracy lampy | 39, 58 |
| Zestrajanie                           | 33     |
| Zmiana rozmiarów wyświetlania         | 70     |
| Zniekształcenie trapezowe             | 34     |

# Ź

| ,      |    |
|--------|----|
| 7 / 11 | 00 |
| Zrodło |    |
|        |    |
|        |    |

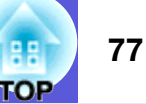

Wszelkie prawa zastrzeżone. Żadna część tej publikacji nie może być kopiowana, przechowywana w systemie wyszukiwania informacji lub przesyłana w jakiekolwiek formie, jakimikolwiek środkami, elektronicznie, mechanicznie, przy użyciu fotokopiarki, zapisywana lub w inny sposób, bez pisemnej zgody Seiko Epson Corporation. Nie przyjmuje się odpowiedzialności za ewentualne naruszenie patentów w związku z informacjami zawartymi w tej publikacji. Nie przyjmuje się także odpowiedzialności za jakiekolwiek straty powstałe w wyniku użycia informacji zawartych w tej publikacji.

Ani firma Seiko Epson Corporation ani jej firmy zależne nie będą ponosić odpowiedzialności względem nabywcy tego produktu lub stron trzecich za szkody, straty, koszty lub wydatki, które będzie musiał ponieść nabywca lub strony trzecie w wyniku: wypadku, nadużycia i niewłaściwego użycia produktu lub niedozwolonych modyfikacji, napraw lub zmian w tym produkcie lub (w krajach poza USA) nie przestrzegania w ścisły sposób instrukcji użytkowania i konserwacji firmy Seiko Epson Corporation.

Firma Seiko Epson Corporation nie będzie ponosić odpowiedzialności za jakiekolwiek uszkodzenia lub problemy wynikłe z korzystania z jakichkolwiek akcesoriów lub jakichkolwiek materiałów eksploatacyjnych innych niż produkty oznaczone jako Oryginalne produkty Epson lub Produkty zaakceptowane przez Epson firmy Seiko Epson Corporation.

Zawartość tego podręcznika może być zmieniona lub zaktualizowana bez uprzedzenia.

Ilustracje w tej publikacji i wygląd rzeczywistego projektora mogą się różnić.

Ogólne uwagi:

Macintosh, Mac, i iMac są zarejestrowanymi znakami towarowymi firmy Apple Computer, Inc.

IBM jest zarejestrowanym znakiem handlowym firmy International Business Machines Corporation.

Windows, Windows NT i VGA są znakami handlowymi lub zarejestrowanymi znakami handlowymi firmy Microsoft Corporation w USA.

Dolby to znak handlowy firmy Dolby Laboratories.

Pixelworks i DNX są znakami handlowymi firmy Pixelworks, Inc.

Inne nazwy produktów wykorzystane w niniejszym dokumencie zostały użyte wyłącznie w celach identyfikacji i mogą być znakami handlowymi odpowiednich właścicieli. Firma Epson nie rości sobie żadnych praw do tych znaków.

Produkt wykorzystuje wolne oprogramowanie (open source).